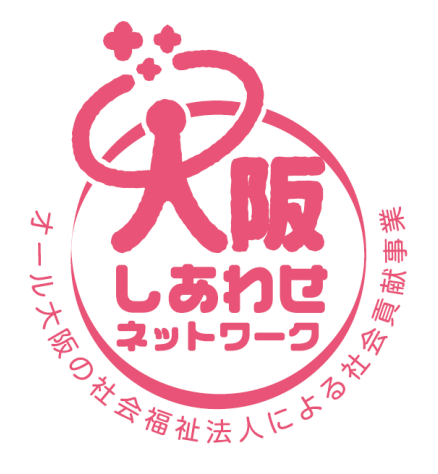

だいじょうぶ! 社会福祉法人が あります

# 「大阪しあわせネットワーク支援システム」 利用の手引き (令和7年5月15日発行 第11版)

社会福祉法人 大阪府社会福祉協議会 社会貢献推進室

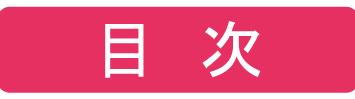

| 1 | 「大阪しあわせネットワーク支援システム」の概要                                                                          |                     | р3 <b>~</b> 5           |    |
|---|--------------------------------------------------------------------------------------------------|---------------------|-------------------------|----|
| 2 | 「大阪しあわせネットワーク支援システム」のアクセス方法                                                                      |                     | p 6~8                   |    |
| 3 | 「TOP画面」について                                                                                      |                     | р9 <b>~</b> 11          |    |
| 4 | 「総合生活相談支援機能」について<br>新規相談受付、社会貢献基金申請、参考資料①~④(経済的援助)<br>支援終結記録、出納記録、相談履歴、過去事例検索、社会資源検索<br>NEW 電子決裁 | ・・・<br>の考え方<br>索、社会 | p12〜47<br>「など)<br>:資源管理 | ,  |
| 5 | 「地域貢献支援機能」について<br>地域貢献事業検索、地域貢献事業管理、地域貢献イベント検索                                                   |                     | p48~56                  | )  |
| 6 | 「情報共有機能」について<br>お知らせ、大阪しあわせネットワークロゴダウンロード、<br>CSW・スマイルサポーター検索、支援物品検索、支援物品管理                      |                     | p 5 7 ~ 6 6             | \$ |
| 7 | 「基本情報登録」について<br>施設情報設定、パスワード変更、総合生活相談員管理                                                         |                     | р67 <b>~</b> 74         | ŀ  |
|   |                                                                                                  | された新                | <br>機能です                | 2  |

## 1. 「大阪しあわせネットワーク支援システム」の概要①

## 目 的

本システムは、大阪しあわせネットワーク(オール大阪の社 会福祉法人による社会貢献事業)にご参画いただく社会福祉 法人(福祉施設)間における情報共有や、相談支援実績や 様々な地域貢献事業の実践を集約し、社会福祉法人の取り組 みの"見える化"をはかるものです。

### 主な機能

①総合生活相談支援機能
 …相談支援記録、経済的援助申請など
 ②地域貢献支援機能

… 各法人の地域貢献事業や取組み紹介、情報共有など ③情報共有機能

··· CSW・スマイルサポーター名簿、研修情報提供など

大阪しあわせネットワークの"ロゴ"提供など

④基本情報登録

… 各法人(施設)の基本情報の登録、変更

## 1.「大阪しあわせネットワーク支援システム」の概要②

## ポータルサイトに連動

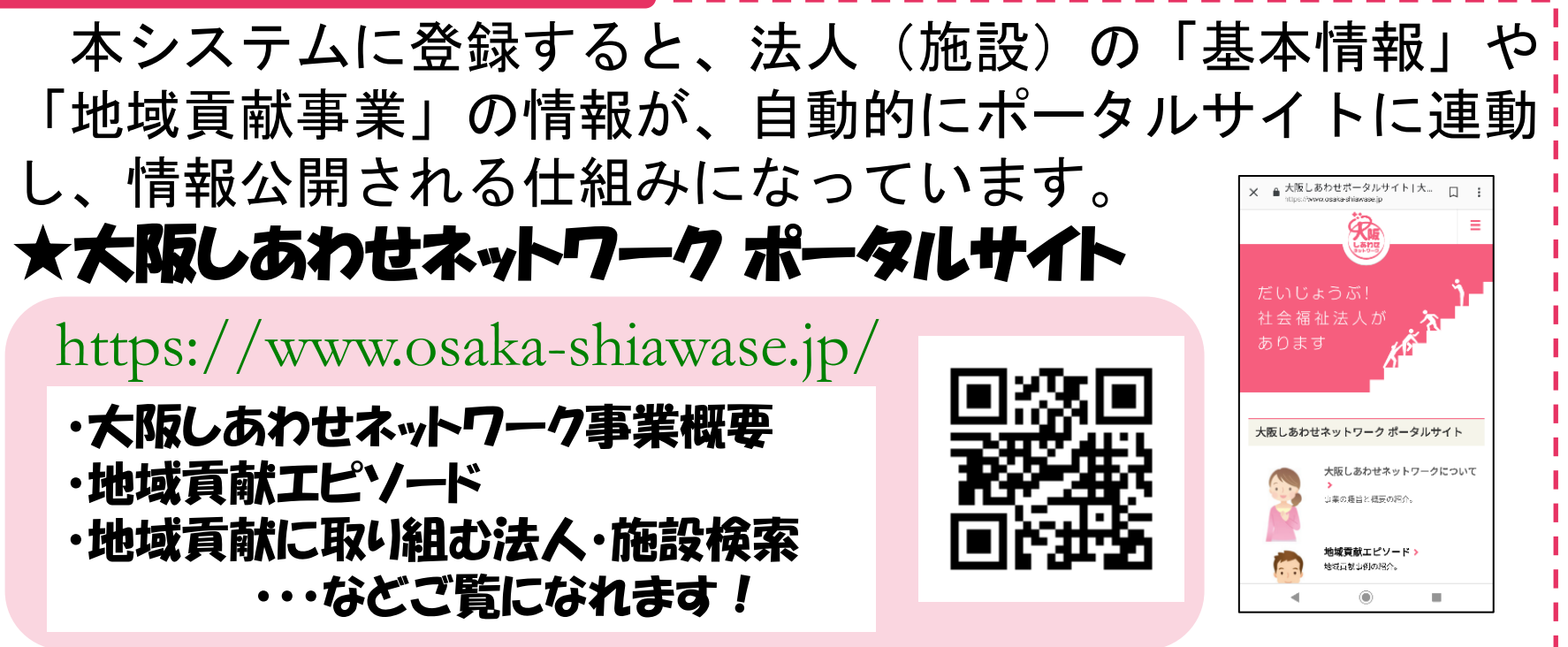

## 掲載される情報

○施設の「概要」、「外観写真」、法人の他施設
○施設で取り組んでいる「地域貢献事業」の種類や対象
○地域貢献事業件数、CSW・スマイルサポーター登録施設数

## 1.「大阪しあわせネットワーク支援システム」の概要③

## 利用要件

- ◆本システムは、社会福祉法人が運営する大阪府社協各施設種 別部会の会員施設にID・パスワードを発行し、ご利用いただ くものです。
- ◆本システムは、インターネット環境があれば、どこからでも 利用可能なクラウド型のシステムです。
  - <大阪しあわせネットワーク支援システムのURL> https://osaka-soudan.jp/ssss/user/login/
  - <本システムを利用できるインターネットブラウザの例>
    - ・インターネットエクスプローラ10以上
    - Google Chrome
    - Firefox
    - Safari
    - Opera

## 2.「大阪しあわせネットワーク支援システム」のアクセス方法①

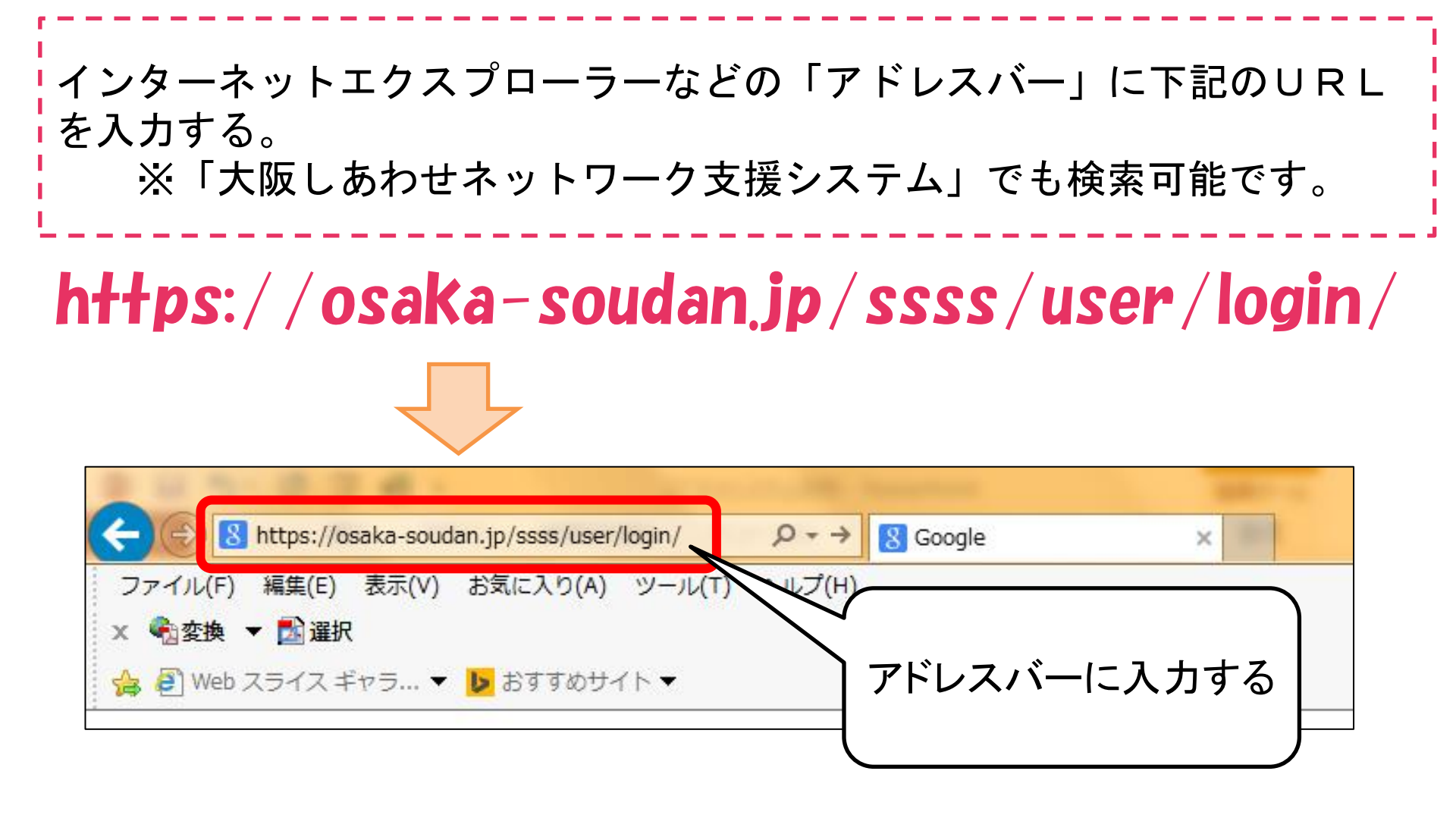

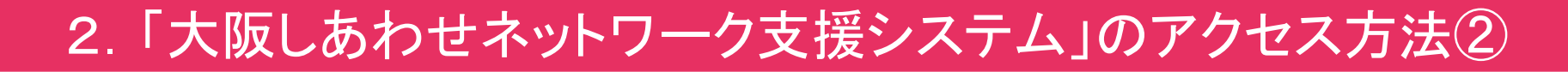

システムへの「ログイン画面」が表示されるので、各会員施設の「ログインID」と 「パスワード」を入力してください。

※このログイン画面のページを「お気に入り」登録すると便利です

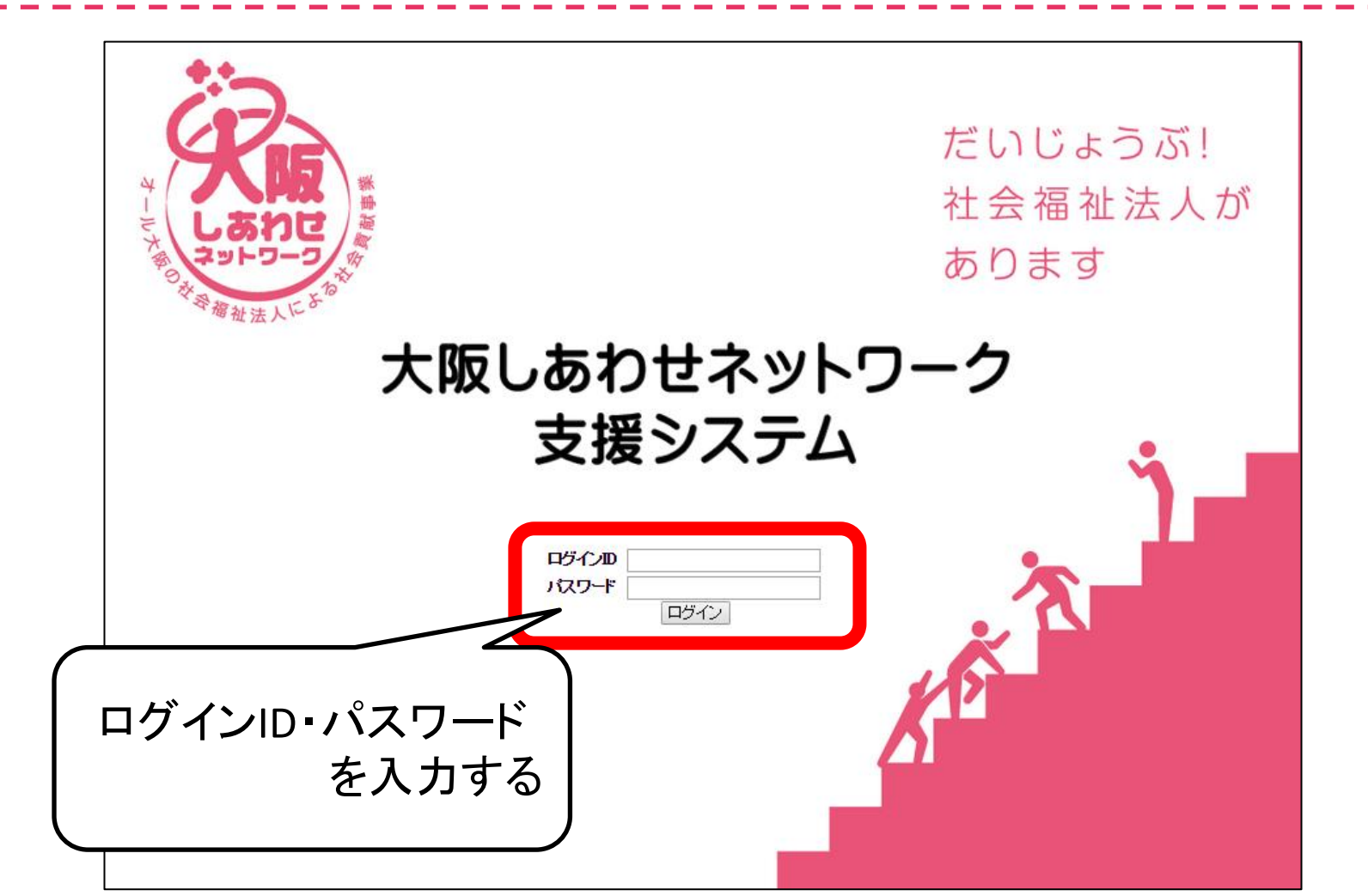

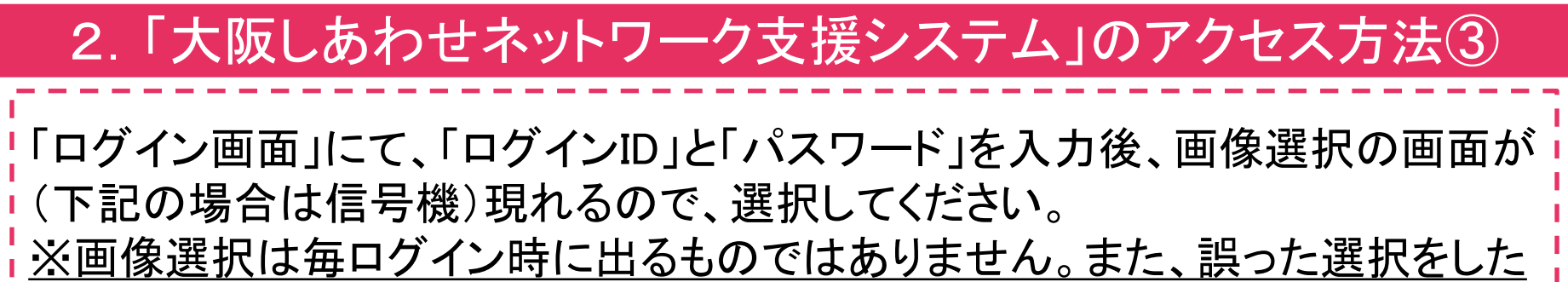

<u>場合は別の画像が現れますので、再度選択し直してください。</u>

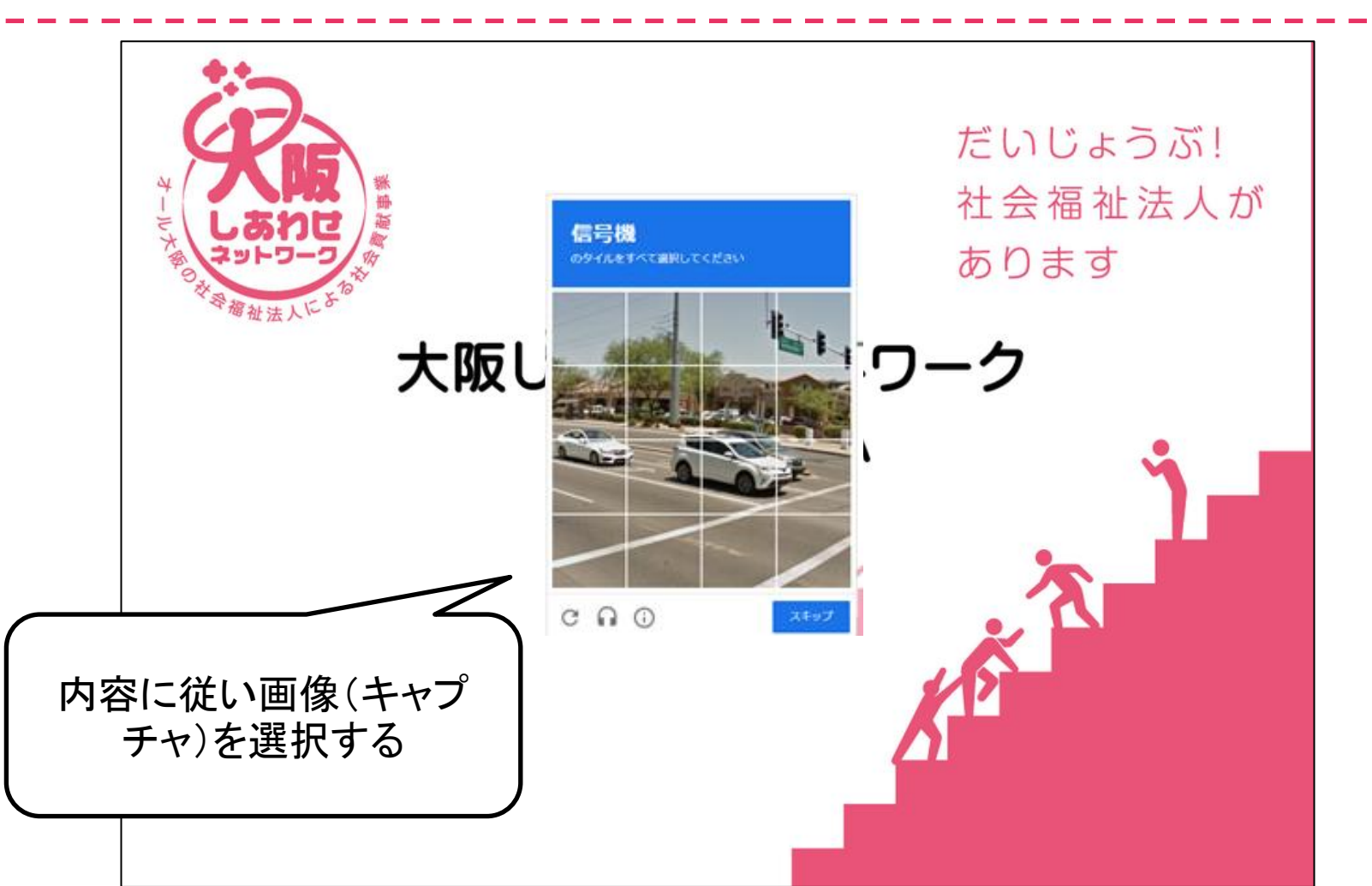

## 3. 「TOP画面」について①

各機能を使う場合は、画面上部の機能の名称にカーソルを合わせると、使用可能な機能メニューが展開されます。 ※本システム共通の操作です。

#### TOP画面 > 大阪府社会福祉協議会 社会貢献推進室様 貴施設の法人名・施設名が表示 基本情報登録 TOP画面 総合生活相談支援機能 地域貢献支援機能 情報共有機能 施設情報設定 総合生活相談員(0人) 本事業における職種 総合生活相談員名 役職 主担当者 パスワード変更 使用したい機能 総合生活相談員管理 新規地域貢献事業の追加 新規地域貢献イベントの追加 は画面上部の 地域貢献事業(1件) 事業名 事業内容 イベント件数 「メニュー」から 合車の担併 (マ 食材提供(フードバンク 選びます。 メニューにカーソルを合わせると ども食堂等) 使用可能な機能のメニューが 生活困窮者レスキュー事業における未終結記録 展開されます。 ]51\_777\_91 住所 状態/管理番号 事例No. 初回面談日 対象者 ワーカー氏名 大阪府大阪市中央区 継続中 2021年09月13 ヤマダハナコ 山田花子貿 Η 精神障がい、失業、傷病、その他 22030030

| お知らせ (0件) |     |         |      |  |  |  |  |  |
|-----------|-----|---------|------|--|--|--|--|--|
| お知らせタイトル  | 作成者 | 返信 (最新) | 最終更新 |  |  |  |  |  |

## 3. 「TOP画面」について(2)

ログインすると、最初に「TOP画面」が表示されます。 「TOP画面」では、「総合生活相談員」として登録するコミュニティソーシャルワー カー(CSW)や保育園のスマイルサポーターの情報、貴施設で対応した「生活困 窮者レスキュー事業」の未終結記録の通知、貴施設向けに発信された「お知ら せ」が表示されます。

貴施設の「総合生活相談員」として登 録しているコミュニティソーシャルワー カー(CSW)やスマイルサポーターの 情報が表示されます

大阪府社会福祉協議会 社会貢献推進室 様 地域貢献支援機能 情報共有機能 基本情報登録 総合生活相談員(0人) 主担当者 本事業における職種

ログアウト

新規地域貢献事業の追加 新規地域貢献イベントの追加

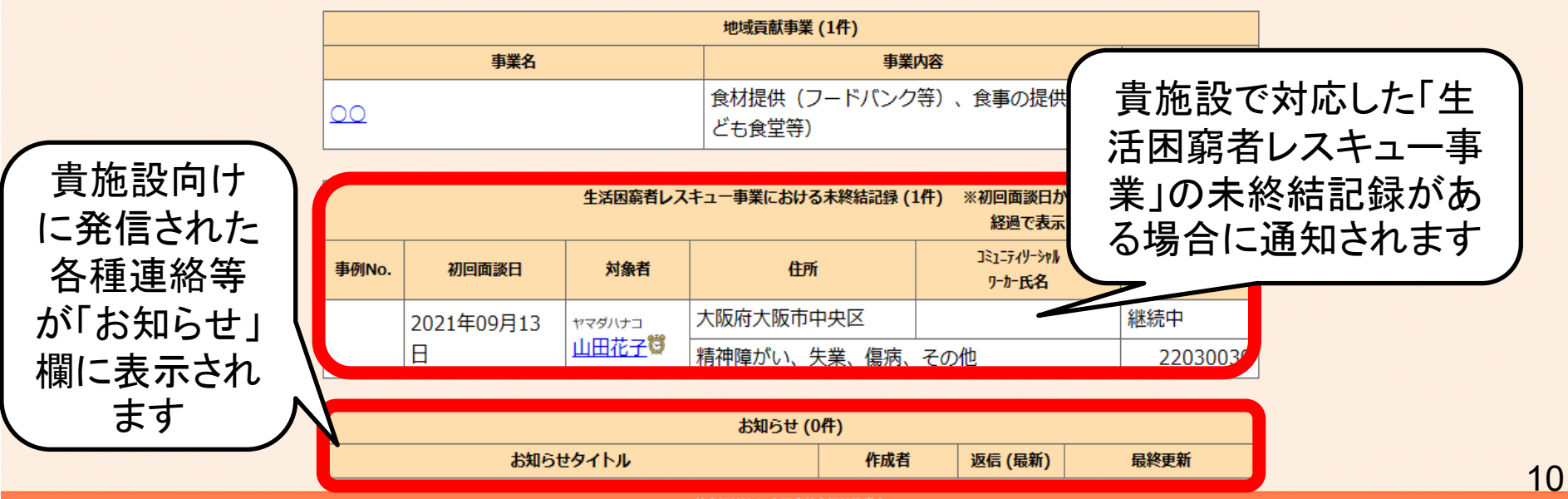

役職

## 3.「TOP画面」について③

ログインすると、最初に「TOP画面」が表示されます。 TOP画面では、総合生活相談員名・生活困窮者レスキュー事業の未終結記録・ お知らせのほか、貴施設で登録されている「地域貢献事業」についても表示され ます。

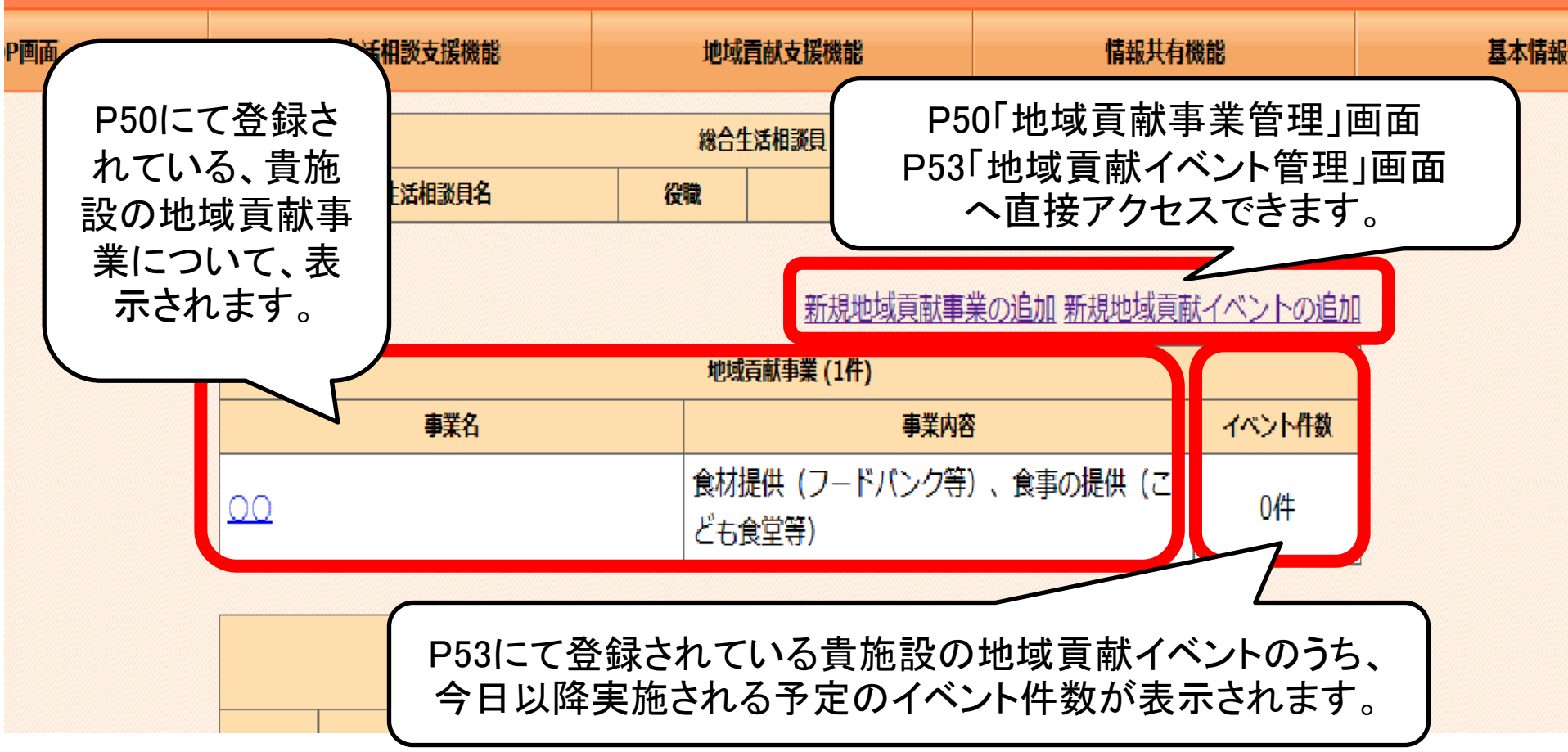

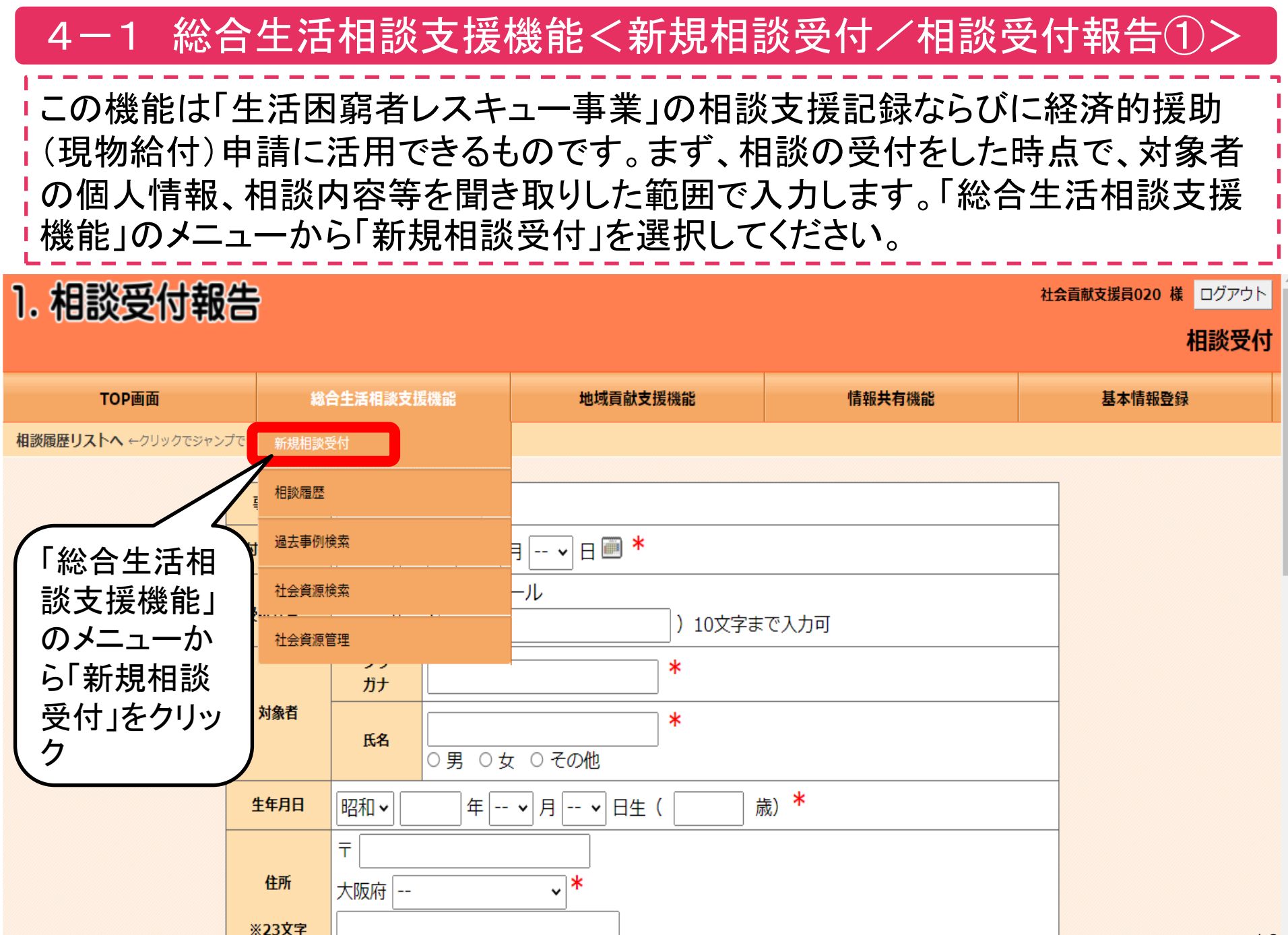

x1行まで

いたちたちつうからたまま

12

## 4-1 総合生活相談支援機能<新規相談受付/個人情報②>

#### はじめに、対象者の個人情報を入力します。赤い※マークのついている項目は入 カ必須項目です。入力必須項目が空欄になっていると、必須項目が未入力になっ ている旨のエラーメッセージが表示されます。

| 1. 相談受付報告                |                                                  |                                                           |                               |        |        | 社会貢献支援員020 様 ログアウト | 4 |
|--------------------------|--------------------------------------------------|-----------------------------------------------------------|-------------------------------|--------|--------|--------------------|---|
|                          |                                                  |                                                           |                               |        |        | 相談受付               |   |
| TOP画面                    | 総合生                                              | 活相談支援機能                                                   | 地域貢献支援機能                      | 00     | 情報共有機能 | 基本情報登録             |   |
| 相談履歴リストへ ←クリックでジャンプできます。 |                                                  |                                                           |                               |        |        |                    |   |
|                          | 事例No.         受付日(紹介日)         受付方法*         対象者 | 令和 ▼ □ 年 ▼<br>○電話 ○ 来所 ○.<br>○その他 (<br>フリ<br>ガナ<br>氏名 □ ▼ | 月 ▼日■*<br>メール<br>)<br>女 ○ その他 | 10文字まで | 入力可    |                    |   |
|                          | 生年月日                                             | 昭和 🗸 📃 年 🗌                                                | • 月 • 日生(                     | 歳      | *      |                    |   |
|                          | 住所<br>※23文字<br>×1行まで<br>印刷可                      | 〒<br>大阪府<br>1行あたり23文字を推奨<br>1行目まで印刷可<br>23文字まで印刷可         |                               |        |        |                    |   |
|                          | 電話                                               |                                                           |                               |        |        |                    |   |

4-1 総合生活相談支援機能<新規相談受付/相談受付報告③>

はじめに、対象者の個人情報を入力します。赤い※マークのついている項目は入 カ必須項目です。入力必須項目が空欄になっていると、必須項目が未入力になっ ている旨のエラーメッセージが表示されます。

| 携帯                                      |                                                                                                    |                                                           |
|-----------------------------------------|----------------------------------------------------------------------------------------------------|-----------------------------------------------------------|
| 紹介者                                     |                                                                                                    |                                                           |
| 紹介経路*                                   | <ul> <li>○ 行政(生活保護担当)○ 行政</li> <li>◇ 社協○地域包括C○生活困窮者自立支援相談○ ケアプランC○ 病院</li> <li>○ 民生委員・児童委員○ 中学校区CSW○ 介護事業所○ 社会福祉施設○ 弁護士</li> <li>○ 司法書士○ その他</li> </ul>                                  |                                                           |
| 相談者種別                                   | <ul> <li>□ 高齢 □ 児童 □ 母子・父子 □ 身体障がい □ 知的障がい □ 精神障がい □ D V □ 虐待</li> <li>□ 生活保護 (○ 受給中 ○ 申請中 ○ 申請予定) □ 多重債務 □ 失業 □ 傷病</li> <li>□ ホームレス □ 認知症 □ コロナ □ コロナ(電話相談のみ)</li> <li>□ その他</li> </ul> |                                                           |
| 目談内容<br>※30文<br>字x8行<br>まで印<br>刷可       | I行あたり30文字を推奨       「相談・情報提供のみ 等へつないで終了」         I行あたり30文字を推奨       第へつないで終了」         240文字まで印刷可       必要事項の入力が終<br>日本の次を発行してないないない                                                       | みで終了」「他機関<br>「訪問・面談を予<br>エックを入れ、<br>終わったら、「相談<br>を押してください |
| 初回の<br>対応<br>※30文<br>孝x23行<br>まで印<br>刷可 | 1行あたり30文字を推奨       23行目まで印刷可       690文字まで印刷可                                                                                                    |                                                           |
| 今後の見込み                                  | ○ 相談・情報提供のみで終了 ○ 他機関等へつないで終了 ○ 訪問・面談を予定 *                                                                                                    |                                                           |
|                                         | 相談受付を登録 中止                                                                                                    |                                                           |
|                                         | 社会福祉法人 大阪府社会福祉協議会                                                                                                    |                                                           |

## 4-2 総合生活相談支援機能<新規相談受付/個人情報①>

続いて、対象者の訪問・面談を終えたら、対象者の個人情報、相談内容等を入力 します。「総合生活相談支援機能」のメニューから「相談履歴」を選択し、対象者の 名前を検索し、相談内容の入力をしてください。ここでも赤い※マークのついてい る項目は入力必須項目です。

| TOP画面         総合生活相談支援機能         地域貢献支援機能         情報共有機能         基本情報登録           相談區歴リストヘ > 相談の機能メニューヘ レクリックでジャンプできます。         紹介日         初回面該日         令和3年6月29日           相談受付報告画面にて<br>「訪問・面談を予定」を         イトル         イトル         マークレックでジャンプできます。 |  |
|----------------------------------------------------------------------------------------------------|--|
| 網源履歴リストへ > 相談の機能メニューへ +クリックでジャンプできます.         紹介日       初回面談日       令和3年6月29日         相談受付報告画面にて<br>「訪問・面談を予定」を       イトル       マリークーカー氏名                                                                                                    |  |
| 細介目     初回該日     令和3年6月29日       相談受付報告画面にて     コミュニティソーシャルワーカー氏名       「訪問・面談を予定」を     イトル                                                                                                    |  |
| <ul> <li></li></ul>                                                                                                    |  |
| ┃「訪問・面談を予定」を                                                                                                    |  |
|                                                                                                    |  |
| 選択すると、個人情報 シャカイコウケンスイシンシツ 昭和年0月0日生                                                                                                    |  |
| 入力画面に移行し、入                                                                                                    |  |
|                                                                                                    |  |
|                                                                                                    |  |
| ま9。<br>管理番号 21060083                                                                                                    |  |
| 表示/非表示                                                                                                    |  |
| 支援のタイトル                                                                                                    |  |
|                                                                                                    |  |
| フリ<br>ガナ     シャカイコウケンスイシンシッ*     紹介日     令和 <                                                                                                    |  |
| 成名     代名     社会貢献推進室     *     初回<br>面談日     令和 < 3                                                                                                    |  |
| 性別     ○男○女●その他*     Jミュニティ       リーシャル     ワーカー氏名                                                                                                    |  |

## 4-2 総合生活相談支援機能<新規相談受付/個人情報②>

続いて、対象者の訪問・面談を終えたら、対象者の個人情報、相談内容等を入力 します。「総合生活相談支援機能」のメニューから「相談履歴」を選択し、対象者の 名前を検索し、相談内容の入力をしてください。ここでも赤い<mark>※</mark>マークのついてい る項目は入力必須項目です。

|                | 性別               | ○男 ○女 ◉ その                            | )他 *             | コミュニティ<br>ソーシャル<br>ワーカー <b>氏名</b> |                    |      | ]               |                    |
|----------------|------------------|---------------------------------------|------------------|-----------------------------------|--------------------|------|-----------------|--------------------|
| 生年             | F月日              | 昭和~                                   | ■ ▼ 月 ▼ 日        | 生(                                | 65 歳) <sup>*</sup> |      |                 |                    |
|                |                  | ╤                                     |                  |                                   |                    |      |                 |                    |
| ť              | 主所               | 大阪府不明                                 | <b>~</b> *       |                                   |                    | (    |                 |                    |
| ※2<br>×1ネ<br>印 | 3文字<br>テまで<br>刷可 | 1行あたり23文字を推奨<br>1行目まで印刷可<br>23文字まで印刷可 | j,               |                                   |                    |      | 入力できて<br>個人情報   | ていなかった<br>等を入力します。 |
| a              | RIX.             | 0667629488                            |                  |                                   |                    |      |                 |                    |
| 世界             | 帯状況              | ○ 独居 ○ 母子(彡<br>○ 友人・知人宅 ○             | と子)世帯○ 夫婦の   その他 | ○ 高齢者世帯                           |                    |      |                 |                    |
|                |                  | 氏名                                    | 続柄               | 年齢                                | 就労・就学              | 健康状態 | 備考<br>(同/別居・収入等 |                    |
|                |                  |                                       | •                |                                   |                    |      |                 |                    |
| 家が             | 斜状況              |                                       | •                |                                   |                    |      |                 |                    |
| -310           |                  |                                       | •                |                                   |                    |      |                 |                    |
|                |                  |                                       | •                |                                   |                    |      |                 |                    |
|                |                  |                                       | •                |                                   |                    |      |                 |                    |
| 家族             | 構成図              | 画像ライブラリから<br>自分の画像ファイノ                | ら選択<br>レから選択     |                                   |                    |      |                 |                    |

## 4-2 総合生活相談支援機能<新規相談受付/個人情報③>

続いて、対象者の訪問・面談を終えたら、対象者の個人情報、相談内容等を入力します。 「総合生活相談支援機能」のメニューから「相談履歴」を選択し、対象者の名前を検索し、相 談内容の入力をしてください。ここでも赤い<mark>※</mark>マークのついている項目は入力必須項目です。

| 住                    | まい                          | ○ 借家 ( ◎ 公営 ◎ 民営 ) ○ 持家 ( ローン ◎ 有 ◎ 無 ) ○ 友人・知人宅<br>○ その他                                                                                                 |                 |
|----------------------|-----------------------------|----------------------------------------------------------------------------------------------------|-----------------|
|                      |                             | 家賃月額                                                                                                    |                 |
| 生》<br>※4<br>x54<br>印 | 舌状況<br>65文字<br>行まで<br>- 刷可  | <br>1行あたり46文字を推奨<br>5行目まで印刷可<br>230文字まで印刷可                                                                                                    |                 |
|                      | 紹介<br>経路 <sup>*</sup>       | <ul> <li>○ 行政(生活保護担当)○ 行政</li> <li>○ 社協○地域包括C○ 生活困窮者自立支援相談○ ケアプランC○ 病院</li> <li>○ 民生委員・児童委員○ 中学校区CSW○ 介護事業所○ 社会福祉施設○ 弁護士</li> <li>○ 司法書士 ⑧ その他</li> </ul> |                 |
| 紹介                   | 紹介<br>者                     |                                                                                                    |                 |
|                      | 内容<br>※30文字<br>×8行まで<br>印刷可 | 社会貢献境道査ラスト 1行あたり30文字を推奨 1行 あと7行です。 10 文字 あと230文字です。                                                                                                    |                 |
| 当面<br>※3<br>x54<br>印 | iの対応<br>10文字<br>行まで<br>刷可   | <ul> <li>         ・必要な個人情報等を入         に「個人情報等を入         に「個人情報の登録」         ・         ・         ・</li></ul>                                                | カしたのち<br>ズタンを押し |
| 主たる                  | フリ<br>ガナ                    |                                                                                                    |                 |
| 支援<br>協力者            | 氏名                          | 対象者         との           関係                                                                                                    |                 |
|                      |                             | 個人情報の登録                                                                                                    |                 |

4-3 総合生活相談支援機能<新規相談受付/相談内容>

#### 続いて、相談内容の項目を入力します。入力が完了したら、画面最下部にある「相 談受付内容の登録」というボタンを押します。

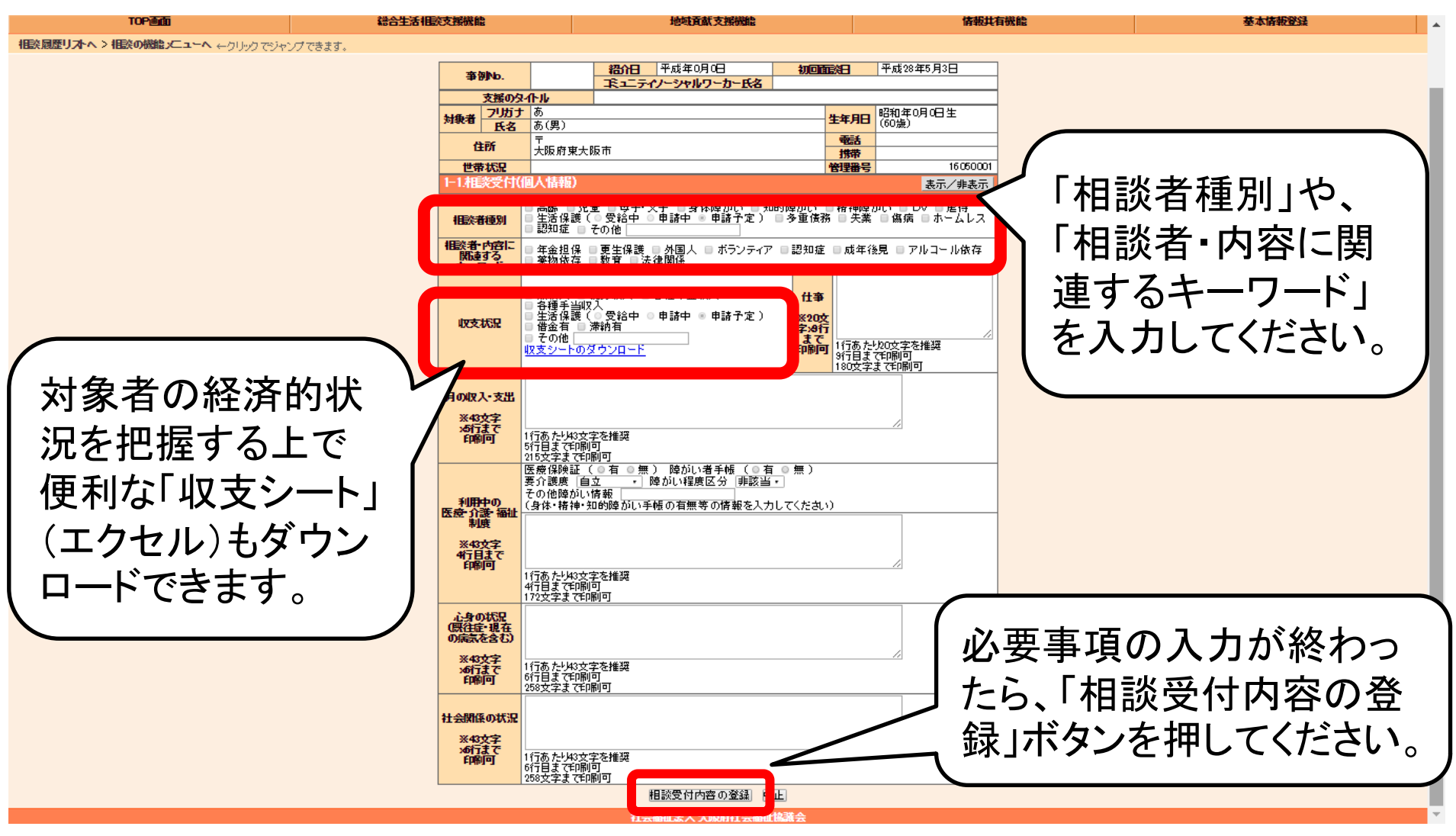

## 4-3 総合生活相談支援機能<新規相談受付/支援計画①>

#### 個人情報、相談内容の入力に続いて、「支援計画」の項目を入力します。「支援計画」の「追 記・編集」をクリックし、入力画面を開きます。

t di

|                                | 給合生活相           | 談支援機能        |                          | 地域貢献支援機能    |         |                         | 情報共有機   | 能        |  |  |
|--------------------------------|-----------------|--------------|--------------------------|-------------|---------|-------------------------|---------|----------|--|--|
|                                |                 |              |                          |             |         |                         |         |          |  |  |
| 声仰                             | 51 <b>6</b> . I |              | 紹介日                      |             | 初回      | <b>初回面談日</b> 平成21年5月21日 |         |          |  |  |
| #0                             | AND.            |              | コミュニティ                   | ハーシャルワーカー氏名 | csw名209 | 9                       |         |          |  |  |
|                                | 支援のタイ           | Դե           | 支援タイトル                   | 147         |         |                         |         |          |  |  |
| 対象者                            | フリガナ            | 要援護者名力       | リナ209                    |             |         | 生生日日                    | 昭和44年   | 2月21日生   |  |  |
| 1.1-9-1                        | 氏名              | 要援護者名20      | 09(男)                    |             |         | 11/10                   | (40歳)   |          |  |  |
| 13                             | 所               | 〒<br> 大阪広門直ま | 日代立正明新知って                | 00          |         | 電話                      |         |          |  |  |
| 世帯                             |                 | 親子世帯         | 「 <u>ゴエ) /   日</u> 十小山之で | ,,,         |         | 管理番号                    |         | 09050070 |  |  |
| 1-1.相                          | 炎受付(個           | 1人情報)        |                          |             | j       | 追記·編集                   | 印刷(PDF) | 表示/非表示   |  |  |
| 1-2.相                          | 炎受付(相           | [談内容)        |                          |             |         | 追記·編集                   | 印刷(PDF) | 表示/非表示   |  |  |
| 2.支援                           | 計画              |              |                          |             |         | 追記·編集                   | 印刷(PDF) | 表示/非表示   |  |  |
| 3.社会]                          | 主要              | 甲請           |                          |             |         | ・編集                     | 印刷(PDF) | 表示/非表示   |  |  |
| 4.支援経過                         |                 |              |                          |             |         |                         | 印刷(PDF) | 表示/非表示   |  |  |
| 5支援終結記録 「支援計画」の「追記・編集」をクリックし、入 |                 |              |                          |             |         |                         |         | 表示/非表示   |  |  |
|                                |                 |              | 力画面を                     | を開きます。      |         |                         | - • • • |          |  |  |
|                                |                 |              | ※「表                      | 示/非表示」は     | 閲覧の     | みです                     | 0       |          |  |  |

# 4-3 総合生活相談支援機能<新規相談受付/支援計画②>

「生活環境面(家族状況・居所・収入・就労等)に関する支援の必要性」、「身体的・精神的治療に関する支援の必要性」、「経済的援助の必要性」、「今後利用を検討すべき福祉制度」、「社会貢献事業としての支援目標」の各項目に必要事項を入力します。

| 相読履歴リオへ > 相読の機能メニューへ ←クリックでジャンプできます。 |                 |                                       |                                         |         |            |                      | ×                                        |
|--------------------------------------|-----------------|---------------------------------------|-----------------------------------------|---------|------------|----------------------|------------------------------------------|
|                                      | ztripist -      |                                       | 翻旧                                      | 初回面談日   |            | 平成21年5月21日           |                                          |
|                                      | at Dillion      |                                       | キュニティノーシャルワーカー氏名                        | csw名209 |            |                      |                                          |
|                                      | 支援のタ            | <b>小儿</b><br>一面提进来之                   | 支援タイトル147<br>   カート 000                 |         |            |                      |                                          |
|                                      | 対象者 ビタ          | 要抜護者名<br>重援護者名                        | 5/Jデ209<br>5209(里)                      | 生年」     | <b>98</b>  | 昭和44年2月21日生<br>(40歳) |                                          |
|                                      | ARE             | T                                     |                                         |         | ă          |                      |                                          |
|                                      |                 | 大阪府門真                                 | [市住所詳細209                               | 153     | *          | 00050030             |                                          |
|                                      | 世界状況            | 税丁世帝<br>(田人·情報)                       |                                         | 12121   | <b>8</b> 5 | 09000070             |                                          |
|                                      | 1 GILLXXIIX     |                                       |                                         |         |            | \$5/1/7 9F \$5/1     |                                          |
| ſ                                    | 過去に対応した         | 一類的の相影                                | ·····································   |         |            | 表示/非表示               |                                          |
|                                      | 相談内容に関          | 重する社会を                                | San San San San San San San San San San |         |            | 表示/非表示               |                                          |
|                                      |                 |                                       |                                         |         |            |                      |                                          |
|                                      | 1-36-7844       | <b>6</b> 5                            |                                         |         |            |                      |                                          |
|                                      | 「家族状況・居所し       | いた<br>しい<br>が<br>が<br>分等)             |                                         |         |            |                      | 尚天に対応した朝似                                |
| 久佰日に必亜車                              | ※43文字:6行書       | TFIRIP 1                              | 行あたり43文字を推奨                             |         |            |                      |                                          |
| 石坝口に必女手                              |                 |                                       | 行  あと5行です。<br> 文字  あと258文字です。           |         |            |                      | の事例や社会資源                                 |
|                                      |                 |                                       |                                         |         |            |                      |                                          |
| 呉ぞ八刀しまり。                             | ▶ 身体的 括<br>治療に期 | <b>伸的</b><br>する                       |                                         |         |            |                      | 悟報を参昭できます。                               |
|                                      | 支援の必            | 「「「」」                                 | 行あたり43立字を推荐                             |         |            |                      |                                          |
| 乂子釵、仃釵の                              | ※43文字>6行3       | (CEDKI)                               | 100パントベステビを発展<br>行 あと5行です。              |         |            |                      |                                          |
|                                      |                 |                                       | J∠+ m22002+(9,                          |         |            |                      |                                          |
| 前限かめりより                              | 释納援             | thσ                                   |                                         |         |            |                      |                                          |
|                                      | 必要性             |                                       |                                         |         |            | 11                   |                                          |
| ので、間潔に記                              | ※43文字>6行ま       | 7年1月11                                | 行あたり43文字を推奨<br>  行 あと5行です。              |         |            |                      |                                          |
|                                      |                 | 0                                     | )文字 あと258文字です。                          |         |            |                      |                                          |
| ↓ 人してください。 /                         |                 |                                       |                                         |         |            |                      |                                          |
|                                      | 今後利用を挟          | すすべき<br>度                             |                                         |         |            |                      | ままるコエレ「ナゼニ」                              |
|                                      | ※43文字>6行ま       | <b>で作用同</b> 1                         | 行あたり43文字を推奨                             |         |            | 一                    | + 事項の人刀し 文援計                             |
|                                      |                 | l l l l l l l l l l l l l l l l l l l | 「17」 あと517です。<br>〕文字 あと258文字です。         |         |            |                      |                                          |
|                                      |                 | ſ                                     |                                         |         |            | 一] (町の)              | )保存  ホタンを押してく                            |
|                                      | 社会貢獻事業          | としての                                  |                                         |         |            |                      |                                          |
|                                      | ×43文字)6行3       | ************************************  | 行あたり43文字を推選                             |         | -          | たさ                   | し <sup>、</sup>                           |
|                                      | W WAT NI 18     | 1                                     | 行 あと5行です。                               |         |            | $\neg$               | • 0                                      |
|                                      |                 |                                       | 支援計画の保存」中                               | 3       |            |                      |                                          |
|                                      |                 |                                       |                                         | 協議会     |            |                      | en en en en en en en en en en en en en e |
|                                      |                 |                                       |                                         |         |            |                      |                                          |

# 4-4 総合生活相談支援機能<新規相談受付/支援経過①>

個人情報、相談内容、支援計画の入力に続いて、「支援経過」の項目を入力します。「支援 経過」の「追記・編集」をクリックし、入力画面を開きます。

ログ

# 編集

きます。

 総合生活相談支援機能
 地域貢献支援機能
 情報共有機能

 事例No.
 福介日
 初回面談日
 平成21年5月21日

 支援のタイトル
 支援シイトル147
 csw名209

 支援のタイトル
 支援シイトル147

 大像
 アリガナ
 要援護者名カナ209

 する
 平均常時本点1447(円)

|                       |       | XIEVIXI | ערו         | 又版※115ル147 |               |             |              |     |   |
|-----------------------|-------|---------|-------------|------------|---------------|-------------|--------------|-----|---|
|                       | 対象者   | フリガナ    | 要援護者名和      | ウナ209      |               | 生年日日        | 昭和44年2月21日   | I生  |   |
| <b>氏名</b> 要援護者名209(男) |       |         |             | 209(男)     |               | T-1110      | (40歳)        |     |   |
|                       | ť     | 訴       | テ<br>大阪府門真ず | 市住所詳細209   | $\square$     | 電話          |              |     |   |
|                       | 世界    | 帯状況     | 親子世帯        |            | ſ ŧ           | [援释]        | 渦 の 「追訂      | ⊡編  |   |
|                       | 1-1.相 | 談受付(個   | 1人情報)       |            | 集 をクリックし、入力画面 |             |              |     |   |
|                       | 1-2.相 | 談受付(相   | [談内容)       |            | 「た」           | ヨキキ         | ナノロベノベノ<br>オ | ы   | - |
|                       | 2.支援  | 計画      |             |            |               | ਸ] ⊂ ਨ<br>– | 9 0          |     |   |
|                       | 3.社会  | 貢献基金    | 申請          |            | 追             | 12          | 和刷(PDF) 表示/新 | 非表示 |   |
|                       | 4.支援  | 経過      |             |            | 追             | 記·編集 E      | 印刷(PDF) 表示/新 | 非表示 |   |
|                       | 5.支援  | 終結記録    |             |            | 追             | 記·編集        | 印刷(PDF) 表示/新 | 非表示 |   |
| 20                    |       |         |             |            |               |             |              |     |   |

社会福祉法人 大阪府社会福祉協議会

# 4-4 総合生活相談支援機能<新規相談受付/支援経過②>

対象者への訪問や面談、支援などの対応の経過記録を入力します。支援経過記録は、日 付ごとに支援内容を記録でき、担当エリアの社会貢献支援員と情報共有ができます。

| 4.支援経過               |                               |                                                              |                         |                   | ログインユーザ名430様 ログアウト |
|----------------------|-------------------------------|--------------------------------------------------------------|-------------------------|-------------------|--------------------|
|                      |                               |                                                              |                         |                   | 履歴リスト              |
| TOPen                | 総合生活相談支援機能                    | 地域貢献支援機能                                                     |                         | 情報共有機能            | 基本情報登録             |
| 相談履歴リストへ〉相談の機能メニューへ↔ | -<br>バリックでジャンプできます。           |                                                              |                         |                   |                    |
|                      | 事例No                          | 紹介日                                                          | 初回面談日                   | 平成21年5月21日        |                    |
|                      | <b>土地の力/い</b> オ               |                                                              | sw名209                  |                   |                    |
|                      |                               | .抜メイトル14/<br>-209                                            |                         | 印和4年0日01日生        | -                  |
|                      | ⊢ͱᡸᢦ᠌ᡘ᠈ᡅ᠊᠆᠇ᡬᠴᢞ                | Ĩ                                                            | 生年月日                    | (40歳)             |                    |
| 新しい日15の3             | て抜栓迴記球を                       |                                                              | 電話                      |                   |                    |
| 入力する場合               | は、「支援経過                       | тта 200                                                      | 管理番号                    | 09050070          | -                  |
|                      |                               |                                                              |                         | 表示/非表示            |                    |
| の追記」をク               | クリックしま 9                      |                                                              |                         | 表示/非表示            |                    |
|                      | 過去に対応した類似の相談履                 | 歴                                                            |                         | 表示/非表示            |                    |
|                      |                               |                                                              |                         | 表示/非表示            |                    |
|                      | 3. 付会貝聯奉金中請                   |                                                              |                         | 衣示/ 非衣示           |                    |
|                      | 支援経過の追記<br><u> </u>           | <u>」)</u><br>支援経過                                            | 力容                      |                   | ]                  |
|                      | 平成21年05月21日 \$\$ \$\$ \$\$ \$ | 自宅を訪問し、初回面談を行う。2~3                                           | 3日の間、食事を摂               | いていないとのことで、顔      |                    |
|                      |                               | 気か無い様子でめった。ひとます現状<br>  食車を摂っていたいとのことから イ                     | の聞さ取りを行った<br>`フマタントラーメノ | 。<br>生誌 しトルト食品など緊 | -                  |
|                      | 平成21年05月22日<br>               | 、食事と良っていまいていたいで、<br>爰を届けるとともに、今後の生活再建(<br>とい奴这的に白っ」 ていきたいとのこ | こ向けたA氏の意向<br>とであり、当面の食  | を聞き取った。就労意欲       |                    |
|                      |                               | に向けた支援を行っていくこととなった                                           | こで40%、当面の展<br>二。        | 事、圧活*シイソシインの<br>  |                    |
|                      |                               | 195%・支援の詳細・編集へ                                               | <u> </u>                |                   |                    |
| く注意                  | 、>                            | 社会福祉                                                         | ' すで                    | こ入力済み             | の日付の支 📙            |
|                      |                               |                                                              | 〕 授奴:                   | 日司会た迫             | 記,亦再する             |
| 日何か木人刀               | ]の場合、                         |                                                              | 「反社」                    |                   | 正友史りる              |
| │ 「―」と表示さ            | れます。 🦵                        |                                                              | し場合に                    | は 日付」を            | クリックします 🦰          |
|                      |                               |                                                              |                         |                   | 22                 |

4-5 総合生活相談支援機能<新規相談受付/社会貢献基金申請①>

相談支援を行う中で、「経済的援助(現物給付)」による支援が必要になった場合は、「社会貢献基金申請」の「追記・編集」ボタンを押して、必要事項を入力します。

#### <参考/「経済的援助(現物給付)」の考え方について>

公的制度やサービス等による支援が受けられず、生命に関わる緊急・窮迫した制度の狭間 の生活困窮状況にあり、他に支援する手段がなく、対象者への支援が不可欠で、支援の実 施により一定の生活の安定が見込める場合に対して、社会福祉法人の施設長による決裁 により、おおむね10万円を限度とした「経済的援助(現物給付)」による支援を行うものです。

| 機能メニ  |             |                  |               |         |                  |                      |                   |          |  |
|-------|-------------|------------------|---------------|---------|------------------|----------------------|-------------------|----------|--|
| TOPen | ł           | 総合生活相            | 談支援機能         |         | 地域貢献支援機能         |                      | 情報共有機能            | 基本情報登録   |  |
|       |             |                  |               |         |                  |                      |                   |          |  |
|       | 本           | (ði <b>l</b> sta |               | 紹介日     |                  | 初回面談日                | 3 平成21年5月21日      | 3        |  |
|       | 争约No.       |                  |               |         | ィンーシャルワーカー氏名     | csw名209              |                   |          |  |
|       | 支援のタイトル     |                  |               | 支援タイトル  | 147              |                      |                   |          |  |
|       | フリガナ 要援護者名力 |                  |               | フナ209   |                  | 4                    | 「社会音論             | 試基金申請 の  |  |
|       |             | 氏名               | 要援護者名2        | :09(男)  |                  |                      |                   |          |  |
|       | 1           | 詽                | 〒<br>  大阪府門真市 | 市住所詳細20 | 09               |                      | ││└追記・編集」をクリック    |          |  |
|       | 世界          | <b>帯状況</b>       | 親子世帯          |         |                  | 僧                    | ᠈ᢣ᠋᠋ᠴᠴ            | は問ちます    |  |
|       | 1-1.相       | 談受付個             | 國人情報)         |         |                  | 追記・                  | 、ノン画画             | で用さみり。 ノ |  |
|       | 1-2.相       | 談受付(相            | 談内容)          |         |                  | 追記・縦                 |                   |          |  |
| _     | 2支援         | ≣†īmāi           |               |         |                  | ·伯詞2・翁               | 嘉集 印度 衣示/引        | 非表示      |  |
|       | 3.社会        | 金基浦貢             | 申請            |         |                  | 追記・絲                 | 編集 · 「「(PDF) 表示/す | 非表示      |  |
|       | 4.又抜        | 和全边回             |               |         |                  | 「「「「」」「「」」」「「」」」」」」」 | 無果 印刷(PDF) 表示/扌   | 非表示      |  |
|       | 5.支援        | 終結記録             | ł             |         |                  | 追記・緑                 | 編集 印刷(PDF) 表示/扌   | 非表示      |  |
|       |             |                  |               |         | 社会福祉法人 大阪府社会福祉協調 | t <del>A</del>       |                   |          |  |

| 4-5 | 総                       | 合生                    | 活相談支援機能<新規相談受付/社会貢献基金申請②>                                                                                                    |
|-----|-------------------------|-----------------------|----------------------------------------------------------------------------------------------------|
| 下記の | 画面                      | iに、「                  | 経済的援助(現物給付)」の申請内容を入力します。                                                                                                    |
|     | 相i<br>※46文<br>まで「       | 炎概要<br>(字x10行<br>印刷可能 | 市生活保護係から家賃の支援について框淡があった。障害年金で生活していたが、本人の書類の提出不備により障害年金<br>が支給停止になり、生活が苦しくなった。本人から框淡を受けた息子が年金事務所と支給再開の協議をするも必要書類を<br>揃えるのに時間がかかる。滞納している家賃の催促が何度もある。息子自身も失業中で経済通知にゆとりは無く家賃まで支<br>援まできない。<br>1 行目 46文字を超えました。印刷内容との差異が出ます。                                                                           |
| -   | まで印刷可能                  |                       | 1行 あと9行です。<br>169 文字 あと291文字です。<br>年金が来月15日に支給される見込み。何らかの支援がなければ今月分の家賃も滞納する。<br>れば退去の手続きに入ると言われている。生活困窮者レスキュー事業としては、今年<br>ってもらいながら安定した生活が送れると見込み、今回の切迫状況を乗り切れるよ<br>インの確保を経済的援助で支援したい。                                                                                                    |
|     | *46ダ<br>まで!             | (字x10行<br>印刷可能        | 1 行目 46文字を超えました。印刷内容との差異が出ます。<br>1 行 あと9行です。<br>181 文字 あと279文字です。                                                                                                    |
|     |                         | 給付金額                  | 100000 円 コミュニティソーシャル<br>ワーカー氏名 上村                                                                                                    |
|     | 給付<br>内容<br>援助内容<br>振込先 |                       | <ul> <li>              ◆食材費 ■ 光熱水費 ■ 住居関係費 ■ 日用品費 ■ 交通費 ■               ① 介護サービス費 ■ 成年後見人申立費 ■ 電話代 ■ 障がい者目               ① 健康診断費 ■ 保険料 ■ 証紙代等手数料 ■ その他               その他             長時 ● 保険料 ■ 証紙代等手数料 ■ その他               その他             長時 ● 保険料 ■ 証紙代等手数料 ■ その他                子の他</li></ul> |
|     |                         |                       | 振込希望日 平成 • 28 年 10 • 月 6 • 日 (木) ■ <b>口座)」を登録してください。</b><br>=菱UFJ銀行・大阪支店 普通 No./1234567                                                                                                    |
|     |                         |                       | 申請情報の保存<br>・・・・・・・・・・・・・・・・・・・・・・・・・・・・・・・・・・・・                                                                                                    |

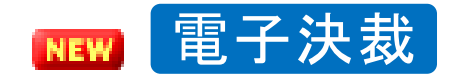

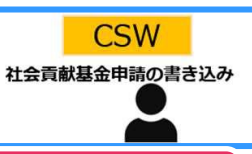

#### 4-5 総合生活相談支援機能<新規相談受付/社会貢献基金申請③>

CSWによる社会貢献基金「電子決裁申請」の流れです。

①社会貢献基金申請の新規登録画面でデータを保存する

②社会貢献基金申請の編集画面で「電子決裁の申請」を 実行する。

| 3.1    | 1会                          | 貢                      | 献基金申請                                                   | -                                        | 法人名称                               | 750 ログインユーザ名448  | 様 ログアウト | 3.7  | <b>土会</b> ]                       | 貢献基金申請                                                                                                    | ĺ.                                            | 法人名称75                                                    | 50 ログインユー     | -ザ名448様 ログアウト |
|--------|-----------------------------|------------------------|---------------------------------------------------------|------------------------------------------|------------------------------------|------------------|---------|------|-----------------------------------|----------------------------------------------------------------------------------------------------|-----------------------------------------------|-----------------------------------------------------------|---------------|---------------|
|        |                             |                        |                                                         |                                          |                                    |                  | 申請入力    |      |                                   |                                                                                                    |                                               |                                                           |               | 申請入力          |
|        | TOP画面                       | 面                      | 総合生活相談支援機能                                              | 地域貢献支援機能                                 | 皆情報共                               | 有機能基本            | 情報登録    |      | TOP画面                             | 総合生活相談支援機能                                                                                                    | 地域貢献支援機能                                      | 情報共有                                                      | 可機能           | 基本情報登録        |
| 相談履    | 歴リストイ                       | へ > 相談                 | の機能メニューヘ > 3.社会貢献                                       | 基金申請リストへ ←クリッ                            | ックでジャンプできます。                       |                  |         | 相談風  | 歴リストへ >                           | 相談の機能メニューヘ > 3.社会貢献                                                                                                    | は基金申請リストへ ←クリックで                              | ジャンプできます。                                                 |               |               |
|        | 相談概<br>※46文字)<br>まで印刷       | <b>腰</b><br>x10行<br>何能 | あいうえお<br>1行あたり46文字を推奨<br>1 行 あと9行です。<br>5 文字 あと455文字です。 |                                          |                                    |                  |         | 3    | 相談概要<br>※46文字×104<br>まで印刷可能       | <ul> <li>あいうえお</li> <li>1行あたり46文字を推奨</li> <li>1行 あと9行です。</li> <li>5 文字 あと455文字です。</li> </ul>                               |                                               |                                                           |               |               |
|        | 経済援<br>理由<br>※46文字><br>まで印刷 | 锄<br>1<br>x10行<br>回能   | 1行あたり46文字を推奨<br>10行日まで印刷可                               |                                          |                                    | <i>le</i>        |         |      | 経済援助<br>理由<br>※46文字x107<br>まで印刷可能 | <ul> <li>         「<br/>1行あたり46文字を推奨         10行日まで印刷可         </li> </ul>                                                 |                                               |                                                           | 11            |               |
|        | 給                           | 付金額                    | 460文字まで印刷可<br>25,000 円                                  | 22:                                      | ユニティソーシャル<br>ワーカー氏名                |                  |         | ٦/ - | 給付金                               | 460文字まで印刷可<br>(25,000 円                                                                                                    |                                               | ティソーシャル                                                   |               |               |
|        | 哈付<br>内容<br>援               | 助内容                    | ② 食材費 ■ 光熱水費 ■ (     □ 介護サービス費 ■ 成年     □ 健康診断費 ■ 保険料 ■ | 住居関係費 □ 日用語<br>後見人申立費 □ 電調<br>□証紙代等手数料 □ | 品費 □ 交通費 □<br>話代 □ 障がい者<br>□ その他 □ | 医療費<br>自立支援サービス費 |         |      | 合付<br>为容<br>援助内:                  | <ul> <li>              ② 食材費 ◎ 光熱水費 □             介護サービス費 □ 成年             □ 健康診断費 □ 保険料             □         </li> </ul> | 住居関係費 □ 日用品費<br>後見人申立費 □ 電話代<br>□ 証紙代等手数料 □ そ | <ul> <li>□交通費 □  </li> <li>□ 障がい者自</li> <li>の他</li> </ul> | 医療費<br>目立支援サー | ビス費           |
|        | 振込ち                         | 先                      | 振込希望日 令和 🗸 6                                            | 年 3 ▼ 月 14 ▼<br>当座                       | 日(火) 🗐<br>No.212                   |                  |         |      | 振込先                               | 振込希望日 令和 🗸 6                                                                                                    | 年 3 <b>、</b> 月 14 <b>、</b> 日(                 | (火) 🗐<br>).212                                            |               |               |
|        | <b>教子決我</b> 日               | 由諸日                    | 金融機関名212JAハンク 支                                         | 定居名212支店口座                               | 图名義:口座名212                         | 2(口座名力ナ212)      |         | 6    | 题子:注我由請F                          | 金融機関名212JAハンク 5                                                                                                    | 支店名212支店口座名霸                                  | 轰:口座名212                                                  | (口座名カナ        | 212)          |
|        |                             | Tank                   | 申請情報の保存                                                 | 電子決裁の申請中                                 | 止この申請情報                            | 服を削除する           |         |      | B J Z (SW-Parts                   | 申請情報の保存                                                                                                    | 電子決裁の申請 中止                                    | この申請情報を                                                   | を削除する         | ]             |
| »<br>۲ | 央裁 <br>申請 <br>電子:           | 申請<br>情報<br>決裁         | 前のボタンです<br>の保存 : 保存<br>の申請 : 保存                         | <sup>-</sup> 電子決裁<br>Fだけする<br>Fして電子汐     | 申請前は<br>快裁を申請                      | 削除可能<br>する       |         |      |                                   |                                                                                                    |                                               |                                                           |               |               |

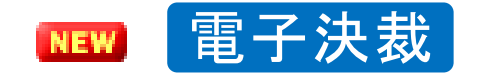

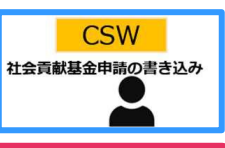

### 4-5 総合生活相談支援機能<新規相談受付/社会貢献基金申請④>

電子決裁申請が実行されたら、「施設管理者専用」の項目が出現します。

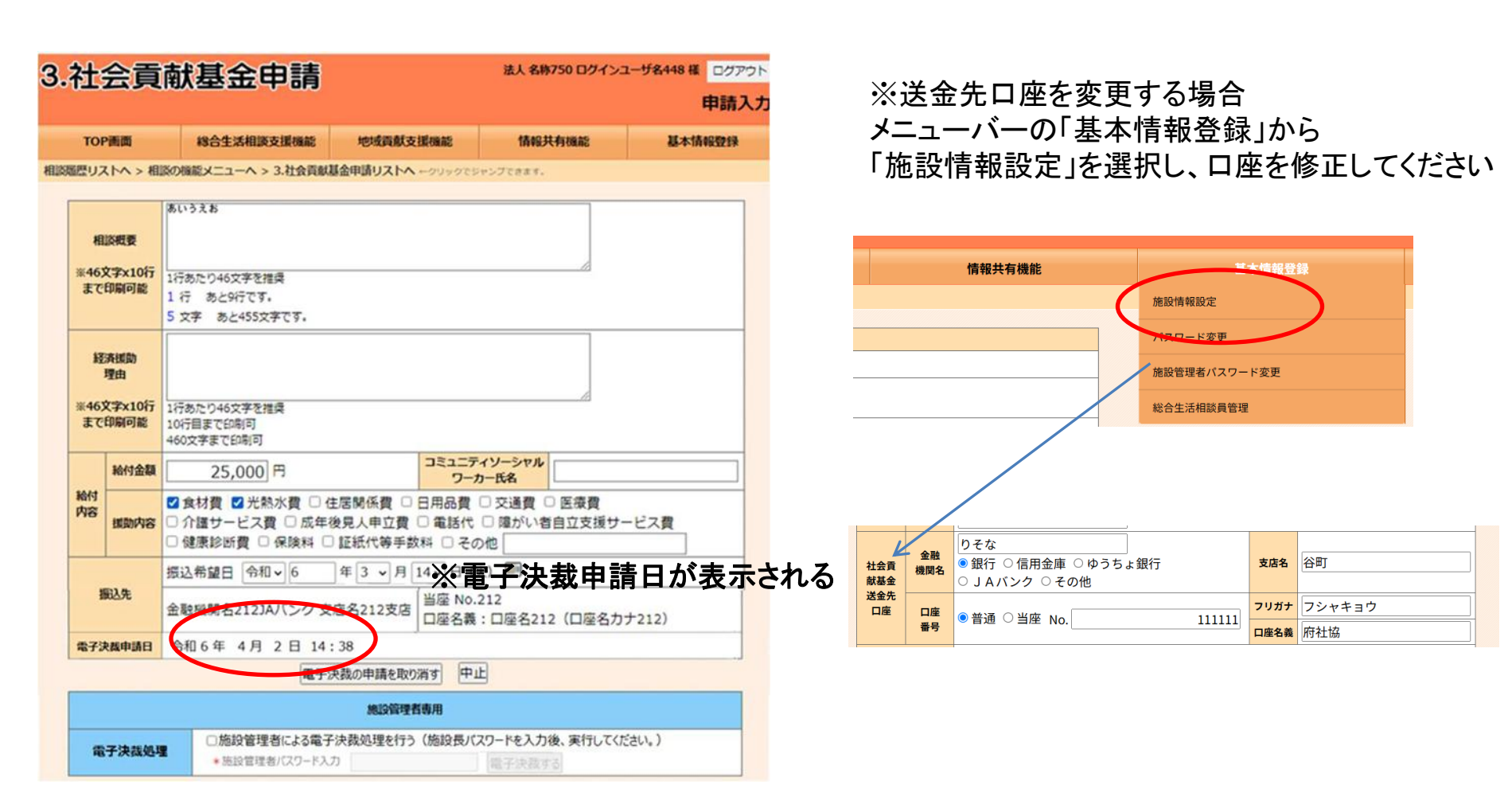

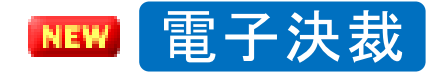

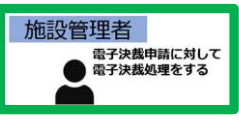

#### 4-5 総合生活相談支援機能<新規相談受付/社会貢献基金申請⑤>

施設管理者による社会貢献基金「電子決裁」の流れです。

# ①TOP画面の通知メッセージをクリックすると相談履歴に遷移する

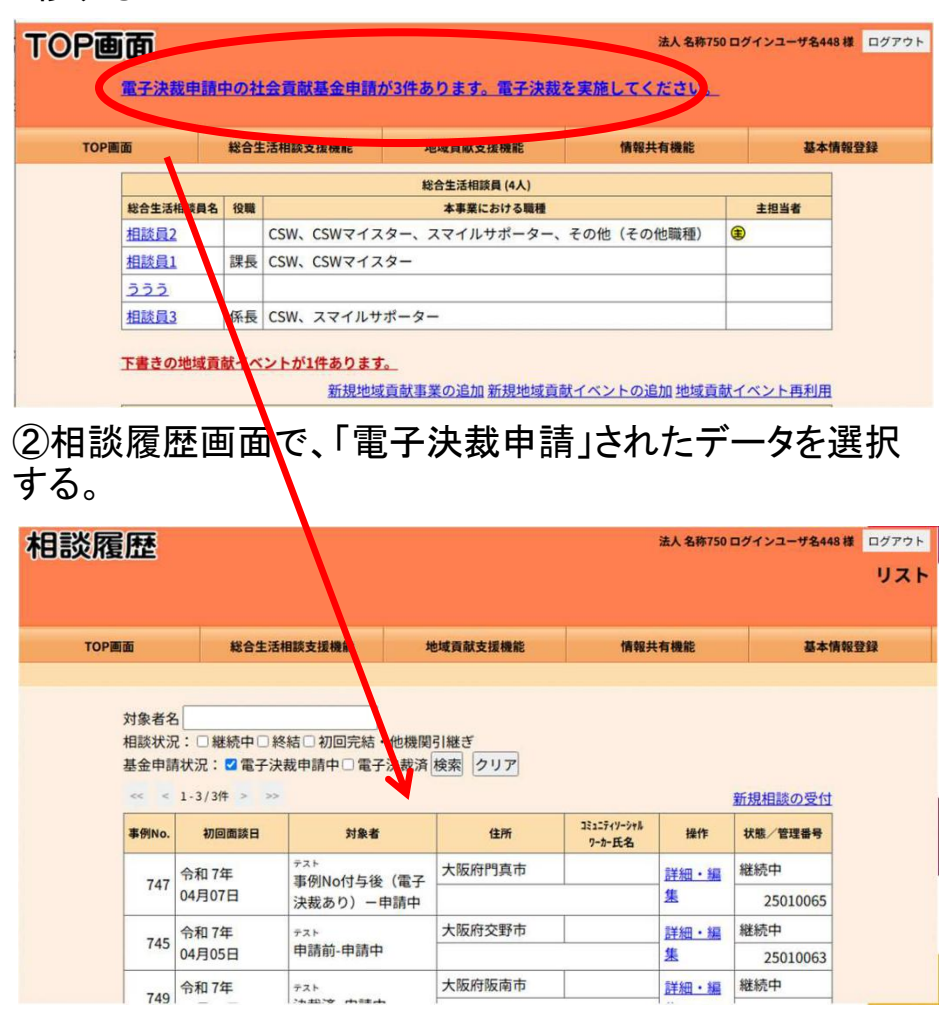

③社会貢献基金申請に移動して最下部の申請中を選択。

| 目談の詳        | 舗・     | 編集        |            |                                          |               |      |          | 法人名称                                                       | 750 ログインユー1 | 78448 は ログアウ<br>機能メニュ・ |
|-------------|--------|-----------|------------|------------------------------------------|---------------|------|----------|------------------------------------------------------------|-------------|------------------------|
| торша       |        | 181       | 含生活相談支援    | 機能                                       | 地域貢献支援機能      |      | 情報共      | 有機能                                                        |             | 基本情報登録                 |
| 装置歴リストへ ←クリ | ックでジャン | プできます。    |            |                                          |               |      |          |                                                            |             |                        |
|             | -      | 列No.      | 747        | 紹介日                                      |               | 初回   | 面談日      | 令和7年                                                       | 4月7日        |                        |
|             |        |           |            | 2822                                     | ティソーシャルワーカー氏名 |      |          |                                                            |             |                        |
|             | 対象者    | 支援のタイフリガナ |            |                                          |               |      | 生年月日     | (39歳)                                                      |             |                        |
|             |        | 氏名        | 事例No付与     | 後(電子)                                    | 決裁あり)-申請中(男)  |      |          |                                                            |             |                        |
|             | 1      | 生所        | 〒<br>大阪府門真 | 市                                        | - 電設<br>5 携補  |      |          |                                                            |             |                        |
|             | 世初     | 幣状況       |            |                                          |               |      | 管理番号     |                                                            | 25010065    |                        |
|             | 1.相談   | 受付        |            |                                          |               | 追訪   | ま・5      | 印刷(PDF)                                                    | 表示/非表示      |                        |
|             | 1-1.相  | 談受付(個     | 人情報)       | 10 III III III III III III III III III I |               |      | 己・編集     | 印刷(PDF)                                                    | 表示/非表示      |                        |
|             | 1-2.相  | 談受付(相     | 目談内容)      |                                          |               | 追訪   | ま・名集     | <ul> <li>印刷(PDF) 表示/非表示</li> <li>印刷(PDF) 表示/非表示</li> </ul> |             |                        |
|             | 2.支援   | 計画        |            |                                          |               | 2128 | C T BALL |                                                            |             |                        |
|             | 3.社会   | 貢献基金      | 申請 ※施      | 設長の電                                     | 子決裁はこちらです     | 追訪   | ま・5      | 日<br>例(PDF)                                                | 表示/非表示      |                        |
|             | 4.支援   | 経過        |            |                                          |               | 追    | 己・編集     | 4〕刷(PDF)                                                   | 表示/非表示      |                        |
|             | 5.支援   | 終結記録      |            |                                          |               | 追    | こ・編集     | 印刷(PDF)                                                    | 表示/非表示      |                        |
|             | 6.社会   | 貢献基金      | 出納記録       |                                          |               | 追訪   | まい。      | 印刷(PDF)                                                    | 表示/非表示      |                        |
|             |        |           |            |                                          |               |      |          |                                                            |             |                        |

| 振込希望日     | 給付金額    | 援助内容                | 事例No. |     |
|-----------|---------|---------------------|-------|-----|
|           | 2,222円  | 事例No付与後(電子決裁あり)-申請中 | 747   | 印刷  |
| 令和7年4月18E | 25,000円 |                     | 申請中   | EDR |

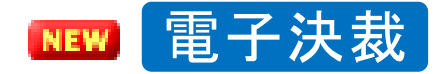

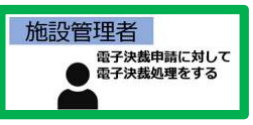

#### 4-5 総合生活相談支援機能<新規相談受付/社会貢献基金申請⑥>

④基金申請データを確認後、電子決裁をする場合は「施設管理者専用」項目にチェックを入れる。

| 汁               | 会音                          | 献基金申請                                                                                                    |                                               | 法人 名称750 ログイン                                         | ユーザ名448 様 🗆 🤇 |
|-----------------|-----------------------------|----------------------------------------------------------------------------------------------------|-----------------------------------------------|-------------------------------------------------------|---------------|
|                 |                             |                                                                                                    |                                               |                                                       | 申詞            |
| TOP             | 画面                          | 総合生活相談支援機能                                                                                                  | 地域貢献支援機能                                      | 情報共有機能                                                | 基本情報登         |
| 歴リス             | (トヘ > 相                     | 後の機能メニューヘ > 3.社会貢献                                                                                          | 基金申請リストへ ←クリックでき                              | ジャンプできます。                                             |               |
| 相<br>※463<br>まで | 談概要<br>文字×10行<br>印刷可能       | <ul> <li>あいうえお</li> <li>1行あたり46文字を推奨</li> <li>1 行 あと9行です。</li> <li>5 文字 あと455文字です。</li> </ul>               |                                               | ß                                                     |               |
| 経<br>※463<br>まで | 済援助<br>理由<br>文字×10行<br>印刷可能 | 1行あたり46文字を推奨<br>10行目まで印刷可<br>460文字まで印刷可                                                                     |                                               |                                                       |               |
|                 | 給付金額                        | 25,000 円                                                                                                    | コミュニテ                                         | ティソーシャル カー氏名                                          |               |
| 給付<br>内容        | 識助内容                        | <ul> <li>☑ 食材費</li> <li>☑ 光熱水費</li> <li>□ 介護サービス費</li> <li>□ 成年1</li> <li>□ 健康診断費</li> <li>□ 保険料</li> </ul> | 主居関係費 □ 日用品費<br>後見人申立費 □ 電話代<br>〕証紙代等手数科 □ その | <ul> <li>○ 交通費</li> <li>○ 陸がい者自立支援サ<br/>の他</li> </ul> | ービス費          |
|                 |                             | 振込希望日 令和 🗸 6                                                                                                | 年3 •月14•日(                                    | 火) 🗐                                                  |               |
| 1               | 記入先                         | 金融機関名212JAバンク支                                                                                              | 店名212支店 当座 No.<br>口座名義                        | 212<br>: <mark>口座名212(口座名</mark> 力                    | +212)         |
| 電子決             | 我申請日                        | 令和6年 4月 2日 14                                                                                               | : 38                                          |                                                       |               |
|                 |                             | 電子》                                                                                                    | 央裁の申請を取り消す 中.                                 | ш                                                     |               |
|                 |                             | $\frown$                                                                                                    | 施設管理者專用                                       |                                                       |               |
| ŧ               | 子决裁処理                       | ■ 応設管理者による電子<br>■ 施設管理者による電子                                                                                | ・<br>決裁処理を行う(施設長バ<br>カ                        | スワードを入力後、実行してく                                        | ださい。)         |

⑤施設管理者パスワード入力を入力して「電子決裁する」 」をクリックする。

| t                                                                                                    | 会貢           | 献基金申請                         |                     | 法人 名称            | 750 ログインユーサ | f名448 様 | ログ     |
|----------------------------------------------------------------------------------------------------|--------------|-------------------------------|---------------------|------------------|-------------|---------|--------|
| いたのこのブインユーザの4498 年       に         1007       総合生活相談交援機能       1064度代表機能       1664度代表機能       1674度代表機能       1674度代表機能       1674度代表機能       1674度代表機能       1674度代表機能       1674度代表機能       1674度代表機能       1674度代表していたい       1674度代表していたい       1674度代表したい       1674度代表したい       1674度代表したいたい       1674度代表したいたい       1674度代表したいたい       1674度代表したいたい       1674度代表したいたい       1674度代表したいたいたい       1674度代表したいたい       1674度代表したいたい       1674度代表したいたい       1674度代表したいたいたい       1674度代表したいたい       1674度代表したいたい       1674度代表したいたい       1674度代表したいたいたい       1674度代表したいたい       1744度代表したいたい | 申請           |                               |                     |                  |             |         |        |
| TOP                                                                                                    | ·清面          | 総合生活相談支援機能                    | 地域貢獻支援機能            | 18483            | L ØJ OR ALL | 基本情     | 065219 |
| 思リス                                                                                                    | (トヘ > 相)     | 淡の機能メニューヘ > 3.社会責             | 献基金申請リストへ ←クリックで    | こジャンプできます。       |             |         |        |
|                                                                                                    |              | あいうえお                         |                     |                  |             |         |        |
| 相                                                                                                    | 淡概要          |                               |                     |                  |             |         |        |
| ×463                                                                                                    | ¢≇x10行       | 1((また))((の定た場遇                |                     |                  | 10          |         |        |
| まで                                                                                                    | 印刷可能         | 1行あと9行です。                     |                     |                  |             |         |        |
|                                                                                                    |              | 5 文字 あと455文字です。               |                     |                  |             |         |        |
| 13                                                                                                    | 济域的          |                               |                     |                  |             |         |        |
| 1                                                                                                    | 理由           |                               |                     |                  |             |         |        |
| 1465                                                                                                    | ₹\$x10       | 1行あたり46文字を推奨                  |                     |                  |             |         |        |
| a ci                                                                                                    | CTUMI OF INC | 10行目までEU利可<br>460文字まで印刷可      |                     |                  |             |         |        |
|                                                                                                    | 給付金額         | 25,000 円                      | コミュニ<br>ワ・          | ティソーシャル<br>ーカー氏名 |             |         |        |
| 約付                                                                                                    |              | ☑ 食材費 ☑ 光熱水費 □                | )住居関係費 □日用品費        | こ交通費の            | 医療費         |         |        |
|                                                                                                    | 援助内容         | □ 介護サービス費 □ 成                 | 年後見人申立費 □ 電話化       | モロ障がい者           | 自立支援サービ     | ス費      |        |
| _                                                                                                    |              |                               |                     |                  |             |         |        |
| 8                                                                                                    | 戰人先          | 「「「「「」」」」」」                   | 年 3 ♥ 月 14♥ 日<br>++ | 0.212            |             |         |        |
|                                                                                                    |              | 金融機関名212JAハンク                 | 支店名212支店 口座名        | 義:口座名21          | 2(口座名カナ2    | 12)     |        |
| 1子法                                                                                                    | 民族申請日        | 令和6年4月2日1                     | 14:38               |                  |             |         |        |
|                                                                                                    |              | 電子                            | 決裁の申請を取り消す          | ₽ıĿ              |             |         |        |
|                                                                                                    |              |                               | 施設管理者専用             |                  |             |         |        |
|                                                                                                    | 子油黄机         | ■施設管理者による                     | 電子決許処理と行う(約)        | い長バスワードを         | 入力後、実行して    | てください。) | )      |
|                                                                                                    | a longe      | <ul> <li>施設管理者パスワー</li> </ul> | -ייייי לא           | 電子決裁す            | 3           |         |        |

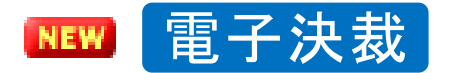

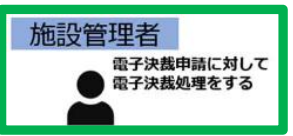

## 4-5 総合生活相談支援機能<新規相談受付/社会貢献基金申請⑦>

⑥電子決裁を行うにあたっての最終確認画面です。 「実行する」で電子決裁が完了します。 ⑦電子決裁完了後の社会貢献基金申請の画面です。 「電子決裁日」か表示されています。 府社協にデータが送信されるため、FAXは不要です。

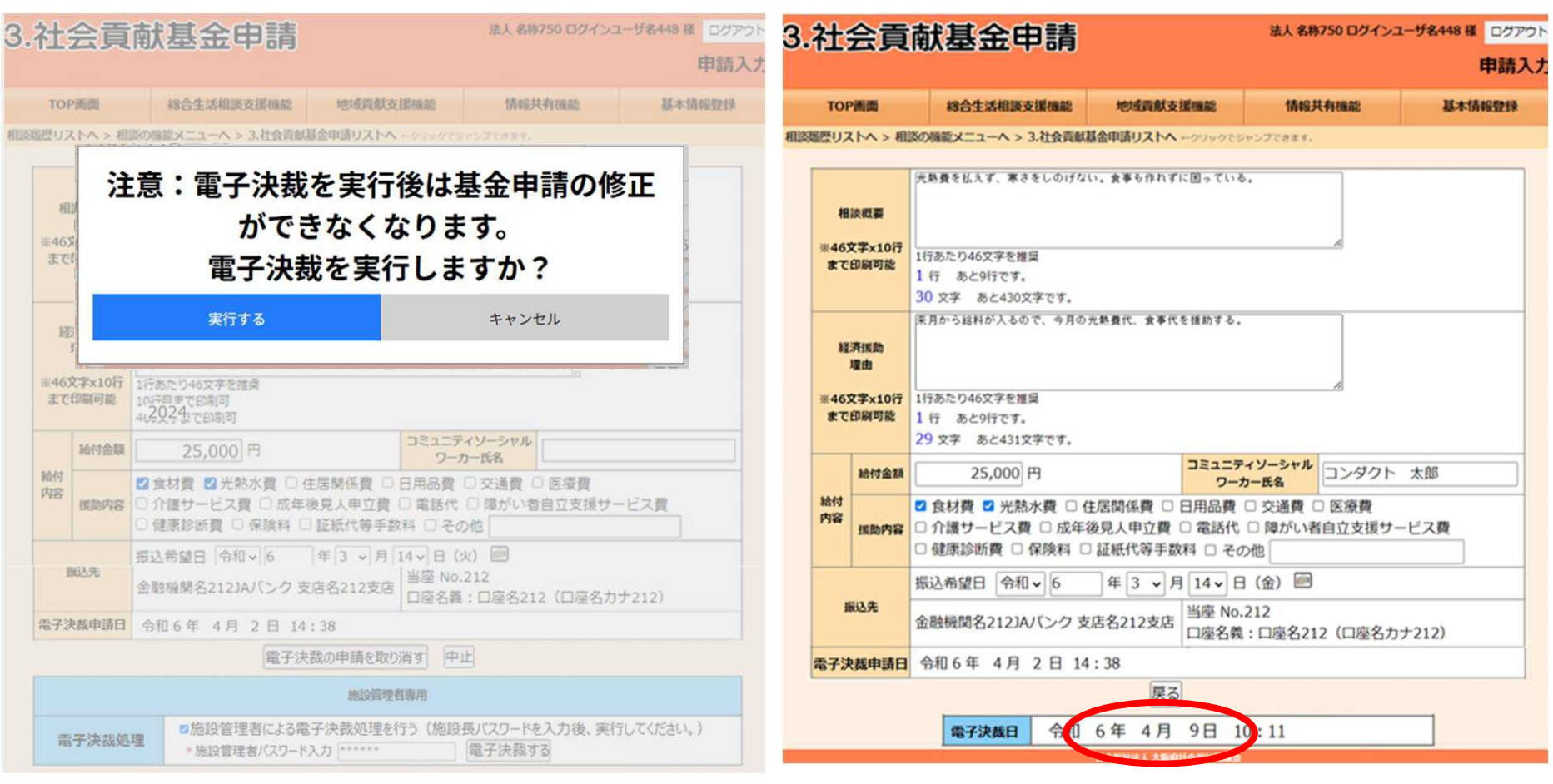

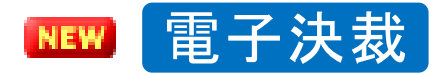

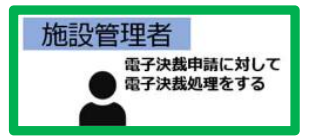

### (参考)施設管理者パスワードの変更

#### 初回入力時のパスワードはメールでお伝えします。 必ず新しいパスワードを設定してください。

| TC | P画面         |                             |             |                          | 法人 名称750 ログイン | ユーザ名448 様 ログアウト |  |
|----|-------------|-----------------------------|-------------|--------------------------|---------------|-----------------|--|
|    | TOP画面       | M                           | 合生活相談支援機能   | 地域貢献支援機能                 | 情報共有機能        | 基本情報登録          |  |
|    |             |                             |             | 総合生活相談員 (3人)             |               | 施設情報設定          |  |
|    | 総合生活相談員名    | 役職                          |             | 本事業における職種                | 10-00         |                 |  |
|    | 相談員2        |                             | CSW、CSWマイスタ | <sup>1</sup> ー、スマイルサポータ- | - 、その他(その他職種) |                 |  |
|    | 相談員1        | <u>相談員1</u> 課長 CSW、CSWマイスター |             |                          |               |                 |  |
|    | <u>相談員3</u> | 総合生活相談員管理                   |             |                          |               |                 |  |

#### 下書きの地域貢献イベントが4件あります。

施設リストへ ←クリックでジャンプできます。

新規地域貢献事業の追加 新規地域貢献イベントの追加 地域貢献イベント再利用

ケアネット管理者ユーザ

|         | 地域貢献事業 (6件)           |        |
|---------|-----------------------|--------|
| 事業名     | 事業内容                  | イベント件数 |
| かきくけご 1 | 保育園における地域貢献事業(スマイルサポー | 7件     |

テストユーザー

carenet2

tydabim1

施設管理リストへ 印刷 かながわライフサポート事業支援システム

ログインID

パスワード

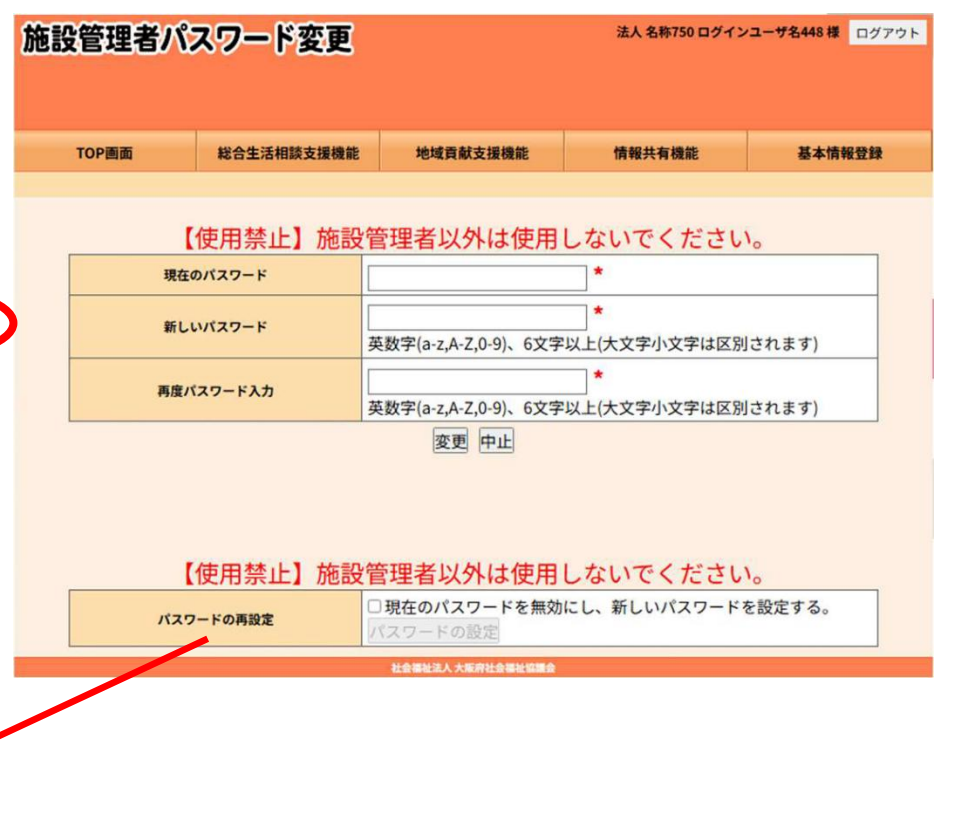

| パスワードを忘れた場合などは「パスワードの再設定」 |
|---------------------------|
| から新しいパスワードを設定してください。      |

電子決裁を行わない場合

## 4-5 総合生活相談支援機能<新規相談受付/社会貢献基金申請③>

経済的援助(現物給付)の申請入力ができたら、申請様式を印刷します。

| 1-2 | .相談受付         | (相談内容)   |                                                                                                  |                                                                                                    | 追記・編集                                                          | 印刷(PDF)                                              | 表示/非表示                                                |  |
|-----|---------------|----------|--------------------------------------------------------------------------------------------------|----------------------------------------------------------------------------------------------------|----------------------------------------------------------------|------------------------------------------------------|-------------------------------------------------------|--|
| 2.支 | 援計画           |          |                                                                                                  |                                                                                                    | 追記・編集                                                          | 印刷(PDF)                                              | 表示/非表示                                                |  |
| 3.社 | 会貢献基金         | 金申請      |                                                                                                  |                                                                                                    | 追記・編                                                           | 印刷(PDF)                                              | 表示/非表示                                                |  |
|     |               | 相談概要     | 市生活保護係から家賃の支援<br>ていたが、本人の書類の提出<br>活が苦しくなった。本しかた<br>の協議をするも必要書<br>の催促が何度もある。<br>で支援はできない。         |                                                                                                    |                                                                |                                                      | <sup>年金で生活し<br/><sup>-なり、生</sup><br/>青様式を<br/>は</sup> |  |
| 1   |               | 経済援助理由   | 年金が来月15日に支紙<br>家賃も滞納することになり、<br>ると言われている。生活困窮<br>日常生活のサポートに関わっ<br>込み、今回の切迫状況を乗り<br>フラインの確保を経済的援助 | -<br>「<br>月<br>一<br>今<br>月<br>一<br>の<br>一<br>の<br>月<br>一<br>の<br>月<br>一<br>の<br>月<br>一<br>の<br>月<br>一<br>の<br>月<br>一<br>の<br>の<br>の<br>の<br>の<br>の<br>の<br>の<br>の<br>の<br>の<br>の<br>の | <b>时(PDF)</b><br>分を支払わな<br>スキュー事業<br>らいながらま<br>るように、年<br>援したい。 | ] <b>をクリ</b><br>ぶければ退ま<br>美としては、<br>設定した生活<br>F金支給まで | ックします<br>5の手続きに入<br>今後、息子が<br>5が送れると見<br>での家賃やライ      |  |
|     | 給付<br>内容 援助内容 |          | 食材費、光熱水費、住居関係<br>費                                                                               |                                                                                                    | 給付金額                                                           | 湏                                                    | 100,000円                                              |  |
|     |               | 振込希望日    | 平成28年10月6日(木)                                                                                    |                                                                                                    | コミュニティソ<br>ワーカーE                                               | ーシャル<br>5名                                           | 上村                                                    |  |
| 4.支 | 援経過           |          |                                                                                                  |                                                                                                    | 追記・編集                                                          | 印刷(PDF)                                              | 表示/非表示                                                |  |
| 5.支 | 援終結記          | <b>禄</b> |                                                                                                  |                                                                                                    | 追記・編集                                                          | 印刷(PDF)                                              | 表示/非表示                                                |  |
| 6.社 | 会貢献基金         | 金出納記録    |                                                                                                  | 追記・編集                                                                                                    | 印刷(PDF)                                                        | 表示/非表示                                               |                                                       |  |

電子決裁を行わない場合

#### 4-5 総合生活相談支援機能<新規相談受付/社会貢献基金申請④> 経済的援助申請用紙(社会貢献基金申請)が出力されます。 印刷していただき、施設長の決裁印、コミュニティソーシャルワーカーの印、 経済的援助金額の振込先金融機関情報等の記入漏れが無いか、 ご確認の上、事務局(社会貢献推進室)までFAXで送信してください。 送信先:大阪府社協社会貢献推進室\_FAX(06)6762-9472 事例No. 決裁対応票 社会貢献基金申請用紙 No. 3 ↑事務局で受付の上FAX返信にて連絡する事例N ユしてください。1 FAX: 06-6762-9472 「事例No」欄は空白のまま申請してください。 ※支援終了後、No3(申請用紙)、No5(終結記錄 ○大阪府社会福祉協議会 社会貢献推進雪 申請受付後、事例Noを通知します。 男 87 泉南市 Fax申請日 年齡 居所 Ø 児童 ■ 高齢 地域包括C 日 母子・父子 身体障がい □ 知的障がい 精神障がい DV 虐待 紹介経路 相談種別□ 生活保護 (□受給中 □申請中 □申請予定)□ 多重債務 □ 失業 傷病 □ ホームレス □ 認知症

市生活保護係から家賃の支援について相談があった。障害年金で生活していたが、本人の書類の提出不 備により障害年金が支給停止になり、生活が苦しくなった。本人から相談を受けた息子が年金事務所と 支給再開の協議をするも必要書類を揃えるのに時間がかかる。滞納している家賃の催促が何度もある。 相 息子自身も失業中で経済的にゆとりは無く家賃まで支援はできない。

□ その他

4-5 総合生活相談支援機能く新規相談受付/社会貢献基金申請⑤> 申請用紙が大阪府社協社会貢献推進室にFAXで届き、送金手続きが完了すると、 下記の「社会貢献基金の送金のお知らせ」をFAXでお届けします。 「振込予定日」「事例番号」などをご確認ください

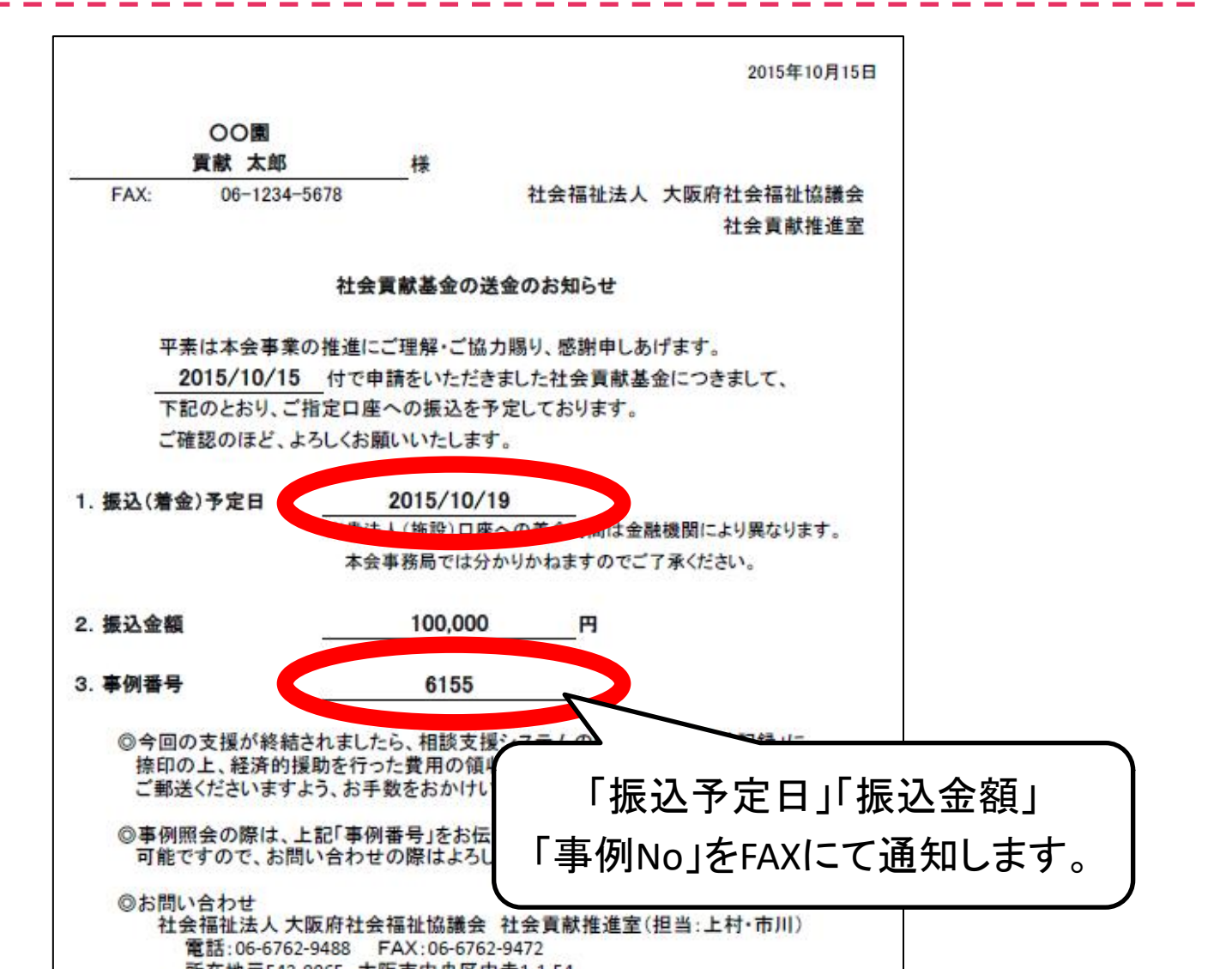

#### 参考①「生活困窮者レスキュー事業」における「経済的援助(現物給付)」

公的制度やサービス等による支援が受けられず、生命に関わる緊急・窮迫した制度 の狭間の生活困窮状況にあり、他に支援する手段がなく、対象者への支援が不可欠 で、支援の実施により一定の生活の安定が見込める場合に対して、社会福祉法人の 施設長による決裁により、おおむね10万円を限度とした「経済的援助(現物給付)」 による支援を行います。

社会福祉法人(福祉施設)のコミュニティソーシャルワーカーや、大阪府社会福祉協 議会の社会貢献支援員が、相談者を訪問し、総合生活相談を行った上で、

①本人のこれからの生活のために経済的援助を行うことが不可欠であり、 経済的援助を行わなければ生命や生活の継続に危険を及ぼす状況であるか否か

②他の代替できる手段がないかどうか(例えば行政制度、親類や近隣からの支援)

など、経済的援助の必要性、必要最低限の援助金額を見極め、社会福祉法人(福祉 施設)の施設長の決裁を得た上で決定しています。

なお、経済的援助については、相談者に現金を渡すことはせず、現物給付により実施しています。例えば、食材支援を行う場合は、対象者とともにスーパーに買い物に行ったり、光熱水費や医療費の自己負担分についても窓口で支払いを代行します。34

#### 参考②「経済的援助(現物給付)」を実施する際の「社会貢献基金」申請の流れ

- 生活困窮者レスキュー事業で「経済的援助(現物給付)」を行う場合の「社会貢献基金」の申請の流れは下記の2通りがあります。
- 1. 施設で事前に経済的援助費用を立て替え、事後、社会貢献基金を請求する

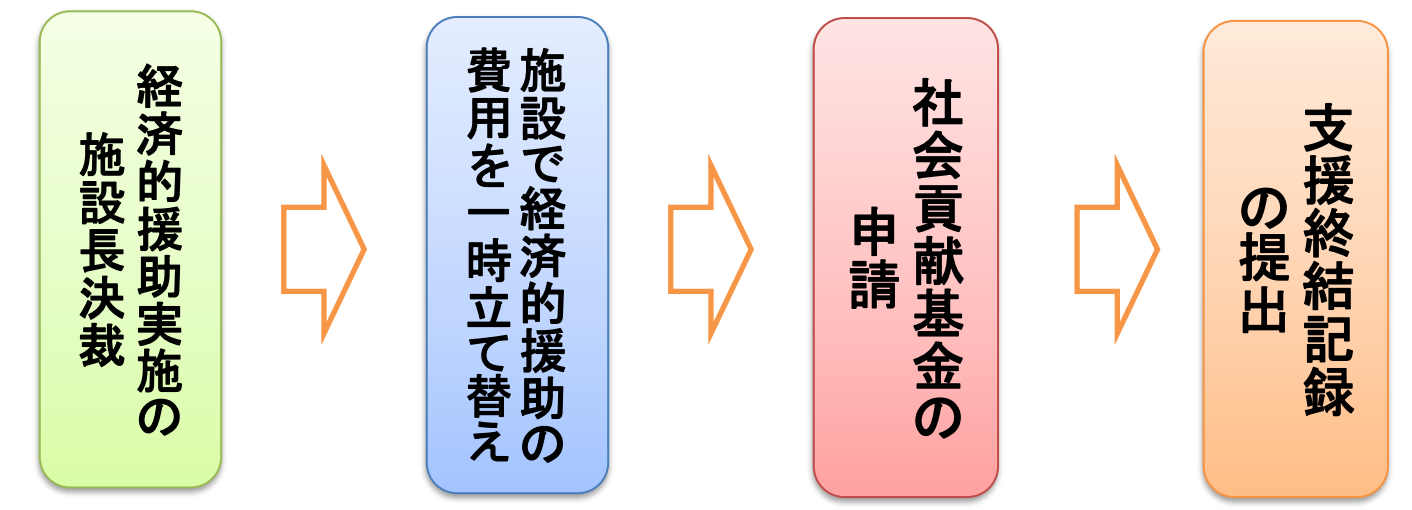

2. 予め概算で社会貢献基金を申請し、事後、残額を精算する

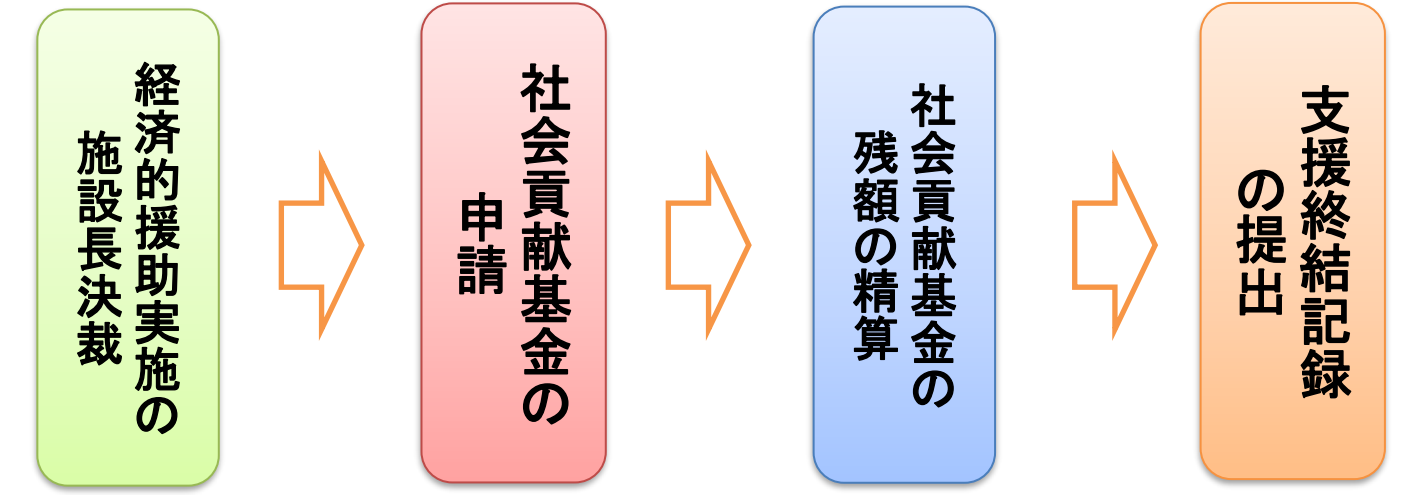

参考③「経済的援助(現物給付)」の残額の精算方法について

## 経済的援助金額の残額が生じた場合は、下記の方法で返還をいた だきます。

方法1:返還金を法人の口座から府社協の口座に振り込む

| r –<br>I<br>I | 金融機関名 | : 1)- | そな銀行 | 大手支店                 | 普通預金 |    |
|---------------|-------|-------|------|----------------------|------|----|
|               | 口座番号  | : 4 1 | 2830 | 0                    |      | į. |
| 1             | 口座名義  | :福)   | 大阪府社 | <mark>と</mark> 会福祉協議 | 会    | į. |

※振込手数料は差し引いて送金ください。振込人名義は、「事例番号+施設名 (例:2856オオサカホーム」としていただけると助かります。

このような入力が難しい場合は、電話で入金日、事例番号をお知らせ下さい。

#### 方法2:返還金を現金で府社協社会貢献推進室に届ける

※経済的援助を行う場合は、あらかじめ貴法人(施設)で立て替え、最終的に確 定した金額を申請いただいても、もしくは想定される金額を申請し残額を返金いた だいても、どちらでも可能です。なお、やむを得ず、100,001円以上の社会貢献基 金申請を行う場合は、社会貢献基金申請時に別途「理由書」の添付が必要です。
参考④「経済的援助(現物給付)」の対象者からの返金受け入れについて

〇経済的援助は原則として対象者に給付を行うが、対象者が特に 費用の返還を希望する場合には、その費用の返還を受け入れる こととする。(要綱より)

<考え方>

これからの生活をいかにして自立し、安定していただくか

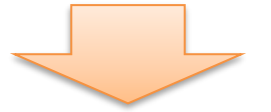

例えば、返還することが、本人の就労、生活意欲の向上に つながるならば、その場合は返還を受入れる。

○「経済的援助(現物給付)」は、あくまで給付による支援であり、 「貸付金」や「小口融資」ではありません。

O「経済的援助(現物給付)」は、原則として一度限りであり、返還を 行うことで、繰り返し、支援を受けられるものではありません。

### 4-6 総合生活相談支援機能<新規相談受付/支援終結記録①>

#### 生活困窮者レスキュー事業における相談支援が終結した場合、

#### 支援終結記録を入力してください。

#### できます。

| =                                                                                                    |                      |                                         | 紹介日                            | 平成24年5月18日                  | 初回面                    | 画談日                                                                                                    | 平成24年      | <b>∓5月21日</b>      |  |
|----------------------------------------------------------------------------------------------------|----------------------|-----------------------------------------|--------------------------------|-----------------------------|------------------------|----------------------------------------------------------------------------------------------------|------------|--------------------|--|
|                                                                                                    |                      |                                         | <b>コミュニティソーシャルワーカー氏名</b> 社会 花子 |                             |                        |                                                                                                    |            |                    |  |
|                                                                                                    | 支援のタイ                | イトル                                     | 医療費で年齢                         | 金を使い果たし生活困窮                 | に至った高齢                 | 齢者の支                                                                                                    | 援          |                    |  |
| 対象者                                                                                                    | フリガナ                 | コウケン 🤅                                  | לםל                            |                             |                        | 生年月日                                                                                                    | 昭和18年      | <b>⊧10月10</b> 日生   |  |
| 11-1-1                                                                                                    | 氏名                   | 貢献 太郎                                   | 3(男)                           |                             |                        |                                                                                                    | - (68歳)    |                    |  |
| ť                                                                                                    | 生所                   | 一一一一一一一一一一一一一一一一一一一一一一一一一一一一一一一一一一一一一一一 |                                | T1_1_1                      |                        | 電話                                                                                                    | 06-6762    | -9488              |  |
|                                                                                                    | 告代:2                 | 2000/01/20                              |                                | ]   -   -                   |                        | 坊市 倍押 延長                                                                                                    | 2          | 12060017           |  |
| 1_1 本日                                                                                                    | 影弯付伯                 | 五人 (吉安記)                                |                                |                             | 白言                     | 2.编作                                                                                                    |            | 12000017           |  |
| 1_2 末日:                                                                                                    | 武汉(1)(1)<br>武汉(1)(1) |                                         |                                |                             |                        | 12、2百年                                                                                                    |            |                    |  |
| 0 -t-132                                                                                                    | exix:11(1<br>≘Les    |                                         |                                |                             |                        |                                                                                                    |            |                    |  |
| <b>2</b> .文抜                                                                                                    | 計画                   |                                         |                                |                             | 1旦言                    | に編集                                                                                                    |            | 表示/ 非表示            |  |
| 3.社会                                                                                                    | 「 <b>真献基</b> 金       | 全甲請                                     |                                |                             | 追調                     | 記・編集                                                                                                    | 印刷(PDF)    | 表示/非表示             |  |
|                                                                                                    |                      |                                         |                                |                             |                        | 行集                                                                                                    | EDEKODE)   | 表示/非表示             |  |
| 5.支援                                                                                                    | 終結記錄                 |                                         |                                |                             | 追調                     | 記・編集                                                                                                    | 印刷(PDF)    | 表示/非表示             |  |
| 支<br>本                                                                                                    | を援前後の<br>私の変化        | 初面<br>いとわ<br>給 <del>済</del>             | 炎の時は、不安<br>いか、体が動きは<br>トラビロロオイ | 気な表情ばかりが見え、<br>こくいことで生活への不安 | アルバ <del>イ</del> があった様 | T. S. C. S. C. S. | いた         | は生活ができな<br>□生活保護の受 |  |
| 援                                                                                                    | 助後の生活                | T I                                     | 7接終結記                          | 録」の「追記・編集                   | いから内図                  | ミ タン・                                                                                                    | カレマくだ      | さい。                |  |
| ;                                                                                                    | 終結理由                 |                                         | :0101772772712                 |                             | 1/2 ·                  |                                                                                                    |            |                    |  |
| 残                                                                                                    | された課題                |                                         | 人                              | 、力完了後、「印刷                   | (PDF)」て                | 「印刷」                                                                                                    | ~ <b>、</b> | νØ                 |  |
| 連                                                                                                    | 携した機関                |                                         |                                | 経済的援助を                      | うった場(                  | 合は                                                                                                    |            |                    |  |
| 今後支<br>中心とな                                                                                                    | を援の<br>たる機関<br>格     | 種類<br>編開名                               | ↓ 「申請用紙(原本)」「領収書(コピー)」を添付し、    |                             |                        |                                                                                                    |            |                    |  |
| 大阪府社協社会貢献推進室まで郵送をお願いします。                                                                                                    |                      |                                         |                                |                             |                        | -                                                                                                    |            |                    |  |
| a di seconda di second | )自己評価<br>援助金額        | / 援助約                                   | 総金額 <b>25,000</b> F            | <br>于                       |                        |                                                                                                    |            |                    |  |

II ZA LA MA 6

|                | 支援終約                                   | 吉記録の印刷出:                                  | カイメージです。                                |                            |
|----------------|----------------------------------------|-------------------------------------------|-----------------------------------------|----------------------------|
|                |                                        | 〔社会貢献事業 支援                                | 爰終結記録〕                                  | No. s                      |
| 支援前後の<br>本人の変化 | 初面談の時は、不安気<br>いとかか、体が動きに<br>給で生活が安定するこ | な表情ばかりが見え、フ<br>くいことで生活への不安<br>とで、安心し表情も穏や | アルバイトをしないと年<br>えがあった様子だが、拒<br>やかになっていた。 | 金だけでは生活ができな<br>否していた生活保護の受 |
|                | ■ 生活保護                                 | □ 制度                                      | □ サービス利用                                |                            |
| 援助後の生          | □ 就労                                   | □ 家族・親族の支                                 | 援 🗌 施設入所                                |                            |
| 活(1つ)          | □ 年金                                   | □ 支援拒否                                    | □ 死亡                                    |                            |
|                | □ 知人の支援                                | □ その他                                     |                                         |                            |
| 終結理由           |                                        |                                           |                                         |                            |
| 残された<br>課題     | ケアマネやヘルパーの<br>、引きこもりにならな               | 受け入れは可能となって<br>いよう、アプローチをし                | ているが、近隣との付き<br>~。                       | 合いがほとんどないので                |
|                | □ 行政(生活保護担当)                           | □ 行政                                      | □ 社協                                    | □ 地域包括C                    |
| 連携した           | ■ ケアプランC                               | □ 病院                                      | <ul> <li>民生委員・児童委員</li> </ul>           | ■ 中学校区CSW                  |
| 機関             | □ 介護事業所                                | □ 社会福祉施設                                  | □ 弁護士                                   | □ 司法書士                     |
|                | □ その他                                  |                                           |                                         |                            |
|                | □ 行政(生活促護担当)                           | □ 行政                                      | □ 対協                                    | □ 地域匀耗 C                   |

### 4-7 総合生活相談支援機能<新規相談受付/社会貢献基金出納記録①>

#### 社会貢献基金の入金、経済的援助による出金、終結にともなう精算、支援対象者本人から の返還金など、社会貢献基金の出納記録ができます。

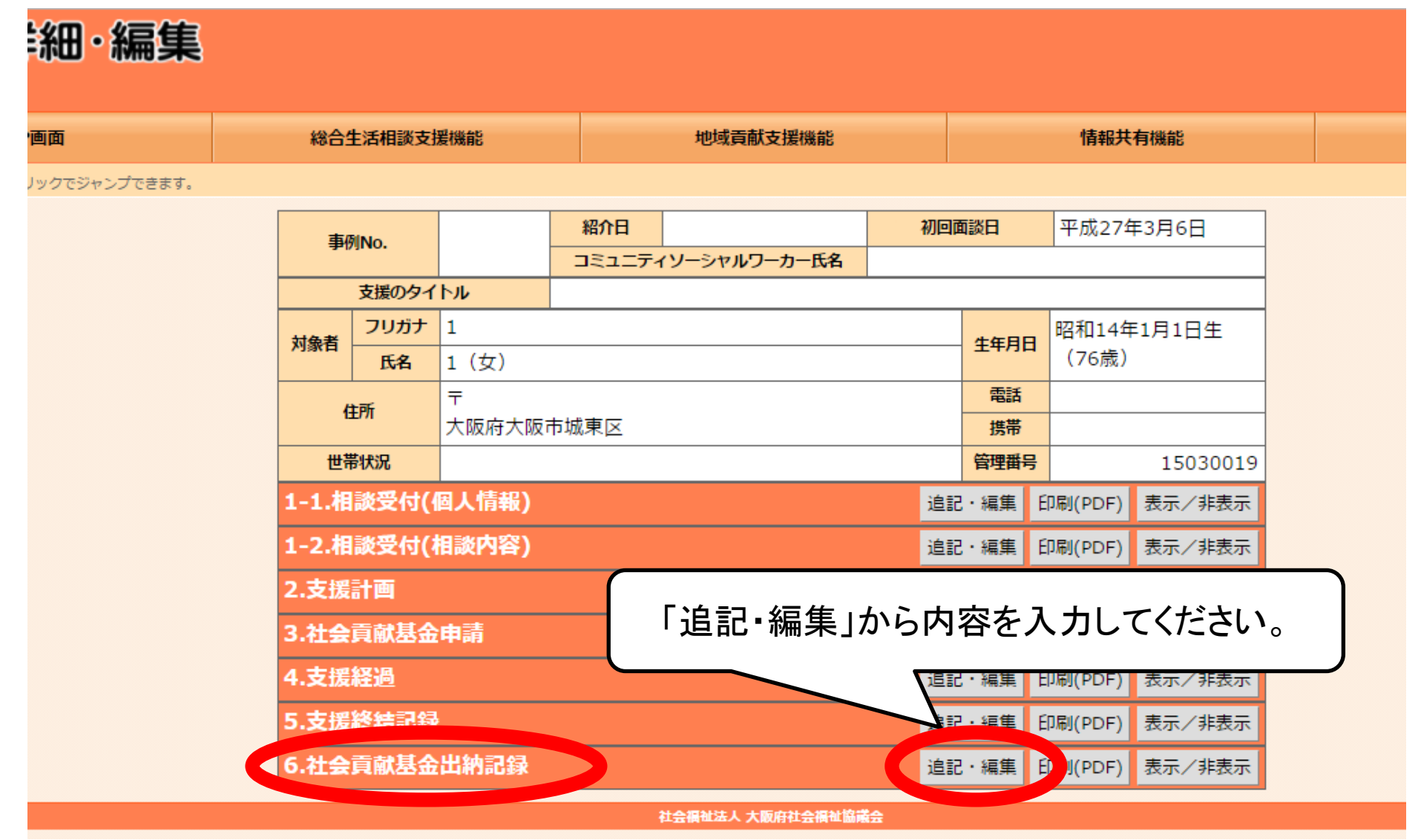

### 4-7 総合生活相談支援機能<新規相談受付/社会貢献基金出納記録②>

# 社会貢献基金の入金、経済的援助による出金、終結にともなう精算、支援対象者本人からの返還金など、社会貢献基金の出納記録ができます。

総合生活相談支援機能 地域貢献支援機能 情報共有機能 基本 能メニューへ ←クリックでジャンプできます。 平成27年3月6日 紹介日 初回面談日 事例No. コミュニティソーシャルワーカー氏名 支援のタイトル フリガナ 1 昭和14年1月1日生 対象者 牛年月日 (76歳) 1 (女) 氏名 ᆕ 住所 大阪府大阪市城東区 携帯 世帯状況 管理番号 15030019 相談受け(周」情報) 表示/非表示 表示/非表示 出納記録を新規・追加で作成 出納記録を帳票形式で する場合は、ここをクリックし、 表示/非表示 印刷する場合は、ここを 表示/非表示 内容を入力してください。 クリックしてください。 表示/非表示 を援経過 表示/非表示 摇終結記録 表示/非表示 社会貢献基金出納記録の追記 印刷(PDF出力) 内容 相手先 入金額 出金額 差し引き 備考 HIT2 相談・支援の詳細・編集へ

#### 4-7 総合生活相談支援機能<新規相談受付/社会貢献基金出納記録③>

■社会貢献基金の入金、経済的援助による出金、終結にともなう精算、支援対象者本人からのの返還金など、社会貢献基金の出納記録ができます。

|                      | 支援のタイ         | <u>ヽル                                      </u> |                |          |                   |          |        |  |  |
|----------------------|---------------|-------------------------------------------------|----------------|----------|-------------------|----------|--------|--|--|
| 対象者                  | フリガナ<br>氏名    | 1<br>1 (女)                                      |                | 生年月日     | 昭和14年1月1<br>(76歳) | 日生       |        |  |  |
| f                    | 主所            | 〒<br>大阪府大阪市城東区                                  |                |          | 電話                |          |        |  |  |
| 世界                   | 帯状況           |                                                 |                |          | 管理番号              | 15       | 030019 |  |  |
| 1-1.相                | 談受付(個         | 国人情報)                                           |                |          |                   | 表示。      | /非表示   |  |  |
| 1-2.相                | 談受付(相         | ]談内容)                                           |                |          |                   | 表示。      | /非表示   |  |  |
| 過去に                  | 対応した          | 領似の相談履歴                                         |                |          |                   | 表示。      | /非表示   |  |  |
| 2.支援                 | 2.支援計画        |                                                 |                |          |                   |          |        |  |  |
| 3.社会                 | 貢献基金          | 申請 💦 🦳                                          |                |          |                   |          | /非表示   |  |  |
| 4.支援経過 入力した出納記録が表示され |               |                                                 |                |          |                   |          | ′非表示   |  |  |
| 5.支援                 | 終結記録          |                                                 |                |          |                   |          | /非表示   |  |  |
| 社会貢献                 | 【基金出納言        | <u> </u>                                        | DF出力)          |          |                   |          |        |  |  |
|                      | 日付            | 内容                                              | 相手先            | 入金額      | 出金額               | 差し引き     | 備考     |  |  |
| 平成29:                | 年5月10日        | 社会貢献基金の入金                                       | 大阪府社会福祉協<br>議会 | 100,000円 | 아픈                | 100,000円 |        |  |  |
| 平成29                 | <u>年5月11日</u> | A氏の家賃の支払い                                       | A不動産           | 0円       | 80,000円           | 20,000円  |        |  |  |
| 平成29:                | <u>年5月12日</u> | 社会貢献基金の返金                                       | 大阪府社会福祉協<br>議会 | 0円       | 20,000円           | 9 0円     |        |  |  |
|                      |               |                                                 | ≣†             |          |                   | 0円       |        |  |  |

怕談・又抜の詳細・編集へ

社会福祉法人 大阪府社会福祉協議会

### 4-8 総合生活相談支援機能<相談履歴>

貴施設で対応した対象者にかかる支援記録を検索することができます。

支援が終結した記録を検索する場合は、「終結も含む」にチェックを入れてください。

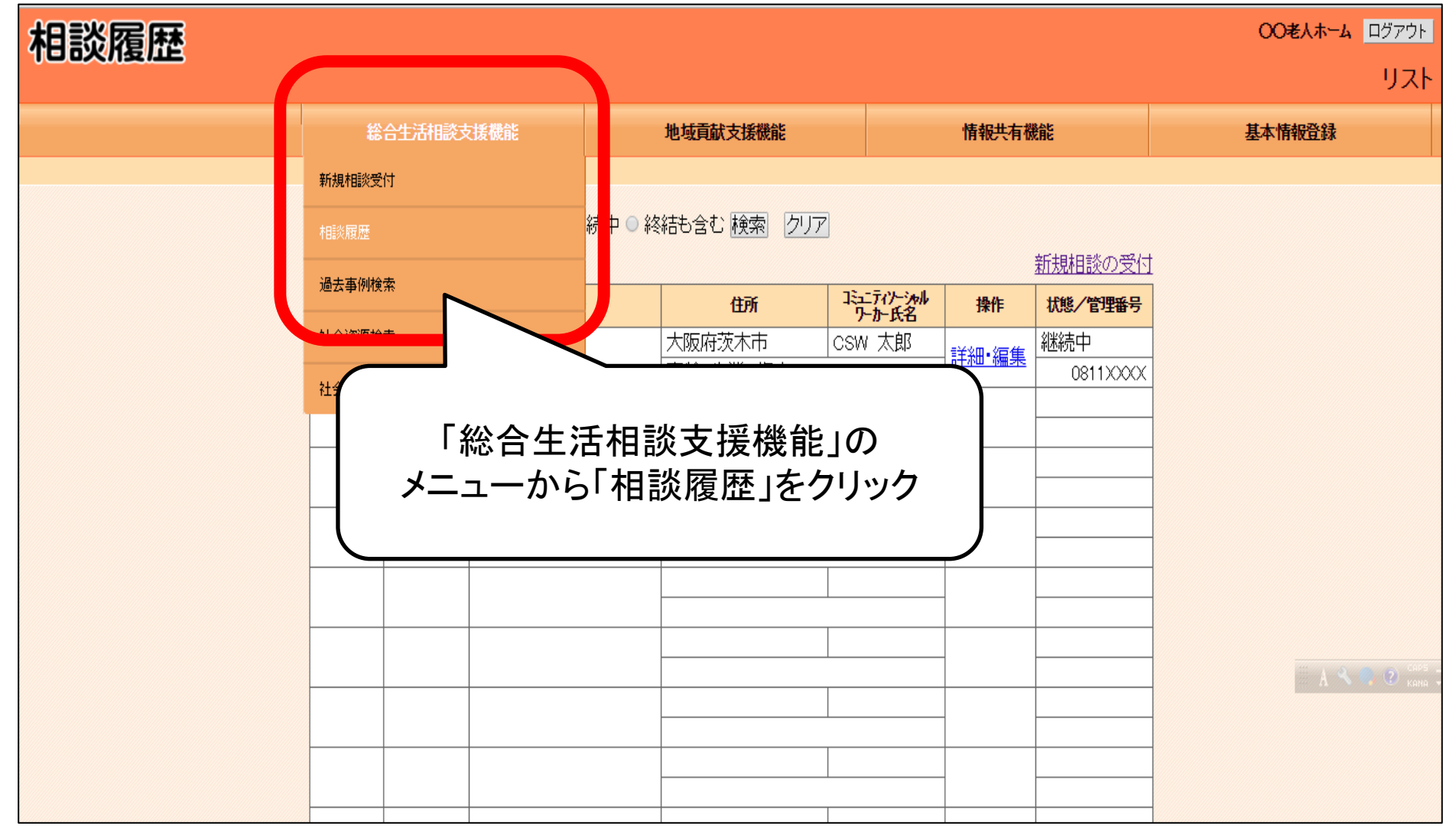

### 4-9 総合生活相談支援機能<過去事例検索>

過去の支援実績で類似する事例等の過去事例を検索することができます。 検索条件として該当する項目にチェックを入れて検索してください。

| 相談履歴 |                 |                  |                                         | <b>〇〇老人木ーム</b> ログアウト     |
|------|-----------------|------------------|-----------------------------------------|--------------------------|
|      |                 |                  |                                         | リスト                      |
|      | 総合生活相談支援機能      | 地域貢献支援機能         | 情報共有機能                                  | 基本情報登録                   |
|      | 新規相談受付          |                  |                                         |                          |
|      | 相談履歴            | 沖 ◎ 終結も含む 検索 2リア |                                         |                          |
|      | 過去事例検索          | 5                | 新規相談の受                                  | 付                        |
|      | 社会資源給索          |                  |                                         | <u>1</u>                 |
|      | 11-14-2000-0000 | 高齢、失業、傷病         | ◎ ▲ ○ ○ ○ ○ ○ ○ ○ ○ ○ ○ ○ ○ ○ ○ ○ ○ ○ ○ | X                        |
|      |                 |                  |                                         |                          |
|      |                 |                  |                                         |                          |
|      | 「総合             | 生任田談支理機          |                                         |                          |
|      |                 | 「二石伯政文復版」        | ルコック (ホート)                              |                          |
|      |                 | り過ム中的決衆          |                                         |                          |
|      |                 |                  |                                         | <sup>2403</sup> c c t :: |
|      |                 |                  |                                         | A 🛰 🖉 Kana               |
|      |                 |                  |                                         |                          |
|      |                 |                  |                                         |                          |

### 4-10 総合生活相談支援機能 < 社会資源検索 >

「大阪しあわせネットワーク」に参加する社会福祉法人(福祉施設)間で共有、活用する各種 社会資源情報を検索できます。

| 社会資源検索                                   |                                                                                        |                                                                                                    |                                                                                          |                       | 社会貢献支援員020様 ログアウト <sup>ヘ</sup><br>リスト |
|------------------------------------------|----------------------------------------------------------------------------------------|----------------------------------------------------------------------------------------------------|------------------------------------------------------------------------------------------|-----------------------|---------------------------------------|
| TOP直面                                    | 総合生活相談支援機                                                                              | 能地域貢献支援機能                                                                                                    | 情報共有機能                                                                                   |                       | 基本情報登録                                |
| 「総合生活相談<br>支援機能」メ<br>ニューから「社会<br>資源検索」をク | <b>市区町村</b> ● 全ての市[]<br>● 高齢 ■ リ<br>相談者種別 ● 生活保護<br>■ 認知症 ■<br>相談者・内容に<br>サーワード ■ 薬物依存 | 送町村 指定する<br>型 母子・父子 身体障がい 知的障がし<br>( 受給中 申請中 申請予定) 多重係<br>その他<br>更生保護 外国人 ボランティア 認知<br>教育 法律関係<br>総索 チェックのクロア | <ul> <li>▶ ■ 精神障がい ■ DV ■ 原<br/>責務 ■ 失業 ■ 傷病 ■ ホー</li> <li>□ 応 = 成年後見 ■ アルコー)</li> </ul> | 警待<br>-ムレス<br>レ依存     | 条件を設定して<br>社会資源情報を<br>検索できます          |
| リックします                                   | <ul> <li></li></ul>                                                                    | ≫                                                                                                    |                                                                                          | 更新日時                  |                                       |
|                                          | 制度全域<br>大阪府社協 老人施設部<br>会                                                               | http://www.mhlw.go.jp/topics/kaigo/<br>介護保険制度、社会貢献事業の進捗情報の掲載<br>http://www.a-kaigo.gr.jp/                     | 回問                                                                                       | 2009/05/14<br>0:00:00 |                                       |
|                                          | 後見申立セット(書類等チ<br>ェックリスト)<br>リーフレット・書籍等 全域                                               | 大阪家庭裁判所TELO6-6943-5321 で入手可                                                                                   | 高齢                                                                                       | 2009/05/14            | 検索条件に該当                               |
|                                          | 大阪社会福祉士会相談セ<br>ンターばあとなぁ<br>関係機関全域                                                      | 成年後見相談など<br>http://www.oacsw.or.ip/citizen/partner.html                                                       | 高齢                                                                                       | 2009/05/14<br>0:00:00 | する社会資源情                               |
|                                          | 大阪後見支援センターあ<br>いあいねっと<br>関係機関全域                                                        | 大阪後見支援センターについて<br>http://www.osakafusyakyo.or.jp/kouken/koukent                                               | op.htm<br>高齢                                                                             | 2009/05/14<br>0:00:00 | 報が表示されま                               |
|                                          | 大阪後見支援センター関係機関全域                                                                       | 日常生活自立支援事業の概要説明と窓口一覧<br>http://www.osakafusyakyo.or.jp/kouken/koukent                                         | op.htm 高齢                                                                                | 2009/05/14<br>0:00:00 | 9                                     |
|                                          | 成年後見センター・リーガ<br>ルサボート大阪支部<br>関係機関全域                                                    | 司法書士による、成年後見制度利用の支援<br>http://www.legal-support-osaka.jp/                                                     | 高齢                                                                                       | 2009/05/14<br>0:00:00 |                                       |
|                                          | 生活保護Q&A<br>リーフレット・書籍等全域                                                                |                                                                                                    | 生活保護                                                                                     | 2009/05/14<br>0:00:00 | -                                     |

### 4-11 総合生活相談支援機能<社会資源管理①>

「生活困窮者レスキュー事業」など、「大阪しあわせネットワーク」に参加する社会福祉法人 (福祉施設)間で共有、活用する各種社会資源を登録できます。各キーワード項目にチェッ クを入れて登録してください。

| 社会資源管理                  |                                                                                                    |                         |                                                                  |              | 00€⋏ <del>ホ−ム</del> <sup>ログァウト</sup><br>リスト |
|-------------------------|----------------------------------------------------------------------------------------------------|-------------------------|------------------------------------------------------------------|--------------|---------------------------------------------|
|                         | 総合生活相談支援機能                                                                                                    | 地                       | 域貢献支援機能                                                          | 情報共有機能       | 基本情報登録                                      |
|                         | <ul> <li>(&lt;) 9999-9999 / 9999/† ) &gt;&gt;&gt;     </li> <li>社会資源     </li> <li>〇〇支援サービス     </li> <li>(     </li> </ul> | <b>種類</b><br>制度<br>関係機関 | 市区町村         框次           全域         失業           茨木市         傷病 | 新規社会資源データの追加 | :<br>源の情報は<br>1登録できます                       |
| 登録済み(<br>報の追記・<br>資源名」を | の社会資源情<br>・修正は「社会<br>クリックします                                                                                                |                         |                                                                  |              |                                             |
|                         |                                                                                                    |                         |                                                                  |              | A Core Kana                                 |

### 4-11 総合生活相談支援機能<社会資源管理②>

社会資源情報の登録、編集画面は下記のとおりです。必要な項目を入力し、登録することで、「大阪しあわせネットワーク」に参加する社会福祉法人(福祉施設)間で社会資源情報 を共有できます。

| 社会資源管理                   |         |                                                                                                    |                                                           |                                    | ログインユーザ名430様 ログァウト |
|--------------------------|---------|----------------------------------------------------------------------------------------------------|-----------------------------------------------------------|------------------------------------|--------------------|
|                          |         |                                                                                                    |                                                           |                                    | メンテナンス             |
| TOP画面                    | 総合生活    | 胡談支援機能                                                                                               | 地域貢献支援機能                                                  | 情報共有機能                             | 基本情報登録             |
| 社会資源リストへ ←クリックでジャンプできます。 |         |                                                                                                    |                                                           |                                    |                    |
|                          | 社会資源名   | NPO法人 大阪依存排                                                                                          | 症 *                                                       |                                    |                    |
| Λ                        | 概要      | │ 案彻核存やアルコール核存<br>│ で受け付けています。また、                                                                    | などの依存症で悩む当事者や家族を支援する相談支<br>、相談だけでなく、当事者の会の組織化などにも取        | 援機関です。相談は年中無休、朝9時~夜9時ま<br>り組んでいます。 |                    |
|                          | 種類      | ◎ 制度 ◉ 関係機関                                                                                          | ◎ リーフレット・書籍等 ∗                                            | 2                                  |                    |
|                          | 市区町村    |                                                                                                    | T                                                         |                                    |                    |
|                          | 関連相談種別  | <ul> <li>■ 高齢</li> <li>■ 児童</li> <li>■ 生活保護(</li> <li>● 受給</li> <li>■ ホームレス</li> <li>■ 認知</li> </ul> | 母子・父子 ■ 身体障がい ■ 知的障が<br>合中 ● 申請中 ● 申請予定) ■ 多重<br>印症 ■ その他 |                                    |                    |
|                          | 関連キーワード | <ul> <li>□ 年金担保</li> <li>□ 更生/</li> <li>☑ アルコール依存</li> </ul>                                         | 保護 ■ 外国人 ■ ボランティア ■ 認知<br>9 薬物依存 ■ 教育 ■ 法律関係              | □症 🔲 成年後見                          |                    |
|                          | WEBサイト  | http://osaka-yakubu                                                                                  | tsu.com                                                   |                                    |                    |
| ■ 「社会資源名」                | 」と「種類   |                                                                                                    | 登録 中止<br>社会副法人大阪府社会副社議会                                   |                                    | _                  |
| しは必須入力項                  | 目です     | •                                                                                                    |                                                           |                                    |                    |

### 5-1 地域貢献支援機能<地域貢献事業検索①>

各社会福祉法人(福祉施設)が実施する地域貢献事業として登録された情報が検索できま す。市区町村、事業内容、対象者、実施する施設が所属する施設種別部会、施設種別で検 索対象を絞り込むこともできます。社会福祉法人(福祉施設)間における連携や、ノウハウ の共有に活用できます。

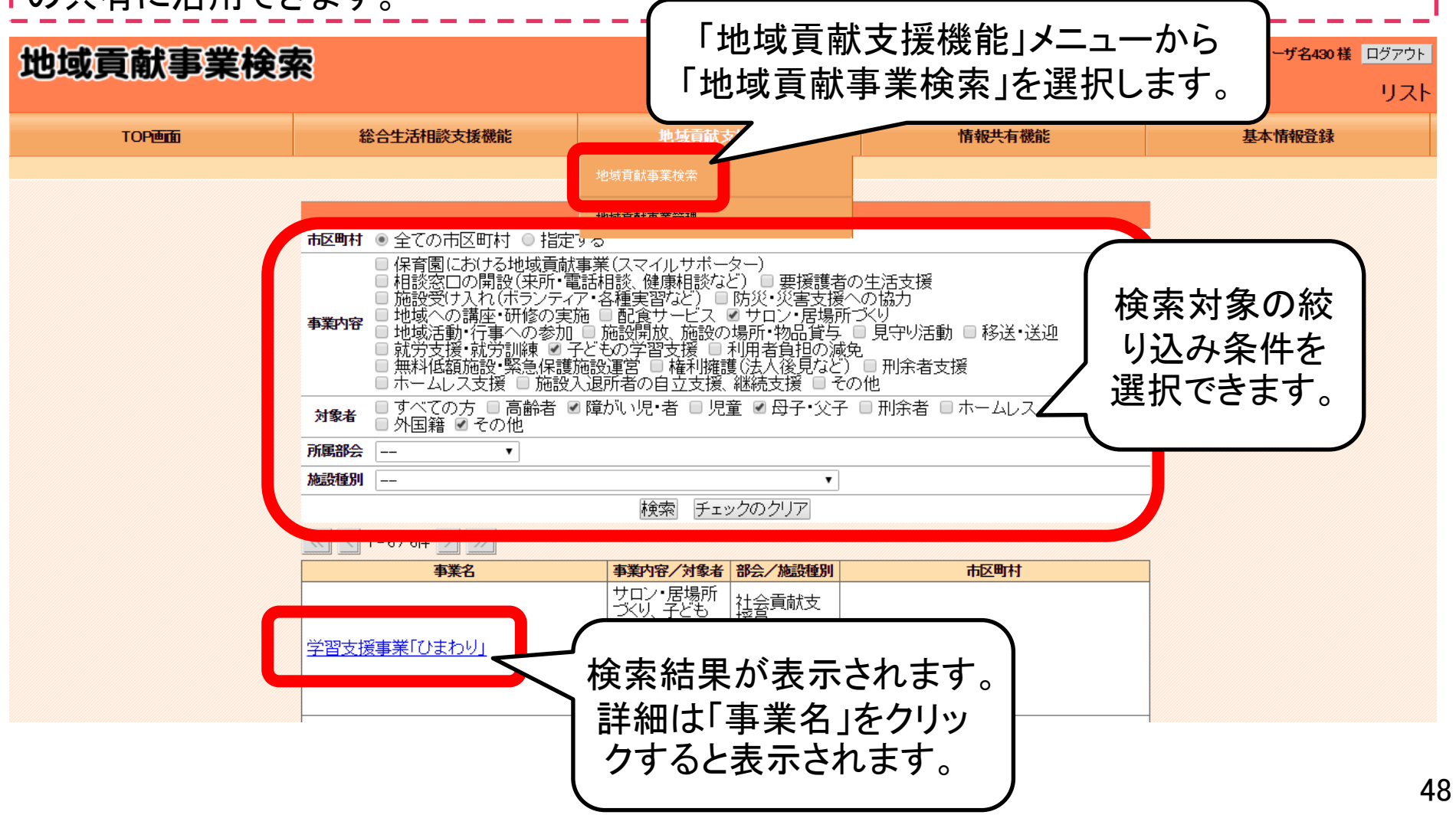

### 5-1 地域貢献支援機能<地域貢献事業検索②>

#### 地域貢献事業検索の検索結果の事業内容の詳細は下記のように表示されます。

地域貢献事業検索

ログインユーザ名430様 ログアウト

詳細

| TOP画面                     | 総合生活相談支援機能                                  |                                                                                                    | 地垣                                                                                                    | 也域貢献支援機能 |      | 情報共有機能   | 基本情報登録 |
|---------------------------|---------------------------------------------|----------------------------------------------------------------------------------------------------|----------------------------------------------------------------------------------------------------|----------|------|----------|--------|
| 地域貢献事業検索リストへ ←クリックでジャンプでき | ます。                                         |                                                                                                    |                                                                                                    |          |      |          |        |
|                           | 法人名                                         | 法人 名称749                                                                                                    |                                                                                                    | 施設名      | ログイン | /ユーザ名430 | ]      |
|                           | 市区町村                                        | 大阪市中央区                                                                                                    |                                                                                                    | 部会       | 社会貢  | 就支援員     |        |
|                           | 電話                                          |                                                                                                    |                                                                                                    | FAX      |      |          |        |
|                           | 事業名 学習支援事業「ひき                               |                                                                                                    |                                                                                                    |          |      |          | ]      |
|                           | 事業内容                                        | サロン・居場所づくり、子                                                                                                    | ン・居場所づくり、子どもの学習支援                                                                                                    |          |      |          |        |
|                           | 対象者                                         | 障がい児・者、母子・父・                                                                                                    | 子、その他(地域                                                                                                    | 或住民、民生委員 | υ    |          |        |
|                           | 取組みの<br>内容                                  | 施設利用者の子どもたっ<br>し、生活困窮世帯の子と<br>生活が十分でない子ど<br>おやつの提供や、世代                                                                                                    | 施設利用者の子どもたちだけでなく、市内に住む小中学生にも対象を拡げ、施設内のスペースを活用<br>く、生活困窮世帯の子どもへの学びの機会を提供する学習支援事業を実施している。また、家庭での食<br>生活が十分でない子どもたちがあることから、地域住民や民生委員などの協力により、子どもたちへの<br>ドやつの提供や、世代を超えた交流の場を提供している。                                   |          |      |          |        |
|                           | 実施の背景、<br>実施こいたった<br>理由・思い                  | 「家庭の事情により家で勉強する環境を持てない」「経済的に塾に通うことができない」など生活困窮者<br>レスキュー事業による相談支援の中から生活困窮世帯への学習支援の必要性を把握していたことか<br>ら、母子生活支援施設の子どもたちだけでなく、市内に住む中学生にも対象を拡け、社会福祉施設のス<br>ベースを活用し、生活困窮世帯の子どもへの学びの機会を提供することで地域に貢献したいと考えた。 |                                                                                                    |          |      |          |        |
|                           | 活動の効果<br>-課題                                | <学習の成果> 本事券<br>学習支援に通って勉強<br>り> 家庭での食生活が<br>が得られ、子どもたちへ<br>れる関係ができている。                                                                                                    | ご学習の成果>本事業を利用した中学生3人がそれぞれ希望する高校に進学できた。高校進学後も<br>「学習支援に通って勉強を続けながら、小中学生の勉強のお手伝いもしてくれている。く地域とのつなが<br>「>>家庭での食生活が十分でない子どもたちがあることから、地域住民や民生委員から本事業に協力<br>「得られ、子どもたちへのおやつの提供、世代を超えた交流ができるなど、地域を支え、地域に支えら<br>ンス関係ができている |          |      |          |        |
|                           | 今後の展開<br>・夢                                 | <ul> <li>・地域からの協力の輪をひろげる・地元の学習塾などの協力による「学習の質」の向上・生活困窮者自<br/>立支援相談機関をはじめとした関係機関との連携の強化</li> </ul>                                                                                                    |                                                                                                    |          |      |          |        |
|                           | 事業に対する<br>公的助成(補<br>助金、助成金<br>、委託金)等<br>の有無 | til.                                                                                                    |                                                                                                    |          |      |          |        |
|                           | 事業の実施に<br>関する法人<br>(施設)の費用<br>負担額(年額)       | 120,000円                                                                                                    |                                                                                                    |          |      |          |        |
|                           | 事業開始                                        | 平成27年4月                                                                                                    |                                                                                                    |          |      |          |        |

### 5-2 地域貢献支援機能<地域貢献事業管理①>

貴法人(福祉施設)が実施する地域貢献事業を登録できます。「生活困窮者レスキュー事業 の実施」と「さまざまな地域貢献事業の実施」の2項目について、貴法人(福祉施設)の実施 状況を随時、登録・反映してください。

※「社会貢献基金(特別部会費)の拠出」の項目については、貴法人(福祉施設)では変更 できません。大阪府社協にて拠出状況を反映します<u>。</u>

貴法人(福祉施設)における「生活困 地域貢献事業管理 窮者レスキュー事業」の実施状況を 選択し、「更新」をクリックしてください。 総合生活相談支援機能 地域貢献支援機能 TOP画面 1.生活困窮者レスキュー事業の実施 ● 取り組んでいる ● 取り組んでいない 更新 2さまざまな地域貢献事業の実施 事業名 (一部でも検索可)検索 クリア <</li><</li><</li> 新規地域貢献事業の追加 事業内容 障がい児・者、母子・父子 の他(地域住民、民生委 サロン・居場所づくり、子ども 学習支援事業「ひまわり」 の学習支援 貴法人(福祉施設)において実施している「地域貢 献事業 |の内容を登録・反映してください。複数の事 登録済みの地域貢献事 業を実施している場合は、事業ごとに複数の登録を 業の追記・修正は「事業 することができます。新規・追加の登録を行う場合 名」をクリックします は「新規地域貢献事業の追加」をクリックします。

## 5-2 地域貢献支援機能<地域貢献事業管理②>

貴法人(福祉施設)が実施する地域貢献事業を新規登録・追加登録する場合は、前画面の 「新規地域貢献事業の追加」をクリックし、下記の項目に入力します。

#### 地域貢献事業管理

### 大阪府社会福祉協議会社会貢献支援員020様 ログアウト

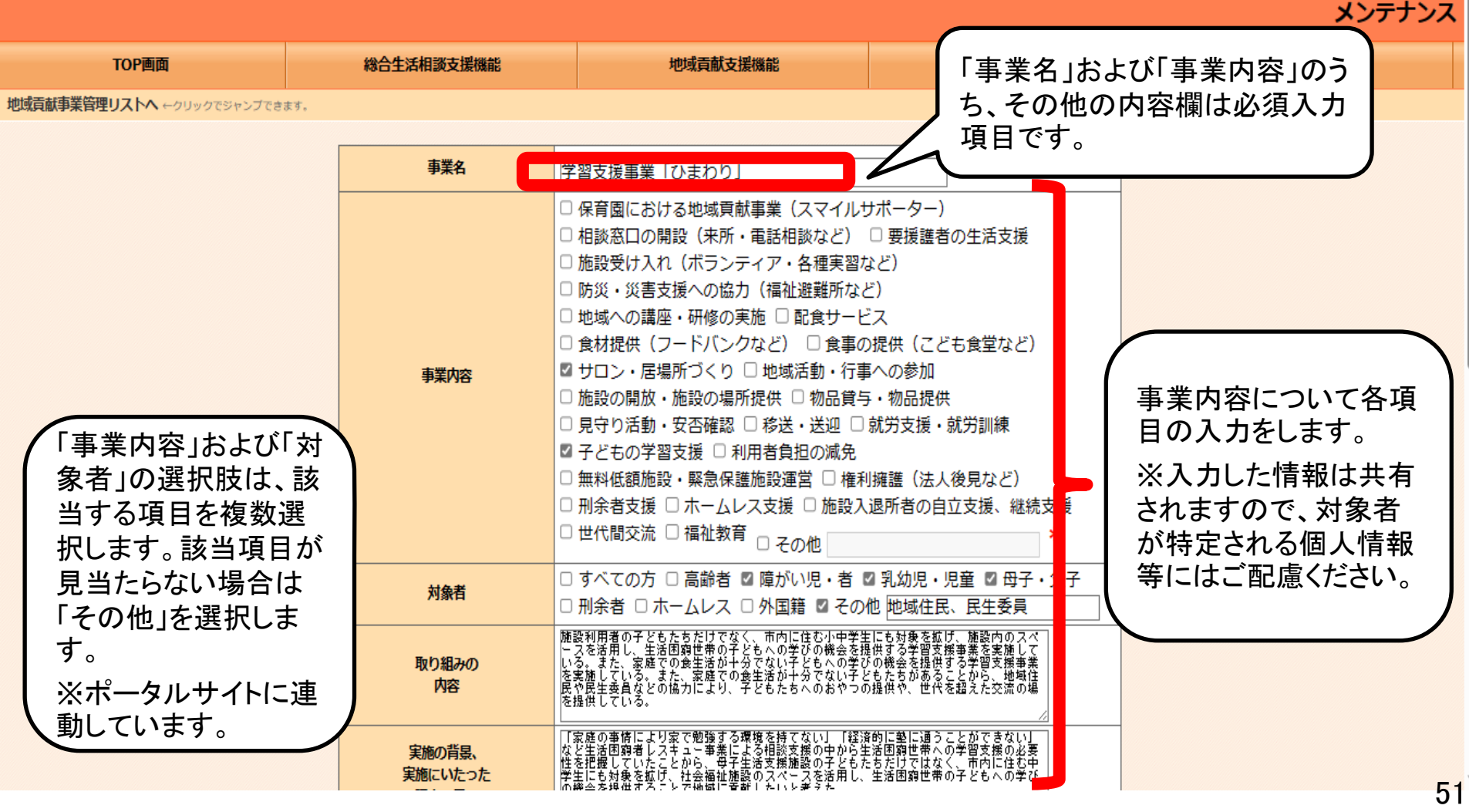

### 5-2 地域貢献支援機能<地域貢献事業管理③>

貴法人(福祉施設)が実施する地域貢献事業で、登録済みの内容を追記・編集する場合は、 前画面の「事業名」をクリックし、下記の項目に追記・編集を入力します。

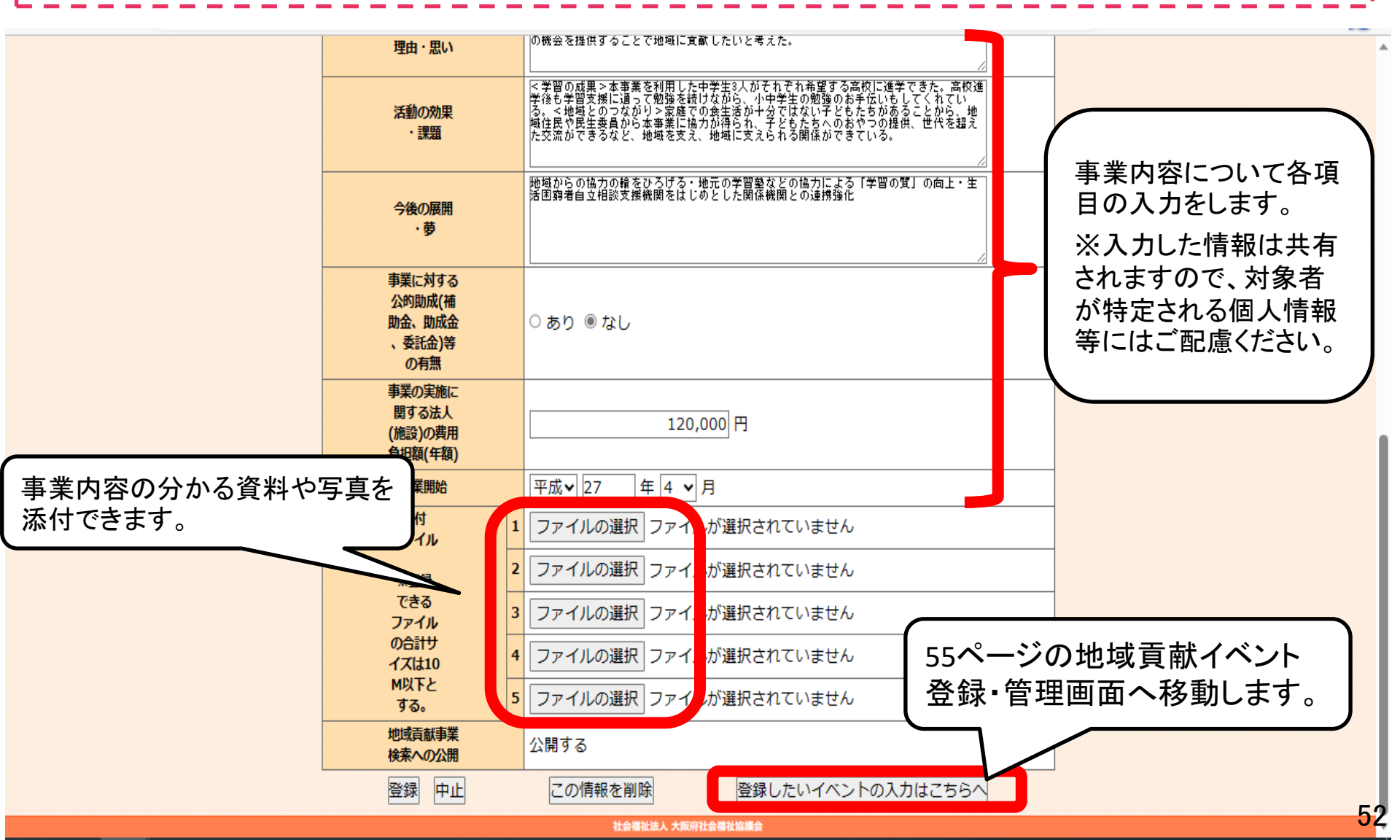

### 5-3 地域貢献支援機能<地域貢献イベント検索①>

各福祉施設が実施する地域貢献事業のうち、定期的に実施されるイベント(例:子ども食堂、フードパン トリー等)の登録された情報が検索できます。実施時期、事業内容、対象者、名称で検索対象を絞り込 むことができ、自施設の登録したイベント情報の確認や、社会福祉法人(福祉施設)間の地域実践のノ ウハウの共有に活用できます。また、イベントとして登録された情報は、ポータルサイト上へも公開され ます。

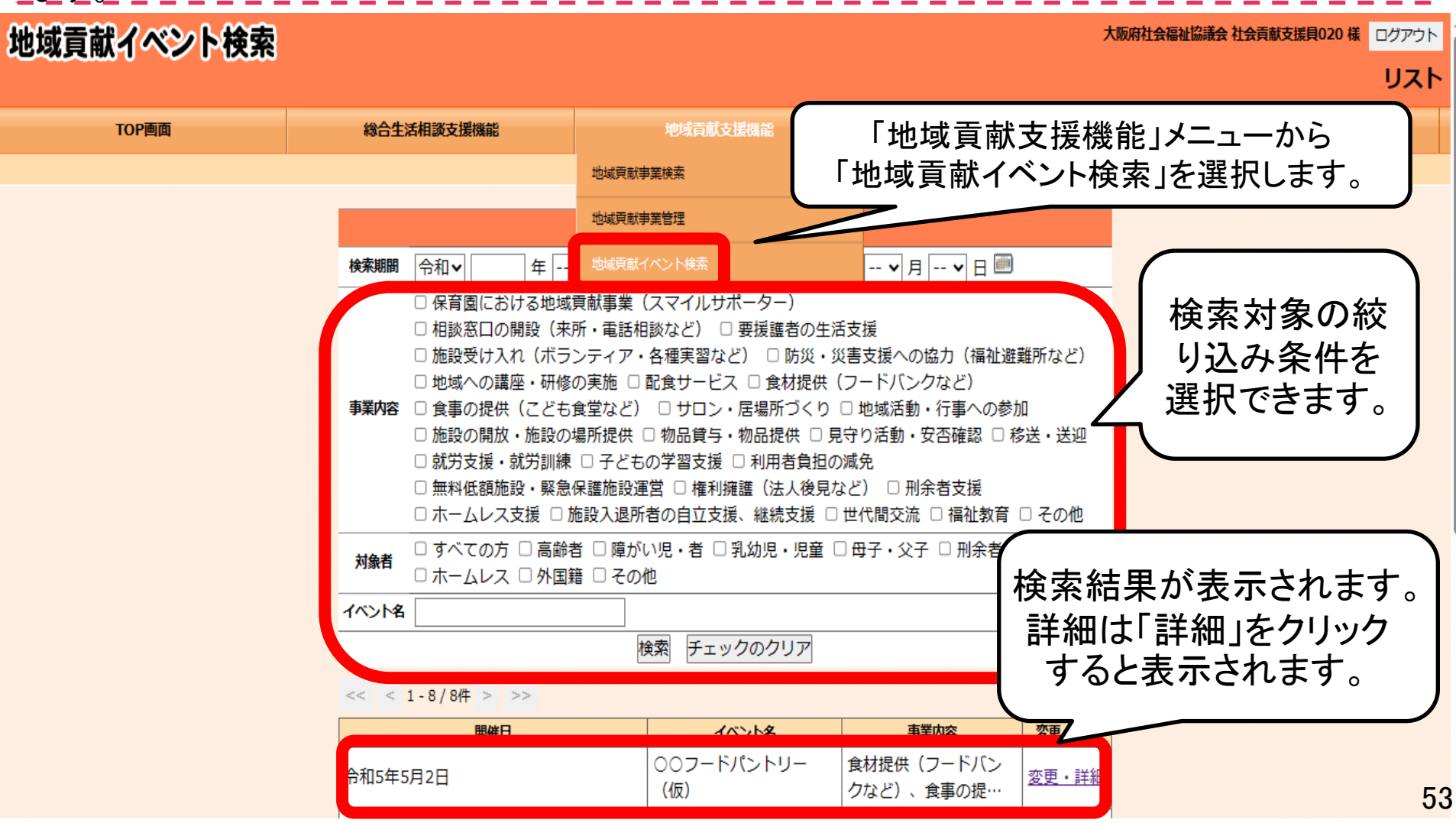

# 5-3 地域貢献支援機能<地域貢献イベント検索②>

#### 地域貢献イベント検索結果から事業内容詳細を確認すると下記のように表示されます。

#### 地域貢献イベント検索リストへ、クリックでシャンプできます。

| 法人名        | 大阪府社会福祉協議会 | 施設名 | 社会貢献支援員020 |
|------------|------------|-----|------------|
| 市区町村       | 大阪市中央区     | 部会  |            |
| <b>W15</b> |            | FAX |            |

| 開催日       | 令和5年5月2日 ~ 令和5年5月2日                                                                                                    |
|-----------|----------------------------------------------------------------------------------------------------|
| 同任时间      | 18時00分 ~ 19時30分                                                                                                    |
| 施設名       | 社会貢献支援員020                                                                                                    |
| 地域        | 大阪市中央区                                                                                                    |
| 事業名       | 仮登録用                                                                                                    |
| イベント名     | こども食堂〇〇                                                                                                    |
| イベント詳細    | カフェで料理やお菓子を食べませんか。イベントなども実施しています。<br>騎催日時:毎月第2・4木曜日 18:00~19:30<br>陽催場所:〒542-00 大阪市中央区00 高齢者施設00 1F△△カフェ内<br>(アクセス・地図詳細はURLを確認ください)<br>対象者:高齢者施設00周辺に住む小学生とその保護者など(詳しくは施設担当者にお電話で<br>お問い合わせください)<br>※先着20名、参加費一人100円をいただきます。 |
| 公式サイトURL  |                                                                                                    |
| 予約有無      | <b>要</b>                                                                                                    |
| 参加药       | なし                                                                                                    |
| 平果内容      | 食材提供(フードバンクなど)、食事の提供(こども食堂など)                                                                                                    |
| 対象者       | すべての方                                                                                                    |
| Photos in | 電話番号:06-6762-9488                                                                                                    |
| MU-BK/B   | 担当:                                                                                                    |
|           |                                                                                                    |

地域貢献イベント検索リストへ

社会研究统大大师自社会研究院研究

### 5-3 地域貢献支援機能<地域貢献イベント検索③>

貴法人(福祉施設)が実施する地域貢献イベント内容を変更・修正する場合は、前画面の イベントの「変更・詳細」をクリックし、下記の項目を入力します(46ページの登録ボタンから も移動できます)。

#### 地域貢献イベント管理

コンダクト テスト社会貢献推進室様 ログアウト

メンテナンス

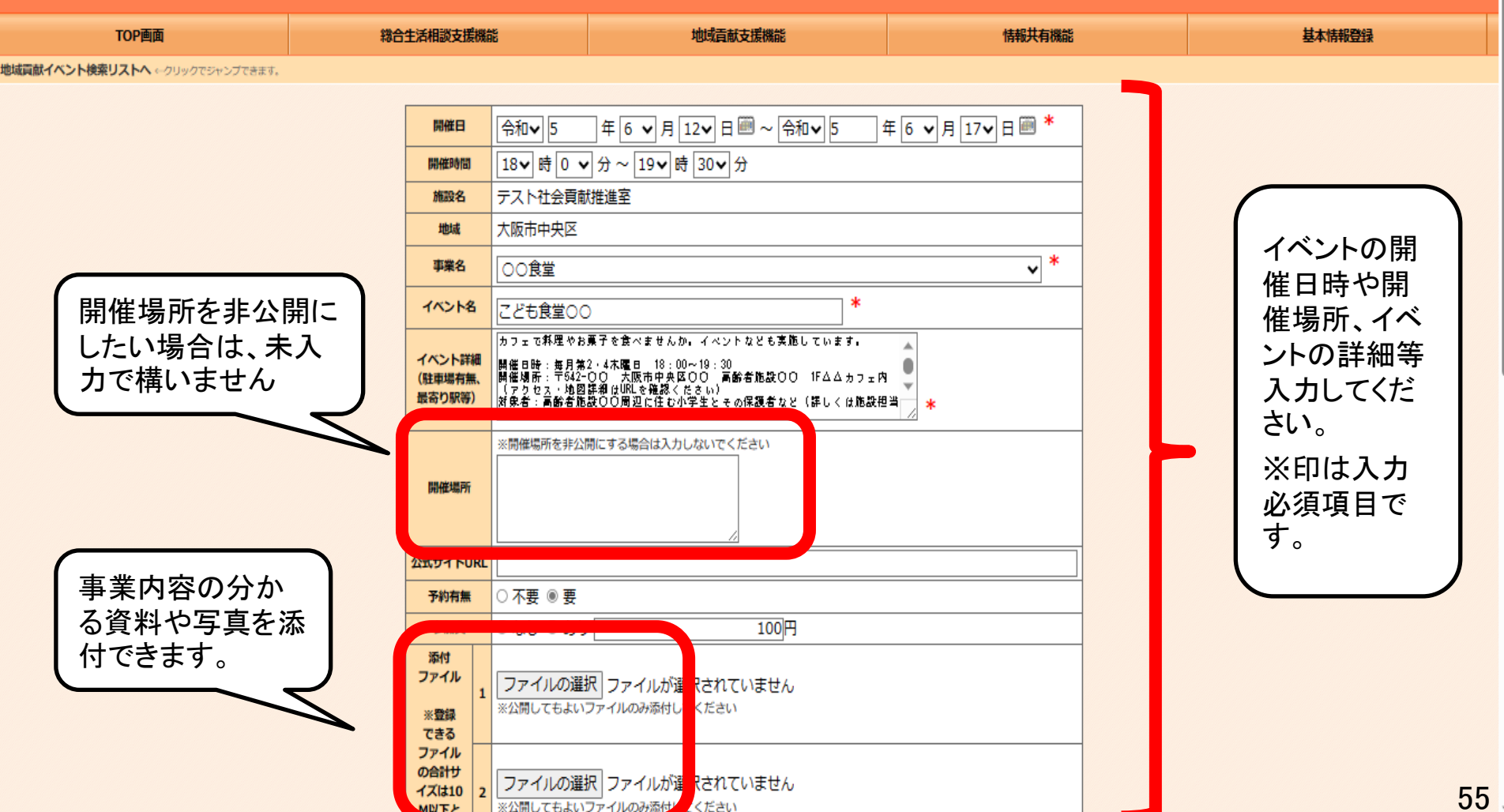

5-3 地域貢献支援機能<地域貢献イベント検索③>

貴法人(福祉施設)が実施する地域貢献イベント内容を変更・修正する場合は、前画面の イベントの「変更・詳細」をクリックし、下記の項目を入力します。

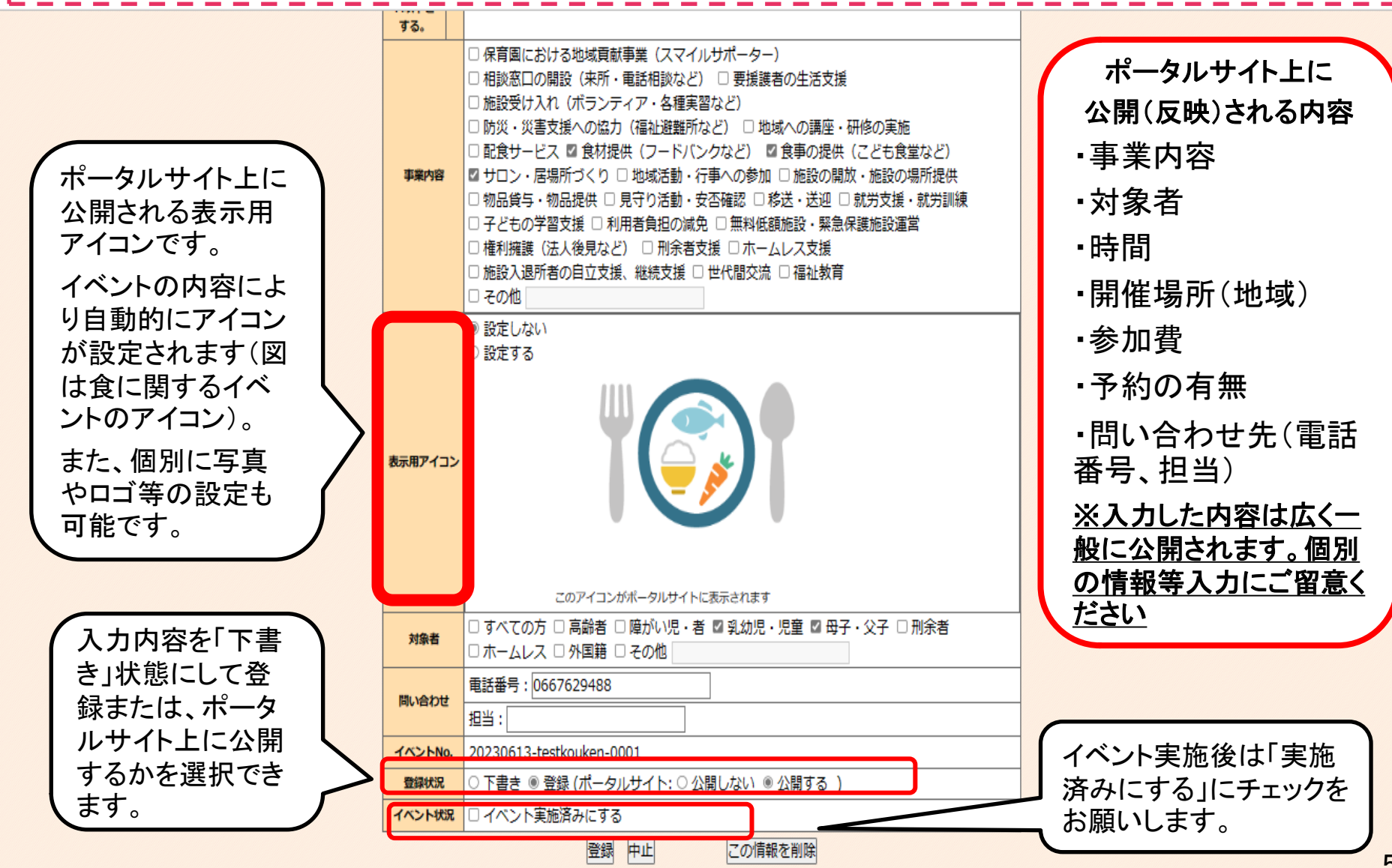

### 6-1 情報共有機能くお知らせ①>

この機能は、大阪府社協から「大阪しあわせネットワーク」に参加する社会福祉法人(福祉施設)への情報提供、社会福祉法人(福祉施設)の相互の情報交換に活用できるものです。 ※入力した情報は共有されますので、対象者が特定される個人情報等にはご配慮ください。 ※誹謗・中傷・批判、大阪しあわせネットワークに無関係の内容など、不適切と判断される 内容については、断りなく削除させていただくことがあります。

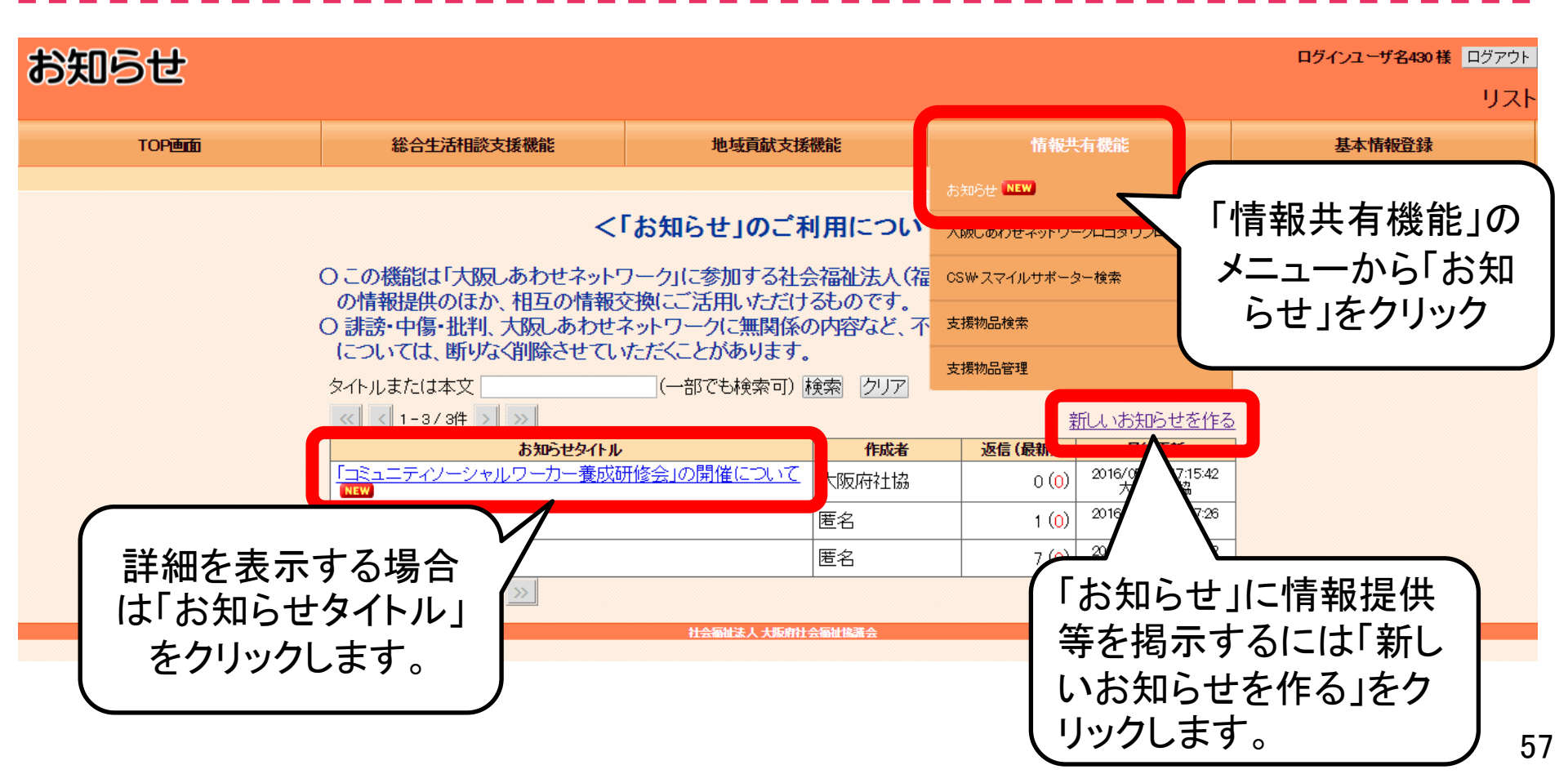

### 6-1 情報共有機能<お知らせ②>

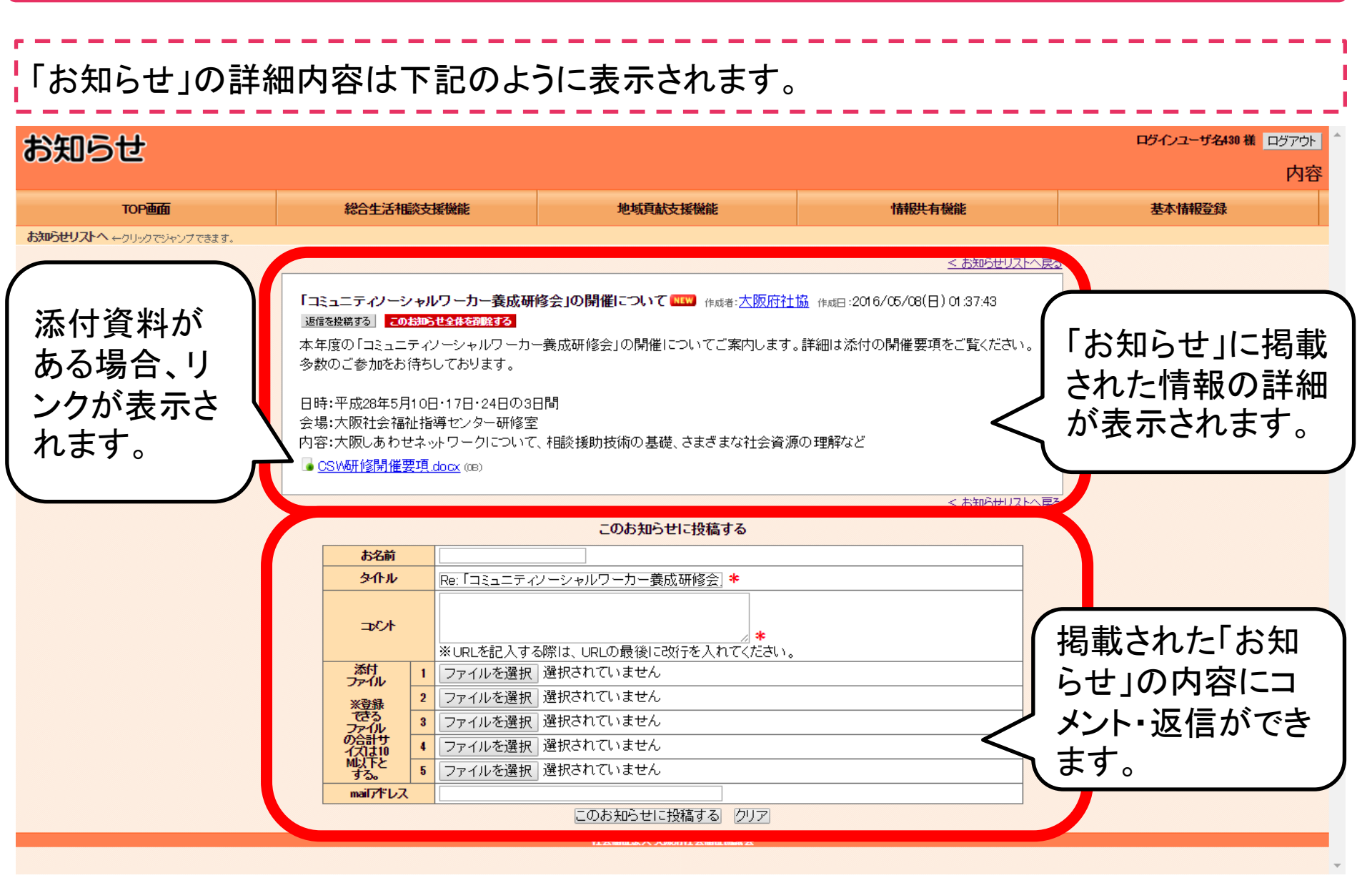

### 6-1 情報共有機能<お知らせ③>

「お知らせ」に情報提供等を掲示するには、前画面の「新しいお知らせを作る」をクリックし、 下記の内容を入力します。

| お知らせ                            |                                                                                                    |                                                               |           | ログインユーザ名430様 ログアウト |
|---------------------------------|----------------------------------------------------------------------------------------------------|---------------------------------------------------------------|-----------|--------------------|
|                                 |                                                                                                    |                                                               |           | 新規作成               |
| TOP画面                           | 総合生活相談支援機能                                                                                                    | 地域貢献支援機能                                                      | 情報共有機能    | 基本情報登録             |
| <b>お知らせリストへ</b> ←クリックでジャンプできます。 |                                                                                                    |                                                               | 1         |                    |
|                                 | お名前                                                                                                    |                                                               |           |                    |
|                                 | ջվեր                                                                                                    | *                                                             |           |                    |
|                                 | 本文<br>※URLを記入する際                                                                                                    | i(は、URLの最後に改行を入れてください。                                        | タイトル カ項目- | 、本文は必須入です。         |
|                                 | <ul> <li>添付<br/>ファイル</li> <li>2 ファイルを選択 選</li> <li>2 ファイルを選択 選</li> <li>3 ファイルを選択 選</li> <li>3 ファイルを選択 選</li> <li>4 ファイルを選択 選</li> <li>4 ファイルを選択 選</li> <li>5 ファイルを選択 選</li> </ul> | #沢されていません<br>#沢されていません<br>#沢されていません<br>#沢されていません<br>#沢されていません |           |                    |
|                                 |                                                                                                    | お知らせを作る。中止                                                    |           |                    |
| 掲載内<br>料や画                      | 9容に関連する資<br>「像を添付できます                                                                                                    |                                                               |           |                    |

### 6-2 情報共有機能<大阪しあわせネットワーク ロゴマークのダウンロード>

大阪しあわせネットワークへの参画の証や、貴法人(施設)における地域貢献の 取組みをPRするツールとして、社員証や名刺への刷り込み、ホームページなど に掲載などにご活用ください。ロゴマークは、電子データによるご提供となりま す。(ファイル形式はさまざまな用途に対応するため3種類ご用意しています)

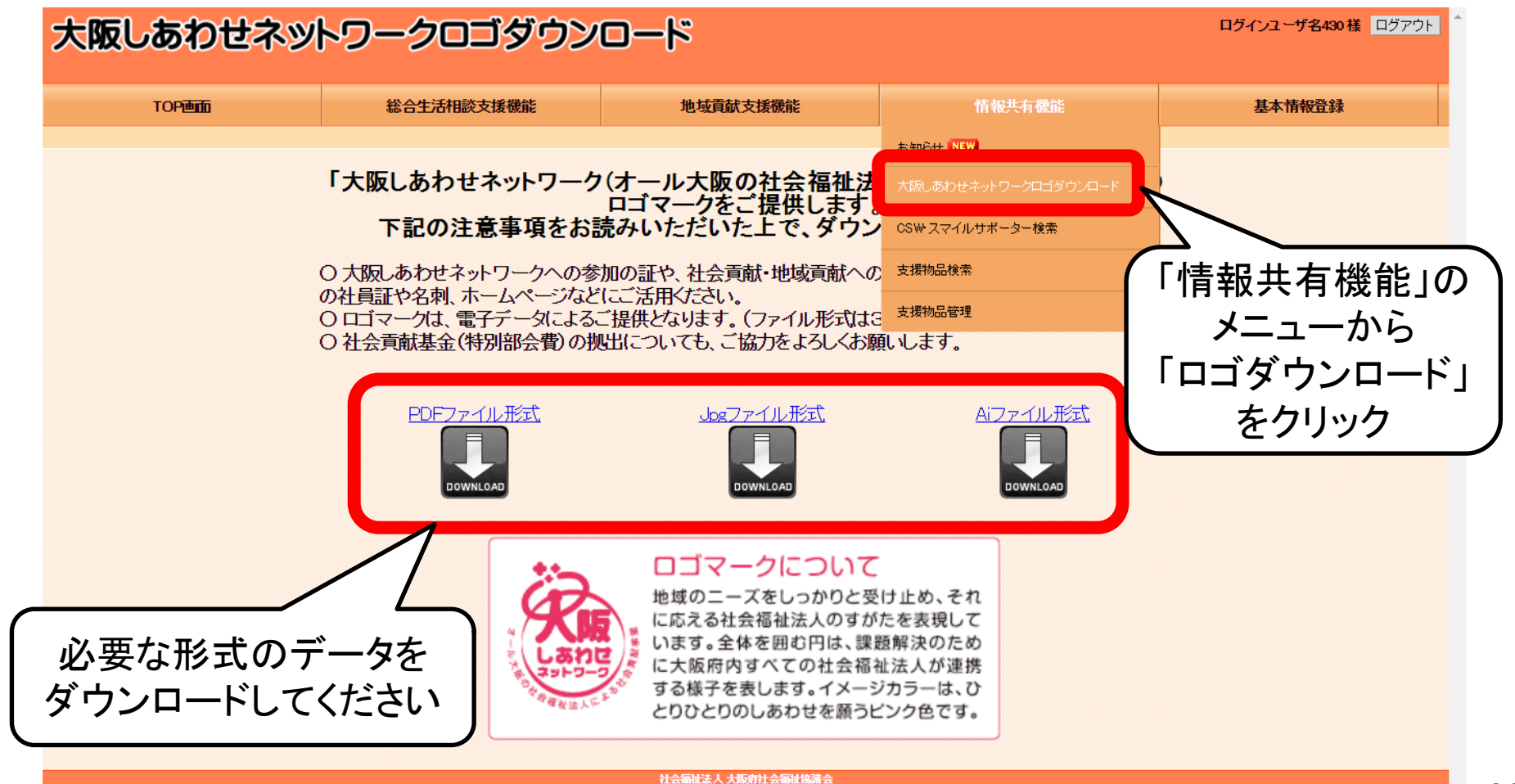

### 6-3 情報共有機能<CSW・スマイルサポーター検索①>

この機能は「大阪しあわせネットワーク」に参加する社会福祉法人(福祉施設)間のスムー ズな連携がはかれるよう、「総合生活相談員」として登録されているコミュニティソーシャル ワーカー(CSW)や保育園・認定こども園のスマイルサポーターの情報を共有するものです。 ※本情報は、施設間の連絡、調整のために使用するものとし、「大阪しあわせネットワー ク」に参加する社会福祉法人(福祉施設)に限定して情報公開しています。本情報の複製、 外部への提供は固くお断りします。

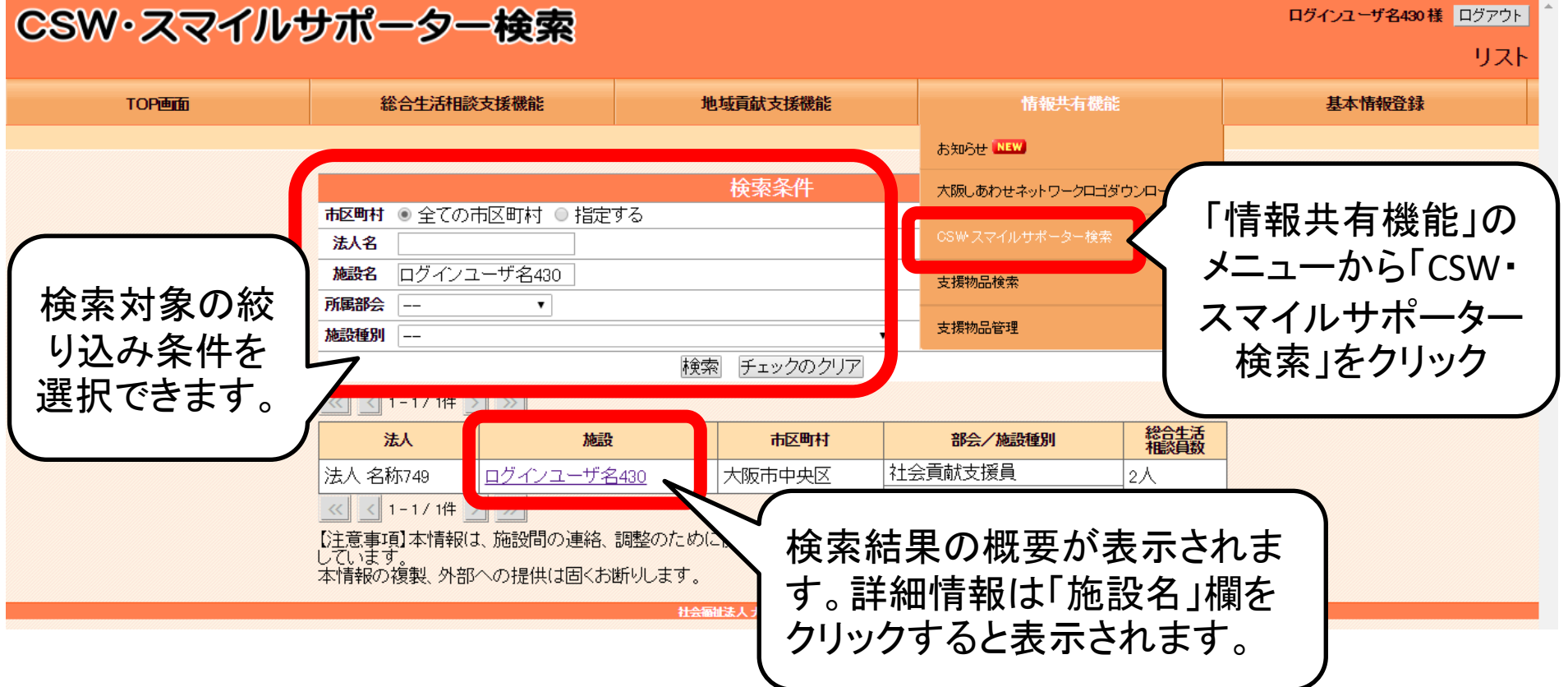

### 6-3 情報共有機能<CSW・スマイルサポーター検索②>

CSW・スマイルサポーター検索の詳細情報は下記のように表示されます。 ※本情報は、施設間の連絡、調整のために使用するものとし、「大阪しあわせネットワー ク」に参加する社会福祉法人(福祉施設)に限定して情報公開しています。本情報の複製、 外部への提供は固くお断りします。

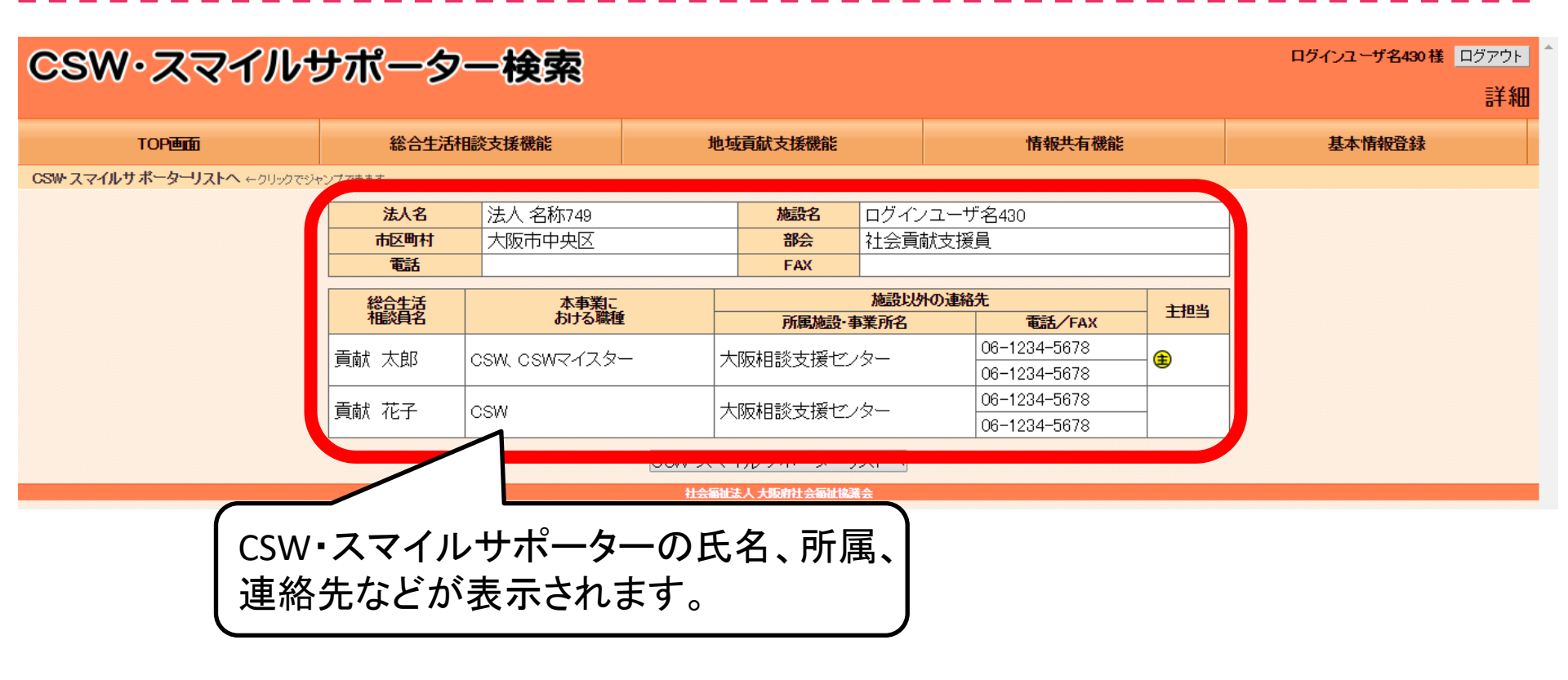

### 6-4 情報共有機能<支援物品検索①>

この機能は「大阪しあわせネットワーク」に参加する社会福祉法人(福祉施設)間で「生活困 窮者レスキュー事業」の支援などに活用できる、リユース可能な家電・家財道具、保管可能 な食材(米、ラーメン、缶詰、レトルト食品など)の情報を共有するものです。

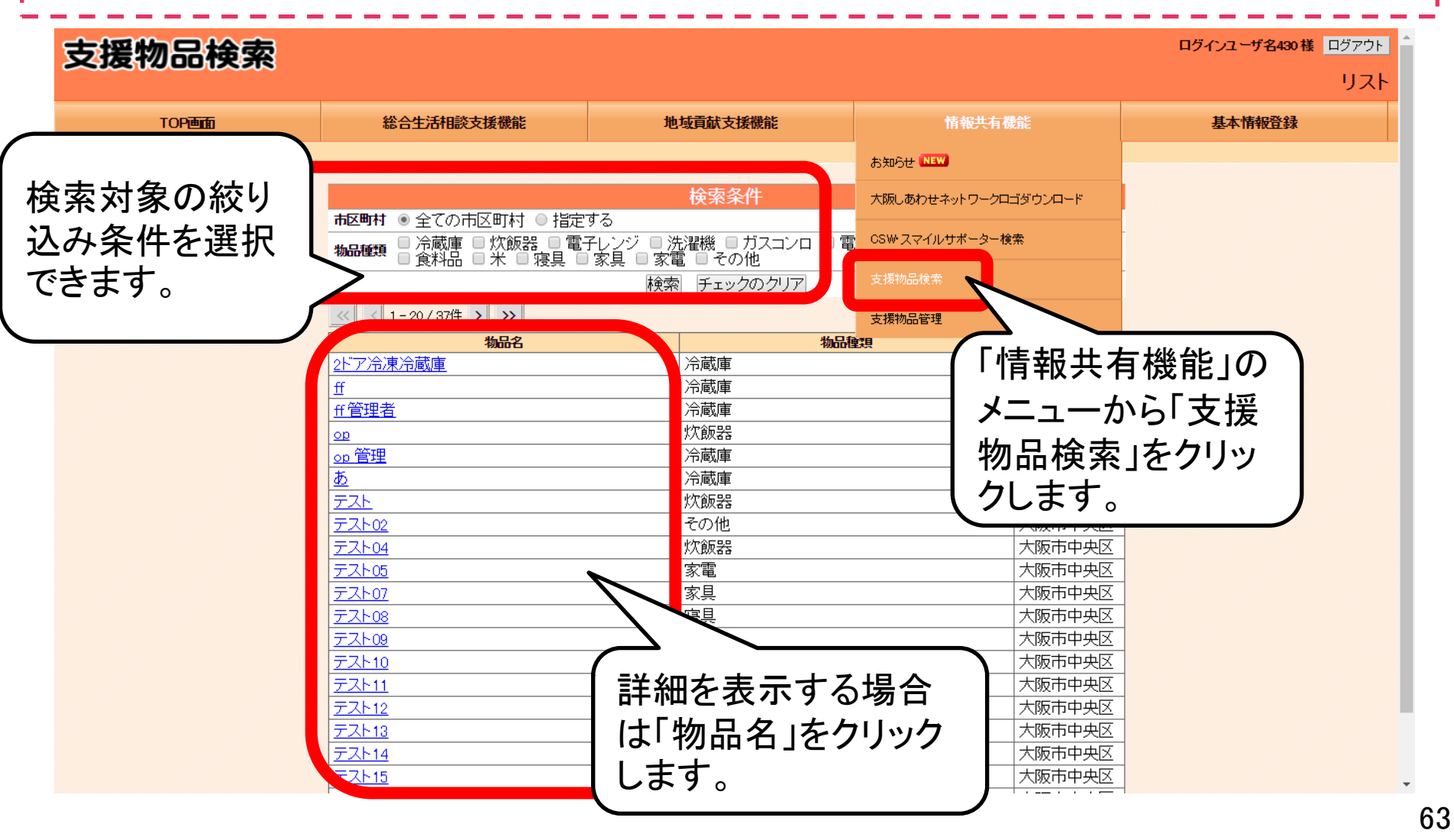

### 6-4 情報共有機能<支援物品検索②>

支援物品検索の検索結果の詳細は下記のように表示されます。 ログインユーザ名430様 ログアウト 支援物品検索 詳細 総合生活相談支援機能 地域貢献支援機能 情報共有機能 基本情報登録 TOP画面 支援物品検索リストへ ←クリックでジャンプできます。 法人 名称749 施設名 ログインユーザ名430 法人名 大阪市中央区 社会貢献支援員 部会 市区町村 電話 FAX 物品名 2ドア冷凍冷蔵庫 物品種類 冷蔵庫 メーカー:シャーブ、品名:2ドア冷凍冷蔵庫 SJ-56S-S、製造:2010年製、定格内容積:5550、サイズ: 幅.高さ、風行き 900-1770-720mm、質量:934-物品の **〒**542-0065 物品の所在 大阪府大阪市中央区中寺1-1-54 電話 06-1234-5678 連絡先 FAX 06-1234-5678 zドア冷蔵庫を寄贈いた 当地設の任モリービス利用者の方が地設人店することになり、不要となたいたものです。購入後約5年が経過していますが、状態の良い美品です 備考 物品の所在、連絡先(電話・ FAX)が表示されます。物品の 添付 ファイル 1 在庫確認、受渡し方法などに ついて社会福祉法人(福祉施 設)間で直接調整できます。 2door-refrigerator.jpg (10.0KB) 支援物品検索リストへ

### 6-5 情報共有機能<支援物品管理①>

貴法人(福祉施設)が保有する支援物品を登録できます。支援物品の状況を随時、登録・ 反映してください。登録した支援物品の情報は、「大阪しあわせネットワーク」に参加する社 会福祉法人(福祉施設)間で共有されます。

| 支援物品管理                        |                                                           |                                                                                                    |                                                                        | ログインユーザ名430 様 ログアウト                                 |
|-------------------------------|-----------------------------------------------------------|----------------------------------------------------------------------------------------------------|------------------------------------------------------------------------|-----------------------------------------------------|
|                               |                                                           |                                                                                                    |                                                                        | リスト                                                 |
| TOP                           | 総合生活相談支援機能                                                | 地域貢献支援機能                                                                                                    | 情報共有機能                                                                 | 基本情報登録                                              |
|                               | 物品名<br>(一部で<br><u>物品名</u><br>2 <u>L<sup>*</sup>ア冷凍冷蔵庫</u> | も検索可) 状態 すべて ▼ 検索 (クリ<br>                                                                                                    | ア<br>新規物品の追加<br>物品種類<br>」 公                                            |                                                     |
| 登録済みの支持<br>の追記・修正は<br>リックします。 | 爰物品の情報<br>「物品名」をク                                         | またのためのは、 していていたののになる していていたのでは、 していていたので、 していていたので、 しいていたので、 しいていたので、 いいていたので、 しいていたので、 いいていたので、 いいいていたので、 いいていたので、 いいていいいいいいいいいいいいいいいいいいいいいいいいいいいいいいいいいい | 設)において保有 <sup>-</sup><br>映してください。新<br>現物品の追加」を<br>れしている場合に<br>することができま | する「支援物品」の<br>規・追加の登録を<br>フリックします。<br>は、支援物品ごと<br>す。 |

### 6-5 情報共有機能<支援物品管理②>

貴法人(福祉施設)が保有する支援物品の登録内容を追記・編集する場合は、前画面の 「物品名」をクリックし、下記の項目に追記・編集を入力します。

| 支援物品管理                    |                                                                                                    |                                                                                                    |                                              | ログインユーザ名480 楼 ログアウト                                     |
|---------------------------|----------------------------------------------------------------------------------------------------|----------------------------------------------------------------------------------------------------|----------------------------------------------|---------------------------------------------------------|
|                           |                                                                                                    |                                                                                                    |                                              | メンテナンス                                                  |
| TOP画面                     | 総合生活相談支援機能                                                                                                    | 地域貢獻支採機能                                                                                                    | 情報共有機能                                       | 基本情報登録                                                  |
| 支援物品管理リオヘ ←クリックでジャンプできます。 | <ul> <li>物品名 2ビア冷淡</li> <li>物品重頻 冷意度</li> <li>冷意度</li> <li>次合力</li> <li>容枝:50</li> <li>詳聞情報</li> <li>平 542-(<br/>大坂雨)</li> <li>市在</li> <li>三 542-(<br/>大坂雨)</li> </ul>                                                                               | 東冷蔵庫<br>・<br>・<br>・<br>シャープ、品名:2ドア決凍冷蔵庫 SJ-56S-6、製造:201<br>558、サイズ:幅×高さ×奥行き 800×1770×720mm、質量:83kg<br>0065<br>大阪市中央区<br>・<br>-54 | 0年製、定柏内                                      |                                                         |
| 支援物品の写るだけ添付くだ             | 真はでき 66-1234                                                                                                    |                                                                                                    | 3<br>なった2ドア<br>、状態の良い                        |                                                         |
|                           | ※料<br>アティル<br>マティル<br>の会計サ<br>インは10<br>NULTE<br>する。     1       2000 年年<br>マティル<br>マティル<br>2     2000 年年<br>ファイル<br>2       2     ファイル<br>2       2     ファイル<br>2       3     ファイル<br>4       3     ファイル<br>4       2     ファイル<br>5       2     シロル日 | <ul> <li>         ・         ・         ・</li></ul>                                                                                | した内容を「支援<br>方法を選択します<br>になった場合は「<br>ださい。非公開に | 物品検索」へ反映<br>「。登録・編集中の<br>録した物品が提供<br>「受渡済」を選択し<br>できます。 |
|                           |                                                                                                    |                                                                                                    |                                              |                                                         |

### 7-1 基本情報登録<施設情報設定①>

「基本情報登録」メニューの「施設情報設定」では、貴法人(施設)の施設概要などの「基本情報」や「地域貢献事業」の実施状況の登録・変更ができます。

※貴施設にて変更できない項目の登録・変更は、別途「会員情報変更届」にて申請ください。

| 10988 NA13388                                                                    | R BMAKASHIR                                                                                                    | SHARDER BATHER                                                                 |
|----------------------------------------------------------------------------------|----------------------------------------------------------------------------------------------------|--------------------------------------------------------------------------------|
|                                                                                  | Analytic constraint         1000           Name         1000           Name         1000                                                                                                    | <施設基本情報><br>貴法人(福祉施設)の施設概<br>等の「基本情報」の登録・変更<br>ができます。<br>※ポータルサイトに反映してし<br>ます。 |
| ▶域貢献事業><br>気人(福祉施設)において<br>「ている「地域貢献事業」の<br>季を登録できます。<br>地域貢献事業管理機能で<br>登録・変更できま | statistical and several several severa |                                                                                |

### 7-1 基本情報登録<施設情報設定②>

↓ 貴法人(施設)の「メールアドレス」、「社会貢献基金送金先口座」の登録、変更は下記の画 ■ 面に入力します。

| 給生活相談支援機能                              |             | ļţ             | 域貢献支援機能        |            | 情報共有機能 |                         |              |              |
|----------------------------------------|-------------|----------------|----------------|------------|--------|-------------------------|--------------|--------------|
|                                        |             |                |                |            |        |                         |              |              |
|                                        |             |                |                | 基本情報       |        |                         |              |              |
| 法人                                     | 名           | 大阪府社会補         | 副祉協議会          | MET 113 19 |        |                         |              |              |
| 理事長                                    | フリ<br>ガナ    | オオ <b>サカ</b> く | לםל            | ]          |        |                         |              |              |
|                                        | 氏名          | 大阪太郎           |                |            |        |                         |              |              |
| 法人日内                                   | DURL        | http://h       |                |            |        | 1                       |              |              |
| 法人概要     a       法人主な活動内容・<br>紹介     b |             | а              |                |            | 施  正   | 設住所、電話 面で変更でき           | 話番号な         | ど、この<br>〔目は、 |
|                                        |             | Þ              |                |            | り記     | 途  会員情報<br> してください。<br> | <b>支</b> 変更症 | 」にて甲         |
| ポータルサイト表示                              |             | ◎ 法人 ◎ 旅       | 設              |            |        |                         |              |              |
| 施設                                     | フリ<br>ガナ    | シャカイコウ         | ウケンシエンイン       |            |        |                         |              |              |
|                                        | 名称          | 社会貢献支持         | 爰 <b>貝</b> 020 |            |        |                         |              |              |
| 施設住所<br>大即                             |             | 〒<br>大阪府       |                |            |        |                         |              |              |
|                                        |             |                |                |            |        | メニョ マドレス                | 7七,癸年        | L+Z-L        |
| ΗΡΦυ                                   | RL♡         |                |                |            |        | <u> バールプトレノ</u>         | て田朝          | (            |
| -4 11                                  | メール<br>アドレス | ※インターオ         | ネットメールを入力      | お願いいたします。  |        | メール配信で<br>ご室内が居く        | の各種          | 研修会等<br>℃リます |
|                                        |             |                |                |            |        |                         | い ノー・ウ       |              |

### 7-1 基本情報登録<施設情報設定③>

┃ 貴法人(施設)の「メールアドレス」、「社会貢献基金送金先口座」の登録、変更は下記の画 ■ 面に入力します。

| 社会貢<br>献基金<br>送金先<br>口座                                       | 金融<br>機関名<br>口座<br>番号                         | <ul> <li>三菱UFJ</li> <li>●銀行 ● 信用金庫 ● ゆうちょ銀行</li> <li>● JAバンク ● その他</li> <li>● 普通 ● 当座 No. /1234567</li> </ul> | 支店名       フリガナ       口座名義 | <ul> <li>・大阪</li> <li>オオサカフ</li> <li>大阪府</li> </ul>               |
|---------------------------------------------------------------|-----------------------------------------------|----------------------------------------------------------------------------------------------------|---------------------------|-------------------------------------------------------------------|
| 会員名<br>大阪しば<br>ネット!<br>所属プロ<br>CSW・ス<br>サポータ<br>へのが<br>公開非公   | 簿No<br>あわせ<br>フーク<br>コック<br>マイル<br>(一検索<br>公開 | 0<br>公開しない<br>小胆オス                                                                                            |                           | 生活困窮者レスキュー事業の<br>「経済的援助(現物給付)」で申<br>請する「社会貢献基金」の受取<br>先口座を設定できます。 |
| 施設概<br>主な活動<br>紹介                                             | 要♥<br>内容・<br>♥                                |                                                                                                    |                           | 施設概要、主な活動内容、施設の外観写真等の登録ができ                                        |
| 施設の<br>画像<br>※登録<br>できる<br>ファイル<br>のサ<br>イズは10<br>M以下と<br>する。 | 施設<br>外写真<br>◆<br>その他<br>の<br>写真<br>◆         | ファイルを選択 選択されていません<br>ファイルを選択 選択されていません                                                                        |                           | ます。ここで登録する情報は、<br>「大阪しあわせネットワーク<br>ポータルサイト」に掲載されま<br>す。           |

### 7-1 基本情報登録<施設情報設定④>

貴法人(施設)の「地域貢献事業の実施状況」の登録、変更は下記の画面に入力します。 ※地域貢献支援機能メニューの「地域貢献事業管理機能」でも登録・変更できます

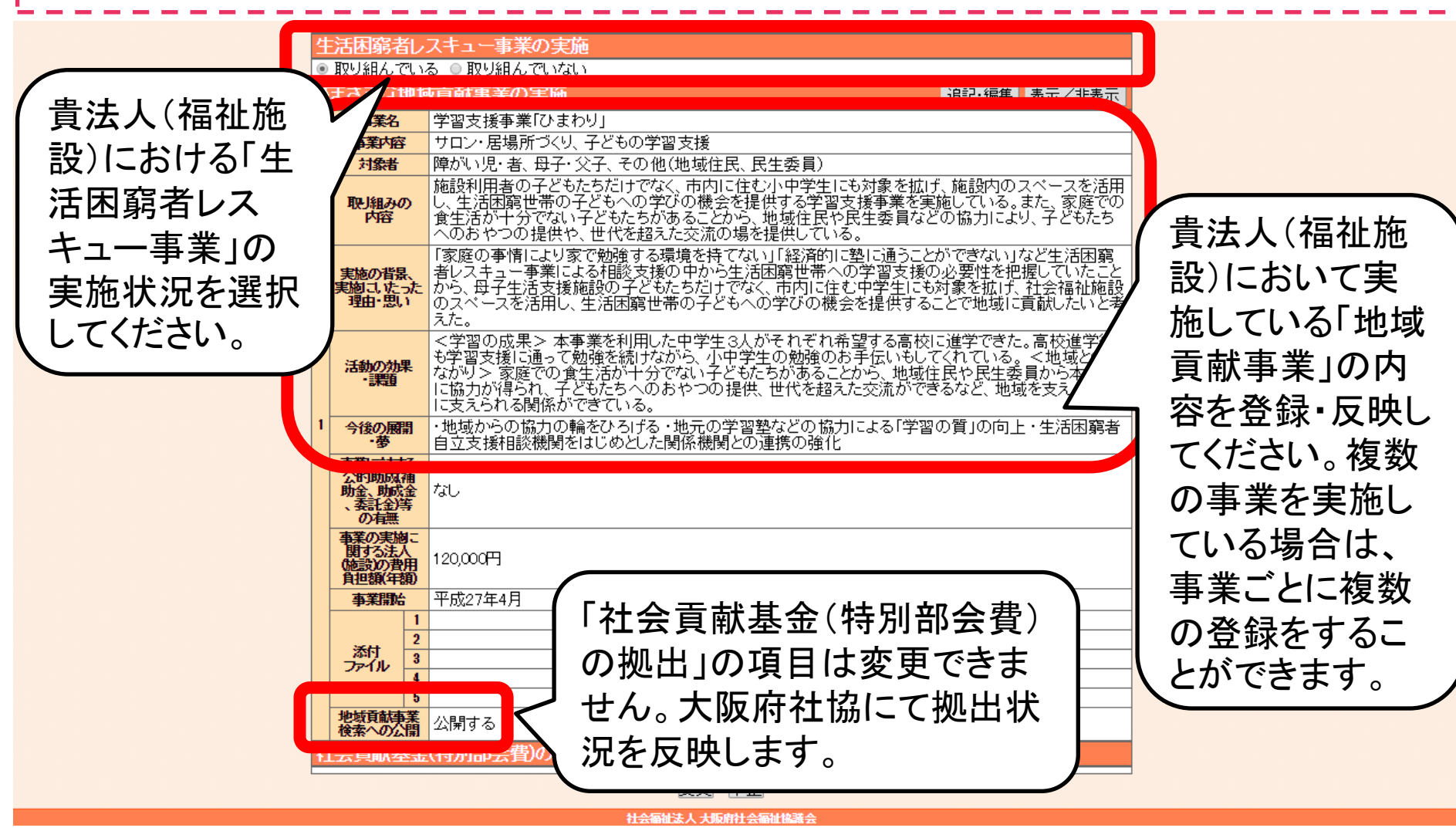

### 7-2 基本情報登録<パスワード変更>

システムにログインする際に使用するパスワードを変更できます。セキュリティ向上のため、 一定期間ごとに変更をお願いします。なお、「ログインID」は変更することはできません。

| パスワード変更 |            |                                |                 | ログインユーザ名430 様 ログアウト                  |
|---------|------------|--------------------------------|-----------------|--------------------------------------|
| TOP     | 総合生活相談支援機能 | 地域貢献支援機能                       | 情報共有機能          | 基本情報登録                               |
|         |            |                                |                 | 施設情報設定                               |
|         | 現在のバスワード   | *                              |                 | バスワード変更                              |
|         | 新しいパスワード   | ★<br>英数字(a-z,A-Z,0-9)、6文字以上(z) | 大文字小文字は区別されます)  | 総合生活相談員                              |
|         | 再度パスワード入力  |                                |                 |                                      |
|         |            | 変更 中止                          |                 |                                      |
|         |            |                                | 「基ス<br>マ<br>「パ」 | 本情報登録」の<br>ニューから<br>スワード変更」<br>をクリック |

### 7-3 基本情報登録<総合生活相談員管理①>

この機能では、貴法人(施設)の「総合生活相談員」として登録されているコミュニティソー シャルワーカー(CSW)や保育園のスマイルサポーターの情報を登録できます。登録した内 容は「情報共有機能」メニューの「CSW・スマイルサポーター検索」で「大阪しあわせネット ワーク」に参加する社会福祉法人(福祉施設)間で情報共有されます。

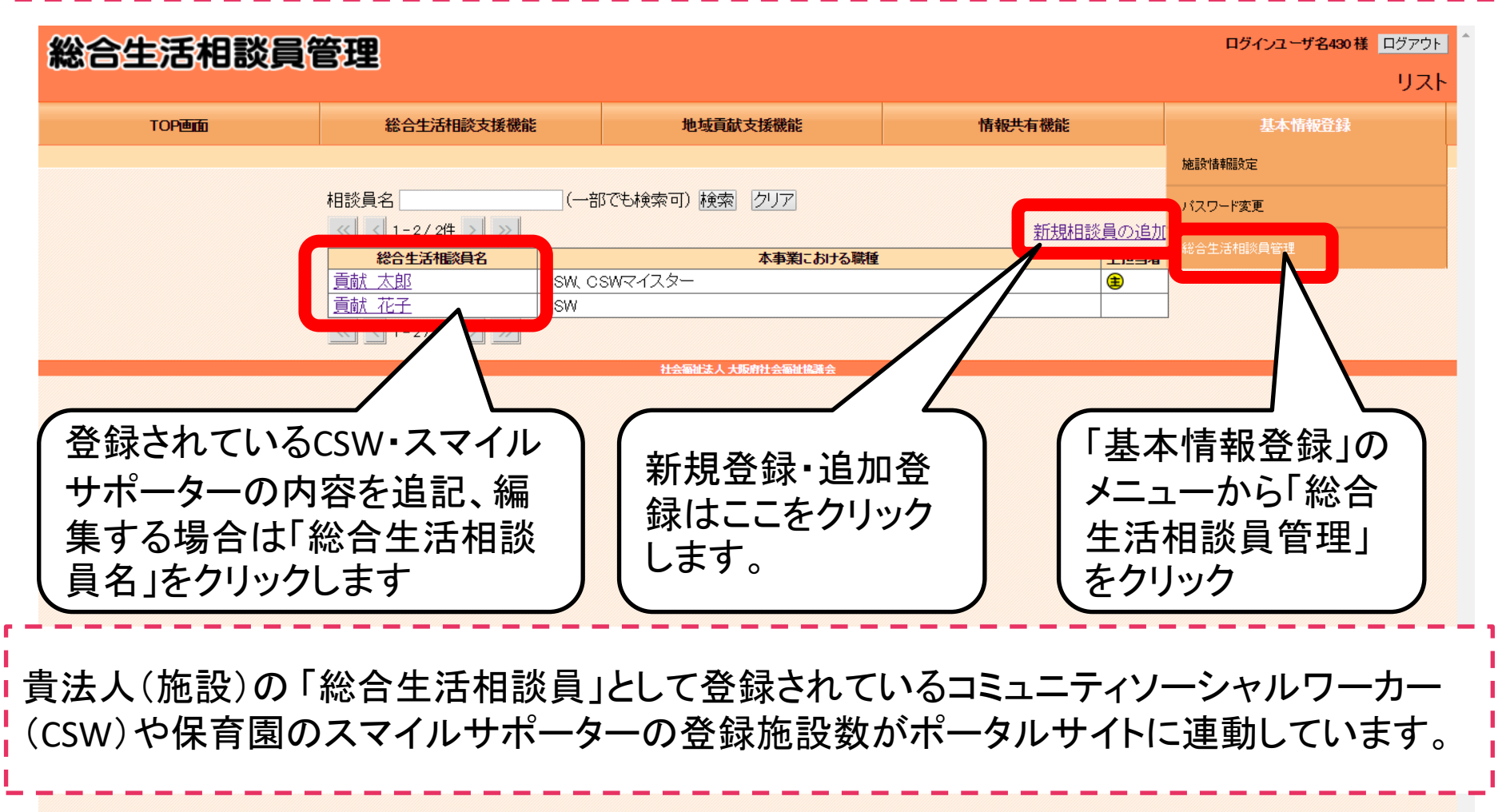
## 7-3 基本情報登録<総合生活相談員管理②>

貴法人(施設)のCSW・スマイルサポーターを登録する場合、新規登録の場合は前画面の 「新規相談員の追加」をクリック、すでに登録済みの内容を追記、編集する場合は前画面の 「総合生活相談員名」をクリックし、下記の画面から内容を入力・編集します。

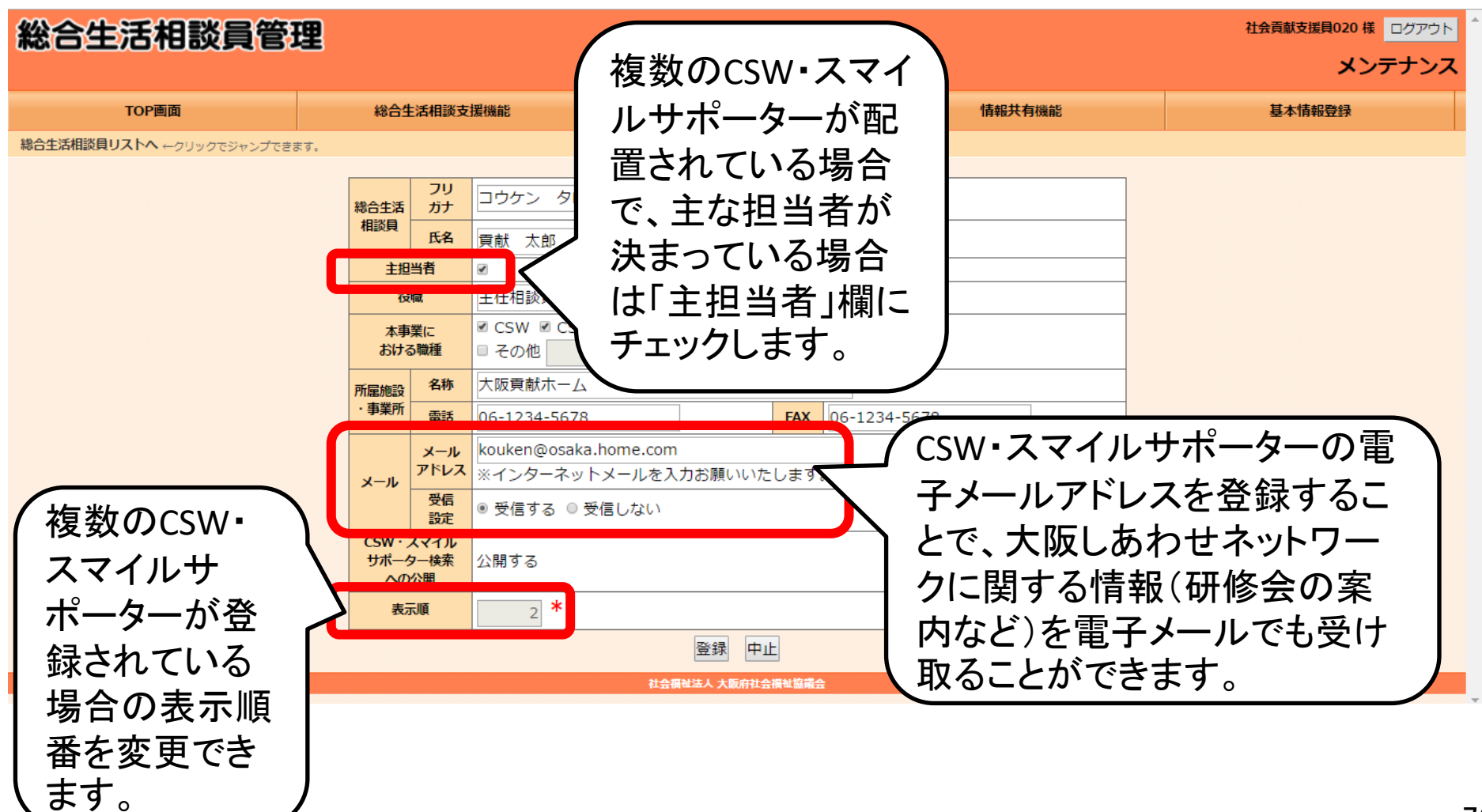

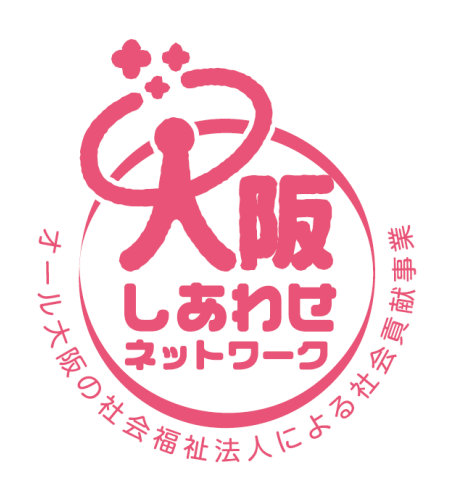

だいじょうぶ! 社会福祉法人が あります

## 「大阪しあわせネットワーク支援システム」 に関するお問い合わせ先

## 社会福祉法人 大阪府社会福祉協議会 施設福祉部 社会貢献推進室 電話(06)6762-9488 FAX(06)6762-9472